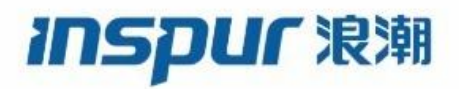

Inspur

CN12700 Series

QoS config guide

(Release 8.x)

Inspur-Cisco Networking Technology Co.,Ltd. provides customers with comprehensive technical support and services. For any assistance, please contact our local office or company headquarters. Website: http://www.inspur.com/ Technical Support Tel: 400-691-1766 Technical Support Email:inspur\_network@inspur.com Technical Document Support Email:inspur\_network@inspur.com Address: 1036 Langchao Road, Lixia District, Jinan City, Shandong Province Postal code: 250101

\_\_\_\_\_

### Notice

Copyright © **2020** Inspur Group. All rights reserved.

No part of this publication may be excerpted, reproduced, translated or utilized in any form or by any means, electronic or mechanical, including photocopying and microfilm, without permission in Writing from **Inspur-Cisco Networking Technology Co.,Ltd.** 

#### INSPUC 浪潮

#### is the trademark of Inspur-Cisco Networking Technology Co.,Ltd..

All other trademarks and trade names mentioned in this document are the property of their respective holders. The information in this document is subject to change without notice. Every effort has been made in the preparation of this document to ensure accuracy of the contents, but all statements, information, and recommendations in this document do not constitute the warranty of any kind, express or implied

# Preface

# Objectives

This guide describes main functions of the CN12700 Series. To have a quick grasp of the CN12700 Series, please read this manual carefully.

### Versions

The following table lists the product versions related to this document.

| Product name   | Version |
|----------------|---------|
| CN12700 Series |         |

# Conventions

### Symbol conventions

The symbols that may be found in this document are defined as follows.

| Symbol  | Description                                                                                                    |
|---------|----------------------------------------------------------------------------------------------------|
| Warning | Indicates a hazard with a medium or low level of risk which, if<br>not avoided, could result in minor or moderate injury.                                      |
| Caution | Indicates a potentially hazardous situation that, if not avoided, could cause equipment damage, data loss, and performance degradation, or unexpected results. |
| Note    | Provides additional information to emphasize or supplement<br>important points of the main text.                                                               |
| Отір    | Indicates a tip that may help you solve a problem or save time.                                                                                                |

### General conventions

| Convention     | Description                                                                                                    |
|----------------|----------------------------------------------------------------------------------------------------|
| Boldface       | Names of files, directories, folders, and users are in <b>boldface</b> .<br>For example, log in as user <b>root</b> . |
| Italic         | Book titles are in <i>italics</i> .                                                                                   |
| Lucida Console | Terminal display is in Lucida Console.                                                                                |

### Command conventions

| Convention    | Description                                                                                                    |
|---------------|----------------------------------------------------------------------------------------------------|
| Boldface      | The keywords of a command line are in <b>boldface</b> .                                                                       |
| Italic        | Command arguments are in <i>italics</i> .                                                                                     |
| []            | Items (keywords or arguments) in square brackets [] are optional.                                                             |
| { x   y   }   | Alternative items are grouped in braces and separated by vertical bars. One is selected.                                      |
| [ x   y   ]   | Optional alternative items are grouped in square brackets and separated by vertical bars. One or none is selected.            |
| { x   y   } * | Alternative items are grouped in braces and separated by vertical bars. A minimum of one or a maximum of all can be selected. |
| [ x   y   ] * | The parameter before the & sign can be repeated 1 to n times.                                                                 |

### **GUI** conventions

| Convention | Description                                                                                                    |
|------------|----------------------------------------------------------------------------------------------------|
| Boldface   | Buttons, menus, parameters, tabs, windows, and dialog titles are in <b>boldface</b> . For example, click <b>OK</b> .                   |
| >          | Multi-level menus are in boldface and separated by the ">"<br>signs. For example, choose <b>File</b> > <b>Create</b> > <b>Folder</b> . |

# Keyboard operation

| Format | Description                                            |
|--------|--------------------------------------------------------|
| Key    | Press the key. For example, press Enter and press Tab. |

| Format       | Description                                                                                                    |
|--------------|----------------------------------------------------------------------------------------------------|
| Key 1+Key 2  | Press the keys concurrently. For example, pressing <b>Ctrl+C</b> means the two keys should be pressed concurrently. |
| Key 1, Key 2 | Press the keys in turn. For example, pressing Alt, A means the two keys should be pressed in turn.                  |

### Mouse operation

| Action       | Description                                                                               |
|--------------|-------------------------------------------------------------------------------------------|
| Click        | Select and release the primary mouse button without moving the pointer.                   |
| Double-click | Press the primary mouse button twice continuously and quickly without moving the pointer. |
| Drag         | Press and hold the primary mouse button and move the pointer<br>to a certain position.    |

# Change history

Updates between document versions are cumulative. Therefore, the latest document version contains all updates made to previous versions.

### Issue 01 (2020-02-24)

Initial commercial release

# Contents

| Contents                                            | v  |
|-----------------------------------------------------|----|
| Figures                                             | x  |
| Tables                                              | xi |
| Chapter 1 Overview                                  | 1  |
| 1.1 Information About QoS Features                  | 1  |
| 1.2 High Availability Requirements for QoS Features | 3  |
| 1.3QoS Feature Configuration with MQC               | 3  |
| 1.4 QoS Statistics                                  | 4  |
| 1.5 Default QoS Behavior                            | 4  |
| 1.6 QoS Policies on Fabric Extenders                |    |
| CHAPTER 2 Using Modular QoS CLI                     | 5  |
| 2.1 Finding Feature Information                     | 5  |
| 2.2 Information About MQC                           | 5  |
| 2.3 Licensing Requirements                          | 6  |
| 2.4 Using an MQC Object                             | 6  |
| 2.5 Configuring an MQC Object                       |    |
| 2.6 Applying Descriptions to MQC Objects            | 15 |
| 2.7 Verifying an MQC Object                         |    |
| 2.8 Attaching and Detaching a QoS Policy Action     |    |
| 2.9 Session Manager Support for QoS                 |    |
| 2.10 Feature History for Using Modular QoS CLI      |    |
| CHAPTER 3 Configuring Classification                | 19 |
| 3.1 Finding Feature Information                     |    |
| 3.2 Information About Classification                |    |
| 3.3 Licensing Requirements                          | 20 |
| 3.4 Prerequisites for Classification                | 20 |
| 3.5 Guidelines and Limitations                      | 20 |
| 3.6 Configuring Traffic Classes                     | 21 |
| 3.7 Verifying the Classification Configuration      |    |

|       | 3.8 Configuration Examples for Classification    | 31 |
|-------|--------------------------------------------------|----|
|       | 3.9 Feature History for Classification           | 31 |
| СНАРТ | ER 4 Configuring Marking                         | 32 |
|       | 4.1 Finding Feature Information                  | 32 |
|       | 4.2 Information About Marking                    | 32 |
|       | 4.3 Licensing Requirements                       | 33 |
|       | 4.4 Prerequisites for Marking                    | 33 |
|       | 4.5 Guidelines and Limitations                   | 33 |
|       | 4.6 Configuring Marking                          | 34 |
|       | 4.7 Verifying the Marking Configuration          | 42 |
|       | 4.8 Configuration Examples for Marking           | 42 |
|       | 4.9 Feature History for Marking                  | 42 |
| СНАРТ | ER 5 Configuring Mutation Mapping                | 43 |
|       | 5.1 Finding Feature Information                  | 43 |
|       | 5.2 Information About Mutation Mapping           | 43 |
|       | 5.3 Licensing Requirements                       | 43 |
|       | 5.4 Prerequisites for Mutation Mapping           | 44 |
|       | 5.5 Guidelines and Limitations                   | 44 |
|       | 5.6 Configuring Mutation Mapping                 | 44 |
|       | 5.7 Verifying the Mutation Mapping Configuration | 45 |
|       | 5.8 Configuration Examples for Mutation Mapping  | 46 |
|       | 5.9 Feature History for Mutation Mapping         | 46 |
| СНАРТ | ER 6 Configuring Policing                        | 47 |
|       | 6.1 Finding Feature Information                  | 47 |
|       | 6.2 Information About Policing                   | 47 |
|       | 6.3 Shared Policers                              | 47 |
|       | 6.4 Licensing Requirements                       | 48 |
|       | 6.5 Prerequisites for Policing                   | 48 |
|       | 6.6 Guidelines and Limitations                   | 48 |
|       | 6.7 Configuring Policing                         | 49 |
|       | 6.8 Verifying the Policing Configuration         | 58 |
|       | 6.9 Configuration Examples for Policing          | 58 |

| 6.10 Feature History for Policing                                     | 59  |
|-----------------------------------------------------------------------|-----|
| CHAPTER 7 Configuring Fabric QoS Mapping                              | 61  |
| 7.1 Finding Feature Information                                       | 61  |
| 7.2 Information About Fabric QoS Mapping                              | 61  |
| 7.3 Guidelines and Limitations                                        | 62  |
| 7.4 Configuring Fabric QoS Mapping                                    | 62  |
| 7.5 Configuration Examples for Fabric QoS Mapping                     | 65  |
| 7.6 Feature History for Fabric QoS Mapping                            | 67  |
| CHAPTER 8 Configuring Queuing and Scheduling on M-Series I/O Modules  | 68  |
| 8.1 Finding Feature Information                                       | 68  |
| 8.2 Information About Queuing and Scheduling                          |     |
| 8.3 Licensing Requirements                                            | 71  |
| 8.4 Prerequisites for Queuing and Scheduling                          | 71  |
| 8.5 Guidelines and Limitations                                        | 71  |
| 8.6 Configuring Queuing and Scheduling                                | 72  |
| 8.7 Verifying the Queuing and Scheduling Configuration                | 85  |
| 8.8 Configuration Examples for Queuing and Scheduling                 |     |
| 8.9 Feature History for Queuing and Scheduling                        |     |
| CHAPTER 9 Configuring Queuing and Scheduling on F-Series I/O Modules  | 89  |
| 9.1 Finding Feature Information                                       | 89  |
| 9.2 Information About Queuing and Scheduling                          |     |
| 9.3 Prerequisites for Queuing and Scheduling                          |     |
| 9.4 Guidelines and Limitations                                        |     |
| 9.5 Configuring Queuing and Scheduling                                |     |
| 9.6 Verifying the Queuing and Scheduling Configuration                | 103 |
| 9.7 Configuration Examplesfor QueuingandSchedulingon F-Series Modules |     |
| 9.8 Feature History for Queuing and Scheduling for F-Series Modules   |     |
| CHAPTER 10 Configuring Network QoS                                    |     |
| 10.1 Finding Feature Information                                      | 107 |
| -<br>10.2 Information About Network QoS                               |     |
| 10.3 Licensing Requirements                                           | 112 |
| 10.4 Prerequisites for Network QoS                                    |     |

|       | 10.5 Guidelines and Limitations                             | .112  |
|-------|-------------------------------------------------------------|-------|
|       | 10.6 Configuring Network QoS Policies                       | . 113 |
|       | 10.7 Configure a User-Defined Network                       | .113  |
|       | 10.8 Applying a Network QoS Policy on a Target              | .115  |
|       | 10.9 Verifying the Network QoS                              | .115  |
|       | 10.10 Configuration Examples for Network QoS                | . 115 |
|       | 10.11 Feature History for Network QoS                       | .116  |
| CHAPT | rer 11 Configuring Priority Flow Control                    | 117   |
|       | 11.1 Finding Feature Information                            | . 117 |
|       | 11.2 Information About Priority Flow Control                | . 117 |
|       | 11.3 Licensing Requirements                                 | . 117 |
|       | 11.4 Prerequisites for Priority Flow Control                | . 117 |
|       | 11.5 Guidelines and Limitations                             | .118  |
|       | 11.6 Default Settings for Priority Flow Control             | . 118 |
|       | 11.7 Configuring Priority Flow Control                      | .118  |
|       | 11.8 Verifying the Priority Flow Control Configuration      | . 119 |
|       | 11.9 Configuration Examples for Priority Flow Control       | . 119 |
|       | 11.10 Feature History for Priority Flow Control             | .119  |
| CHAPT | FER 12 Configuring Local Policy-Based Routing               | .120  |
|       | 12.1 Finding Feature Information                            | . 120 |
|       | 12.2 Information About Local Policy-Based Routing           | . 120 |
|       | 12.3 Licensing Requirements                                 | . 121 |
|       | 12.4 Prerequisites for Local Policy-Based Routing           | .121  |
|       | 12.5 Guidelines and Limitations                             | .121  |
|       | 12.6 Default Settings for Local Policy-Based Routing        | . 122 |
|       | 12.7 Configuring Local Policy-Based Routing                 | . 122 |
|       | 12.8 Verifying the Local Policy-Based Routing Configuration | .124  |
|       | 12.9Configuration Example for Local Policy-Based Routing    | . 124 |
|       | 12.10 Feature History for Local Policy-Based Routing        | . 124 |
| CHAPT | rer 13 Monitoring QoS Statistics                            | . 125 |
|       | 13.1 Finding Feature Information                            | . 125 |
|       | 13.2 Information About QoS Statistics                       | .125  |

#### Inspur-Cisco Networking

Technology Co.,Ltd.

| 13.3 Licensing Requirements                               | 125 |
|-----------------------------------------------------------|-----|
| 13.4 Prerequisites for Monitoring QoS Statistics          | 125 |
| 13.5 Enabling Statistics                                  | 125 |
| 13.6 Monitoring the Statistics                            | 126 |
| 13.7 Clearing Statistics                                  | 126 |
| 13.8 Configuration Examples For Monitoring QoS Statistics | 126 |
| 13.9 Feature History for Statistics                       | 128 |
|                                                           |     |

# Figures

| Figure 1 : Maximum QoS Policies Per Interface                                    | 6 |
|----------------------------------------------------------------------------------|---|
| Figure 2 : QoS Policy Diagram Showing Type qos MQC Object Usage Without Mutation | 7 |
| Figure 3 : QoS Policy Diagram Showing Type qos MQC Object Usage with Mutation    | 7 |
| Figure 4 : QoS Policy Diagram Showing Type Queuing MQC Object Usage              | 8 |

# Tables

| Table 1 : MQC Configuration Commands                               | 3  |
|--------------------------------------------------------------------|----|
| Table 2: Interface Command to Attach a Policy Map to an Interface  |    |
| Table 3 : System-Defined MQC Objects                               | 8  |
| Table 4 : System-Defined Type qos Class Maps                       | 8  |
| Table 5 : System-Defined Type queuing Class Maps                   | 9  |
| Table 6 : System-Defined Table Maps                                |    |
| Table 7 : System-Defined Queuing Policy Maps                       |    |
| Table 8 : Feature History for Modular QoS CLI                      |    |
| Table 9 : Protocol Number and Associated Layer 3 Protocol          | 21 |
| Table 10 : Standard DSCP Values                                    | 22 |
| Table 11 : Precedence Values                                       | 24 |
| Table 12 : match Command Protocol Arguments                        | 25 |
| Table 13 : Feature History for Classification                      | 31 |
| Table 14 : Configurable Marking Features                           | 32 |
| Table 15 : Standard DSCP Values                                    | 34 |
| Table 16 : Precedence Values                                       |    |
| Table 17 : QoS Table Map Fields                                    | 41 |
| Table 18 : Feature History for Marking                             | 42 |
| Table 19 : Feature History for Mutation Mapping                    | 46 |
| Table 20 : Arguments to the police Command                         |    |
| Table 21 : Policer Types and Actions from Police Arguments Present | 50 |
| Table 22 : Policer Actions for Exceed or Violate                   | 50 |
| Table 23 : Policer Actions for Conform                             | 51 |
| Table 24 : Data Rates for the police Command                       | 51 |
| Table 25 : Burst Sizes for the police Command                      | 52 |
| Table 26 : Color-Aware Policing Valid DSCP Values                  | 53 |
| Table 27 : Feature History for Policing                            | 59 |
| Table 28 : System-Defined Queue Types                              | 61 |
| Table 29 : Feature History for Fabric QoS Mapping                  | 67 |
| Table 30 : System-Defined Queue Types                              | 68 |

| Table 31: System-Defined Queuing Class Maps with Default DSCP Values               | 69  |
|------------------------------------------------------------------------------------|-----|
| Table 32 : Feature History for Queuing and Scheduling                              | 88  |
| Table 33 : Predefined Class Maps for Ingress Queuing                               | 90  |
| Table 34 : Predefined Class Maps for Egress Queuing                                | 95  |
| Table 35 : Feature History for Queuing and Scheduling for F-Series Modules         | 105 |
| Table 36 : Differences in Drop CoS and No-Drop CoS Values                          | 108 |
| Table 37 : Queue Names and Default Mappings of CoS Values to Egress/Ingress Queues | 109 |
| Table 38 : Default DSCP Mappings on Inspur CN 12710 Switches                       | 111 |
| Table 39 : Feature History for Network QoS                                         | 116 |
| Table 40 : Default PFC Settings                                                    | 118 |
| Table 41 : Feature History for PFC                                                 | 119 |
| Table 42 : Default Local Policy-based Routing Setting                              | 122 |
| Table 43 : Feature History for Local Policy-Based Routing                          | 124 |
| Table 44 : Feature History for Statistics                                          | 128 |

# **Chapter 1 Overview**

This chapter describes the configurable Inspur INOS quality of service (QoS) features on the Inspur INOS device. QoS allows you to classify the network traffic, police and prioritize the traffic flow, and help avoid traffic congestion in a network.

- Information About QoS Features
- · High Availability Requirements for QoS Features
- QoS Feature Configuration with MQC
- QoS Statistics
- Default QoS Behavior
- QoS Policies on Fabric Extenders

### **1.1 Information About QoS Features**

You use the QoS features to provide the most desirable flow of traffic through a network. QoS allows you to classify the network traffic, police and prioritize the traffic flow, and provide congestion avoidance. The control of traffic is based on the fields in the packets that flow through the system. You use the Modular QoS CLI (MQC) to create the traffic classes and policies of the QoS features.

QoS features are applied using QoS policies and queuing policies are as follows:

- QoS policies include the policing feature and the marking features.
- Queuing policies use the queuing and scheduling features as well as a limited set of the marking feature.

Â

#### Cautio

Before you attempt a downgrade from Inspur INOS Release 5.2(x) or newer release to any release prior to Release 5.2(1), you should clear the QoS MIB and MPLS QoS defaults by using the clear qos mpls-snmp command. The downgrade might fail if the defaults are not cleared.

Before you downgrade from Inspur INOS Release 5.2(x) or 5.1(x) or newer release to Inspur INOS Release 5.0(x) or an earlier release, remove all system QoS and QoS policies configured on F-Series I/O modules. Use the **clear qos policies** command to remove the defaults for F-Series modules. An internal process failure can result if the QoS policies are not removed prior to the downgrade.

#### 1.1.1 Using QoS

Traffic is processed based on how you classify it and the policies that you create and apply to traffic classes. To configure QoS features, you use the following steps:

1. Create traffic classes by classifying the incoming and outgoing packets that match criteria such as IP address or QoS fields.

2. Create policies by specifying actions to take on the traffic classes, such as limiting, marking, or dropping packets.

3. Apply policies to a port, port channel, VLAN, or a subinterface.

You use MQC to create the traffic classes and policies of the QoS features.

#### 1.1.2 Classification

You use classification to partition traffic into classes. You classify the traffic based on the port characteristics (class of service [CoS] field) or the packet header fields that include IP precedence, Differentiated Services Code Point (DSCP), Layer 2 to Layer 4 parameters, and the packet length.

The values used to classify traffic are called match criteria. When you define a traffic class, you can specify multiple match criteria, you can choose to not match on a particular criterion, or you can determine the traffic class by matching any or all criteria

Traffic that fails to match any class is assigned to a default class of traffic called class-default.

#### 1.1.3 Marking

Marking is the setting of QoS information that is related to a packet. You can set the value of a standard QoS field IP precedence, DSCP and CoS, and internal labels that can be used in subsequent actions. Marking is used to identify the traffic type for policing, queuing, and scheduling traffic (only CoS is used in scheduling).

#### 1.1.4 Mutation

Mutation is the changing of packet header QoS fields. You can map IP precedence, DSCP, or CoS values to all incoming or outgoing packets. You can use mutation in policies that contain policing commands, but you cannot use mutation in queuing and scheduling commands. You use configurable, user-defined table maps for mutation.

#### 1.1.5 Policing

Policing is the monitoring of data rates for a particular class of traffic. The device can also monitor associated burst sizes.

Three colors, or conditions, are determined by the policer depending on the data rate parameters supplied: conform (green), exceed (yellow), or violate (red). You can configure only one action for each condition. When the data rate exceeds the user-supplied values, packets are either marked down or dropped. You can define single-rate, dual-rate, and color-aware policers.

Single-rate policers monitor the specified committed information rate (CIR) of traffic. Dual-rate policers monitor both CIR and peak information rate (PIR) of traffic. Color-aware policers assume that traffic has been previously marked with a color.

#### 1.1.6 Queuing and Scheduling

The queuing and scheduling process allows you to control the bandwidth allocated to traffic classes, so you achieve the desired trade-off between throughput and latency.

You can apply weighted random early detection (WRED) to a class of traffic, which allows packets to be dropped based on the CoS field. The WRED algorithm allows you to perform proactive queue management to avoid traffic congestion.

You can schedule traffic by imposing a maximum data rate on a class of traffic so that excess packets are retained in a queue to smooth (constrain) the output rate.

#### 1.1.7 Sequencing of QoS Actions

The following are the three types of policies:

- network qos—Defines the characteristics of QoS properties network wide.
- **qos**—Defines MQC objects that you can use for marking and policing.

• queuing—Defines MQC objects that you can use for queuing and scheduling as well as a limited set of the marking objects.

The Inspur INOS device processes the QoS policies that you define based on whether they are applied to ingress or egress packets. The system performs actions for QoS policies only if you define them under the type qos service policies.

### 1.1.8 Sequencing of Ingress Traffic Actions

The sequence of QoS actions on ingress traffic is as follows:

- 1. Queuing and scheduling
- 2. Mutation
- 3. Classification
- 4. Marking
- 5. Policing

### 1.1.9 Sequencing of Egress Traffic Actions

The sequencing of QoS actions on egress traffic is as follows:

- 1. Classification
- 2. Marking
- 3. Policing
- 4. Mutation
- 5. Queuing and scheduling

# 1.2 High Availability Requirements for QoS Features

The Inspur INOS QoS software recovers its previous state after a software restart, and it is capable of a switchover from the active supervisor to the standby supervisor without a loss of state.

# 1.3 QoS Feature Configuration with MQC

You use MQC to configure QoS features. The MQC configuration commands are shown in the table below: Table 1: MQC Configuration Commands

| MQC Command | Description                                                                                                    |
|-------------|----------------------------------------------------------------------------------------------------|
| class-map   | Defines a class map that represents a class of traffic                                                                                                    |
| table-map   | Defines a table map that represents a mapping<br>from one set of field values to another set of<br>field values. You can reference a table map from<br>a policy map |
| policy-map  | Defines a policy map that represents a set of policies to be applied to a set of class maps. Policy maps can reference table maps.                                  |

You can modify or delete MQC objects, except system-defined objects, when the objects are not associated with any interfaces. For information on system-defined MQC objects, see "Using Modular QoS CLI."

After a QoS policy is defined, you can attach the policy map to an interface by using the interface configuration command shown in the table below.

| Table 2: Interface Command to A | ttach a Policy Map to an Interface |
|---------------------------------|------------------------------------|
|                                 |                                    |

| MQC Command    | Description                                                                   |
|----------------|-------------------------------------------------------------------------------|
| service-policy | Applies the specified policy map to input or output packets on the interface. |

For information on how to use MQC, see "Using Modular QoS CLI."

### 1.4 QoS Statistics

Statistics are maintained for each policy, class action, and match criteria per interface. You can enable or disable the collection of statistics, you can display statistics using the **show policy-map interface** command, and you can clear statistics based on an interface or policy map with the **clear qos statistics** command. Statistics are enabled by default and can be disabled globally.

For information about monitoring QoS statistics, see "Monitoring QoS Statistics."

### 1.5 Default QoS Behavior

The QoS queuing features are enabled by default. Specific QoS-type features, policing and marking, are enabled only when a policy is attached to an interface. Specific policies are enabled when that policy is attached to an interface.

By default, the device always enables a system default queuing policy, or system-defined queuing policy map, on each port and port channel. When you configure a queuing policy and apply the new queuing policy to specified interfaces, the new queuing policy replaces the default queuing policy and those rules now apply.

| Trust DSCP/CoS by Default | Ingress            | Egress (After Traffic is Routed) |
|---------------------------|--------------------|----------------------------------|
| SVI                       | CoS                | DSCP                             |
| Routed Interface          | DSCP               | DSCP                             |
| Layer 2 Interface         | CoS <sup>1</sup> - | DSCP                             |

The default settings for various interface modes is shown in the table below.

<sup>1</sup> When the Layer 2 Interface is an access port, it is considered as no CoS. CoS is set to 0 in the case when access to the trunk interface with bridged traffic, even if DSCP bits are set.

For more information on the system-defined, default queuing policies and the default values that apply to each interface, see "Using Modular QoS CLI."

The device enables other QoS features, policing and marking, only when you apply a policy map to an interface.

### 1.6 QoS Policies on Fabric Extenders

The Inspur CN 2000 Series Fabric Extender (FEX) is a remote line card that you can connect to the Inspur CN12700 Series switch. The FEX has 48 1-Gbps front-panel or server-facing ports, which are satellite ports. The FEX has four uplink ports that you can use to connect it to the Inspur CN12700 Series switch. The four ports on the Inspur CN12700 Series switch that connect to the uplink ports are fabric ports. Only QoS policies can be configured on the server-facing FEX ports. Currently, queuing on the FEX interfaces is not supported.

Starting with Inspur CN OS Release 6.2.(2), the configured MTU for the FEX ports is controlled by the network QoS policy. To change the MTU configured on the FEX ports, you must modify the network QoS policy to change when the fabric port MTU is also changed.

For more information on FEX, see the Inspur CN12700 Series INOS Interfaces Configuration Guide, Release 6.x, Inspur CN12700 Series INOS Fundamentals Configuration Guide, Release 6.x, and Inspur CN12700 Series INOS Fundamentals Command Reference.

# **CHAPTER 2 Using Modular QoS CLI**

This chapter describes how to configure Modular QoS CLI (MQC) objects that can be used for configuring QoS features using the Inspur INOS software.

- Finding Feature Information
- Information About MQC
- Licensing Requirements
- Using an MQC Object
- Configuring an MQC Object
- Applying Descriptions to MQC Objects
- Verifying an MQC Object
- Attaching and Detaching a QoS Policy Action
- Session Manager Support for QoS
- Feature History for Using Modular QoS CLI

# 2.1 Finding Feature Information

Your software release might not support all the features documented in this module. For the latest caveats and feature information, the release notes for your software release. To find information about the features documented in this module, and to see a list of the releases in which each feature is supported, see the "New and Changed Information" chapter or the Feature History table in this chapter.

### 2.2 Information About MQC

MQC provides a language to define QoS policies.

For more information about MQC commands, see the Inspur CN12700 Series INOS Quality of Service Command Reference.

You configure QoS policies by following these three steps:

- 1. Define traffic classes.
- 2. Associate policies and actions with each traffic class.
- 3. Attach policies to logical or physical interfaces and VLANs.

MQC provides three command types to define traffic classes and policies:

• class-map—Defines a class map that represents a class of traffic based on packet-matching criteria. Class maps are referenced in policy maps.

• table-map—Defines a table map that represents a mapping from one set of packet field values to another set of packet fields. Table maps are referenced in policy maps.

• policy-map—Defines a policy map that represents a set of policies to be applied on a class-by-class basis to class maps.

You define the following class-map and policy-map object types when you create them:

- network qos-Defines the characteristics of CoS properties network wide (across switches and VDCs).
- qos—Defines MQC objects that you can use for marking and policing.
- queuing—Defines MQC objects that you can use for queuing and scheduling.

You can attach policies to ports, port channels, VLANs, subinterfaces, or tunnels by using the service-policy

command.

On Fabric Extender (FEX) interfaces, you can configure only the type qos policies. However, you cannot configure the type qos policies that refer to classes that match with the access control lists (ACLs) that are configured for the FEX external interfaces.

The type queuing policies are currently not supported on FEX interfaces.

You can view all or individual values for MQC objects by using the show table-map, show class-map, and show policy-map commands.

 $\Lambda$ 

#### Caution

In interface configuration mode, the Inspur CN12700 Series switch might accept QoS and ACL commands irrespective of the line card on which the interface host is up or down. However, you cannot enter interface submode when the line card is down because the Inspur CN12700 Series switch does not accept any preconfiguration information.

#### 2.3 Licensing Requirements

The QoS feature does not a require license. Any feature not included in a license package is bundled with the Inspur INOS system images and is provided at no extra charge to you.

Using virtual device contexts (VDCs) requires an Advanced Services license.

For a complete explanation of the Inspur INOS licensing scheme, see the Inspur INOS Licensing Guide.

#### 2.4 Using an MQC Object

You configure QoS and queuing policies using the MQC class-map, policy-map, and table-map objects. You cannot use table maps in queuing policies. After you configure class maps and policy maps, you can attach one policy map of each type to each of the ingress or egress directions of an interface. The figure below lists the maximum QoS and queuing policies that you can define on each interface.

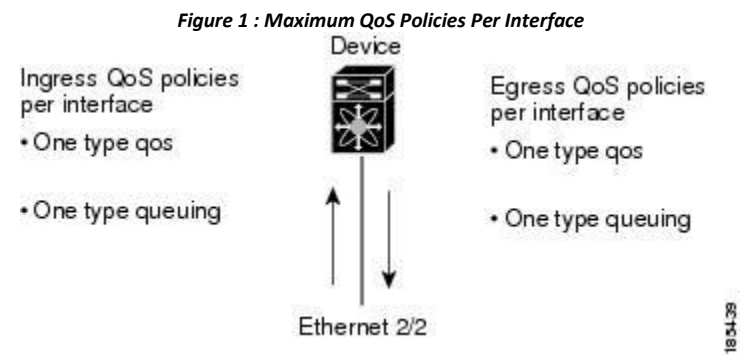

A policy map contains either a QoS policy or queuing policy. The policy map references the names of class maps that represent traffic classes. For each class of traffic, the device applies the policies on the interface or VLAN that you select.

A packet is matched sequentially to a class of traffic starting from the first traffic class definition. When a match is found, the policy actions for that class are applied to the packet.

The reserved class map receives all traffic that is not matched in type qos policies, and the device applies the policy actions as it would for any other traffic class. You use class-default to perform mutations (mutation is a method for translating QoS values in the packet header prior to traffic classification).

### 2.4.1 Type gos Policies

You use type qos policies to mark, to apply mutations, to set the ingress port trust state, and to police packets. The figure below shows the QoS policy structure with the associated MQC objects of type qos without mutation.

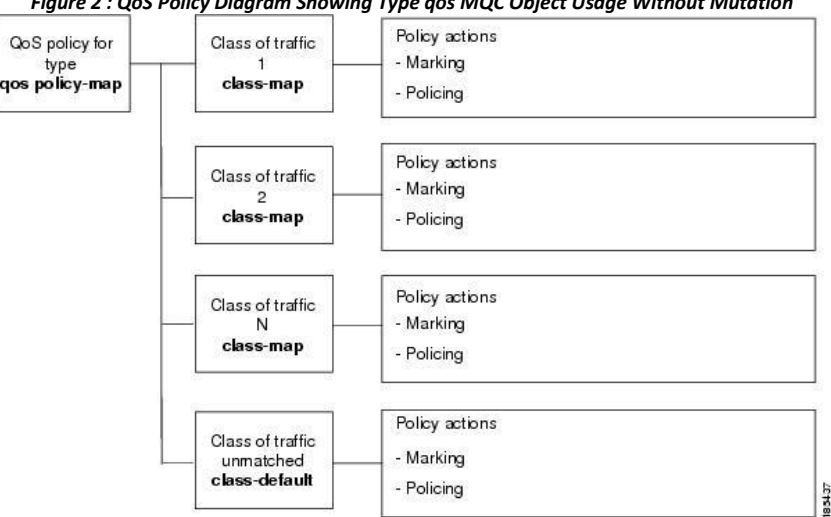

Figure 2 : QoS Policy Diagram Showing Type qos MQC Object Usage Without Mutation

The figure below shows the QoS policy structure with mutation.

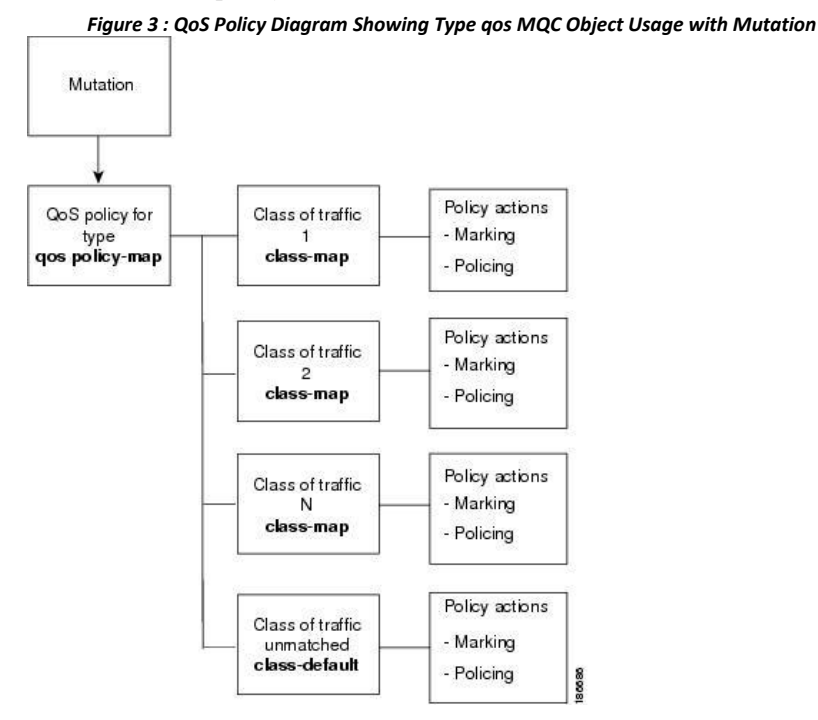

### 2.4.2 Type Queuing Policies

You use type queuing policies to mark, shape, and queue packets. Marking is limited to the CoS field and does not support the use of table maps.

The figure below shows the QoS policy structure with associated MQC objects of type queuing. The MQC objects are shown in bold.

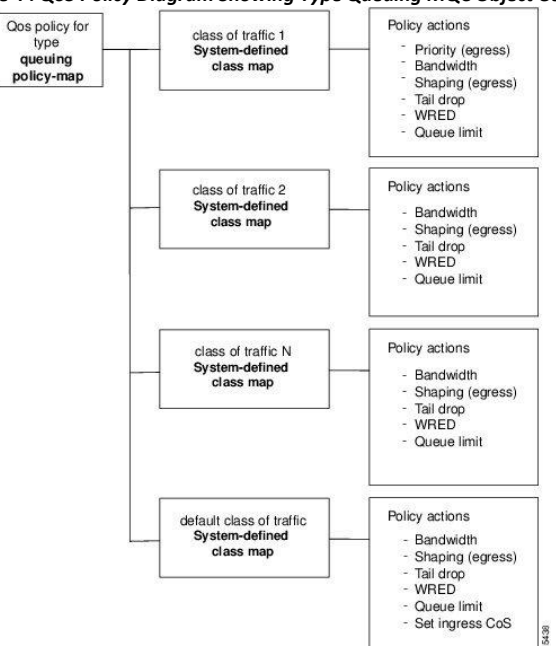

#### Figure 4 : QoS Policy Diagram Showing Type Queuing MQC Object Usage

#### 2.4.3 System-Defined MQC Objects

When you configure QoS features, and the system requests MQC objects, you can use one of the system-defined objects shown in the table below.

| Table 3 : System-Defined MQC Objects   |                         |
|----------------------------------------|-------------------------|
| Table                                  | Description             |
| System-Defined Type qos Class Maps     | Type qos class maps     |
| System-Defined Type queuing Class Maps | Type queuing class maps |
| System-Defined Table Maps              | Table maps              |
| System-Defined Queuing Policy Maps     | Policy maps             |

Type qos class maps that are defined by the system are listed in the table below.

| Class Map Name    | Description                                                                                                    |
|-------------------|----------------------------------------------------------------------------------------------------|
| class-default     | Type qos class map that is assigned to all packets<br>that match none of the criteria of traffic classes<br>that you define in a type qos policy map. You can<br>use |
| conform-color-in  | Type qos conform color class map in the input direction. This color-aware class map makes a policer color-aware for a conform action.                                |
| conform-color-out | Type qos conform color class map in the output direction. This color-aware class map makes a policer color-aware for a conform action.                               |

| exceed-color-in  | Type qos exceed color class map in the input                                                                                          |
|------------------|----------------------------------------------------------------------------------------------------|
|                  | This color aware class man makes a                                                                                                    |
|                  | policer color-aware for an exceed action                                                                                              |
| exceed-color-out | Type qos exceed color class map in the output direction. This color-aware class map makes a policer color-aware for an exceed action. |

Type queuing class maps that are defined by the system are listed in the table below.

| 10                                                                                         | ible 5. System-Defined Type queding cluss wa | µ3                               |
|--------------------------------------------------------------------------------------------|----------------------------------------------|----------------------------------|
| Class Map QueueName                                                                        | Description                                  | Default CoS Values               |
| 1 Gigabit Module Ingress: 2 que                                                            | eues with 4 thresholds per queue             |                                  |
| 2q4t-in-q1                                                                                 | Ingress queue 1 of 2q4t type                 | 5-7                              |
| 2q4t-in-q-default                                                                          | Ingress default queue of 2q4t                | 0-4                              |
| 1 Gigabit Module Egress: 1 stric                                                           | ct priority queue and 3 normal qu            | eues with 4 thresholds per queue |
| 1p3q4t-out-pq1                                                                             | Egress priority queue of 1p3q4t type         | 5-7                              |
| 1p3q4t-out-q2                                                                              | Egress queue 2 of 1p3q4t type                | _                                |
| 1p3q4t-out-q3                                                                              | Egress queue 3 of 1p3q4t type                | _                                |
| 1p3q4t-out-q-default                                                                       | Egress default queue of 1p3q4t               | 0-4                              |
| 10 Gigabit Module Ingress: 8 qu                                                            |                                              |                                  |
| 8q2t-in-q1                                                                                 | Ingress queue 1 of 8q2t type                 | 5-7                              |
| 8q2t-in-q2                                                                                 | Ingress queue 2 of 8q2t type                 | _                                |
| 8q2t-in-q3                                                                                 | Ingress queue 3 of 8q2t type                 | _                                |
| 8q2t-in-q4                                                                                 | Ingress queue 4 of 8q2t type                 | —                                |
| 8q2t-in-q5                                                                                 | Ingress queue 5 of 8q2t type                 | _                                |
| 8q2t-in-q6                                                                                 | Ingress queue 6 of 8q2t type                 | —                                |
| 8q2t-in-q7                                                                                 | Ingress queue 7 of 8q2t type                 | —                                |
| 8q2t-in-q-default                                                                          | Ingress default queue of 8q2t                | 0-4                              |
| 10 Gigabit Module Egress: 1 strict priority queue and 7 normal queues with 4 thresholds pe |                                              |                                  |
| 1p7q4t-out-pq1                                                                             | Egress priority queue of 1p7q4t type         | 5-7                              |
| 1p7q4t-out-q2                                                                              | Egress queue 2 of 1p7q4t type                | —                                |

#### Table 5 : System-Defined Type queuing Class Maps

| 1p7q4t-out-q3        | Egress queue 3 of 1p7q4t type  |     |
|----------------------|--------------------------------|-----|
| 1p7q4t-out-q4        | Egress queue 4 of 1p7q4t type  |     |
| 1p7q4t-out-q5        | Egress queue 5 of 1p7q4t type  |     |
| 1p7q4t-out-q6        | Egress queue 6 of 1p7q4t type  |     |
| 1p7q4t-out-q7        | Egress queue 7 of 1p7q4t type  |     |
| lp7q4t-out-q-default | Egress default queue of 1p7q4t | 0-4 |

<sup>1</sup>These are either priority or normal queues. If you use the priority keyword in your configuration, these queues are used as priority queues. Otherwise, they are used as normal queues.

Table maps that are defined by the system are listed in the table below. The default mapping of values in the tables maps is contained in RFC 2597. These table maps are not configurable.

Table 6 : System-Defined Table Maps

| Table Map Name         | Description                                                                           |
|------------------------|---------------------------------------------------------------------------------------|
| cir-markdown-map       | Table map used to mark down packets that exceed the committed information rate (CIR). |
|                        | NoteEnter the show table-map command<br>to display the default mapping.               |
| pir-markdown-map       | Table map used to mark down packets that violate the peak information rate (PIR).     |
|                        | NoteEnter the show table-map command<br>to display the default mapping.               |
| cos-discard-class-map  | Table map used to map the CoS value to the discard-class value.                       |
| cos-dscp-map           | Table map used to map the CoS value to the DSCP value.                                |
| cos-precedence-map     | Table map used to map the CoS value to the precedence value.                          |
| dscp-cos-map           | Table map used to map the DSCP value to the CoS value.                                |
| dscp-precedence-map    | Table map used to map the DSCP value to the precedence value.                         |
| dscp-discard-class-map | Table map used to map the DSCP value to the discard-class value.                      |
| precedence-dscp-map    | Table map used to map the precedence value to the DSCP value.                         |
| precedence-cos-map     | Table map used to map the precedence value to the CoS value.                          |

| precedence-discard-class-map | Table map used to map the precedence value to the discard-class value. |
|------------------------------|------------------------------------------------------------------------|
| discard-class-cos-map        | Table map used to map the discard-class value to the CoS value.        |
| discard-class-prec-map       | Table map used to map the discard-class value to the precedence value. |
| discard-class-dscp-map       | Table map used to map the discard-class value to the DSCP value.       |

Policy maps that are defined by the system are listed in the table below. *Table 7 : System-Defined Queuing Policy Maps* 

| Queuing Policy Map Name | Description                                                                                                    |
|-------------------------|----------------------------------------------------------------------------------------------------|
| default-in-policy       | Input queuing policy map that is attached to all<br>module ports to which you do not apply a<br>queuing policy map. The default configuration<br>values are as follows:  |
|                         | policy-map type queuing default-in-                                                                                                    |
|                         | policy class type queuing in-q1                                                                                                    |
|                         | queue-limit percent 50                                                                                                    |
|                         | bandwidth percent 80                                                                                                    |
|                         | class type queuing in-q-                                                                                                    |
|                         | default queue-limit percent                                                                                                    |
|                         | 50                                                                                                    |
| default-out-policy      | Output queuing policy map that is attached to all<br>module ports to which you do not apply a<br>queuing policy map. The default configuration<br>values are as follows: |
|                         | policy-map type queuing default-out-                                                                                                    |
|                         | policy class type queuing out-pq1                                                                                                    |
|                         | priority level 1                                                                                                    |
|                         | queue-limit percent 16                                                                                                    |
|                         | class type queuing                                                                                                    |
|                         | out-q2 queue-limit                                                                                                    |
|                         | percent l class type                                                                                                    |
|                         | queuing out-q3 queue-                                                                                                    |
|                         | limit percent 1                                                                                                    |
|                         | class type queuing out-q-                                                                                                    |
|                         | default queue-limit percent                                                                                                    |

# 2.5 Configuring an MQC Object

When you specify an MQC object command, the device creates the object if it does not exist and then enters map mode.

To remove a class-map, table-map, or policy-map object, use the no form of the command that you used to create the object.

For the commands that you can use in the MQC object mode, see the following configuration chapters:

- Configuring Classification
- Configuring Marking
- Configuring Mutation Mapping
- Configuring Policing
- Configuring Queuing and Scheduling

#### 2.5.1 Configuring or Modifying a Class Map

You can create or modify a class map. You can then reference class maps in policy maps.

#### Procedure

|        | Command or Action                                                                            | Purpose                                                                                                    |
|--------|----------------------------------------------------------------------------------------------|----------------------------------------------------------------------------------------------------|
| Step 1 | switch# configure terminal                                                                   | Enters global configuration mode.                                                                                                    |
| Step 2 | switch(config)# class-map [type qos]<br>[match-any   match-all] class-map-<br>name           | Creates or accesses the class map of type<br>qos, and then enters class-map qos mode.<br>Class-map names can contain alphabetic,<br>hyphen, or underscore characters, are<br>case sensitive, and can be up to 40<br>characters. |
|        |                                                                                              | Note When you configure match all<br>for a QoS class map by<br>entering the class-map type qos<br>match-all command, the match-<br>all option does not work. Instead,<br>the match criteria is always                           |
| Step 3 | switch(config-cmap-qos)# exit                                                                | Exits class-map qos mode and enters global configuration mode.                                                                                                    |
| Step 4 | (Optional) switch(config)# class-map<br>[type qos] {conform-color-in   conform-<br>color-out | Accesses the class map of type qos for one<br>of the system-defined color maps, and then<br>enters color-map mode.                                                                                                    |
|        | exceed-color-in   exceed-color-out}                                                          | Note This command is only used when color-aware policing is required.                                                                                                    |
| Step 5 | <pre>switch(config-color-map)# exit</pre>                                                    | Exits color-map mode, and then enters global configuration mode.                                                                                                    |

| Step 6  | <pre>switch(config)# class-map type queuing match-any {class-queuing- name   WORD}</pre>                              | Creates or accesses the class map of type<br>queuing, and then enters class-map<br>queuing mode.                                                |
|---------|----------------------------------------------------------------------------------------------------|----------------------------------------------------------------------------------------------------|
|         |                                                                                                    | Note The match on WORD is used<br>for defining hierarchical class<br>maps. The argument, WORD, is<br>supported only on the F-Series<br>Modules. |
| Step 7  | switch(config-cmap-que)# exit                                                                                         | Exits class map queuing mode and enters global configuration mode.                                                                              |
| Step 8  | (Optional) switch(config)# show class-<br>map<br>[type qos] [class-map-name  <br>conform-color-in   conform-color-out | Displays information about all configured<br>class maps or a selected class map of type<br>qos.                                                 |
| Step 9  | (Optional) switch(config)# show class-<br>map type queuing [class-queuing-<br>name]                                   | Displays information about all configured<br>class maps or a selected class map of type<br>queuing.                                             |
| Step 10 | (Optional) switch(config)#<br>copy running-config<br>startup-config                                                   | Saves the running configuration to the startup configuration.                                                                                   |

## 2.5.2 Configuring or Modifying a Table Map

You can create or modify a table map that you can reference in policy maps. For information on configuring table maps, see "Configuring Marking."

|        | Command or Action                                                      | Purpose                                                                                                    |
|--------|------------------------------------------------------------------------|----------------------------------------------------------------------------------------------------|
| Step 1 | switch# configure terminal                                             | Enters global configuration mode.                                                                                                    |
| Step 2 | switch(config)# <b>table-map</b> <i>table-map-name</i>                 | Creates or accesses the table map and then<br>enters table-map mode. Table map names<br>can contain alphabetic, hyphen, or<br>underscore characters, are case sensitive,<br>and can be up to 40 characters. |
| Step 3 | switch(config-tmap)# exit                                              | Exits table-map mode and enters global configuration mode.                                                                                                    |
| Step 4 | switch(config)# table-map<br>{cir-markdown-map   pir-markdown-<br>map} | Accesses one of the system-defined<br>markdown table maps, and then enters<br>markdown-map mode.                                                                                                    |

| Step 5 | switch(config-mrkdwn-map)# exit                                                                          | Exits table-map mode and enters global configuration mode.                    |
|--------|----------------------------------------------------------------------------------------------------|-------------------------------------------------------------------------------|
| Step 6 | (Optional) switch(config)# show table-<br>map [table-map-name   cir-markdown-<br>map   pir-markdown-map} | Displays information about all configured table maps or a selected table map. |
| Step 7 | (Optional)switch(config)#copyrunning-configstartup-config                                                | Saves the running configuration to the startup configuration.                 |

## 2.5.3 Configuring or Modifying a Policy Map

You can create or modify a policy map that you can use to define actions to perform on class maps.

| ocedure |                                                                                                    |                                                                                                    |
|---------|----------------------------------------------------------------------------------------------------|----------------------------------------------------------------------------------------------------|
|         | Command or Action                                                                                           | Purpose                                                                                                    |
| Step 1  | switch# configure terminal                                                                                  | Enters global configuration mode.                                                                                                    |
| Step 2  | <pre>switch(config)# policy-map [type<br/>qos] [match-first] {qos-policy-map-<br/>name   qos-dynamic}</pre> | Creates or accesses the policy map of type<br>qos and then enters policy-map mode.<br>Policy-map names can contain alphabetic,<br>hyphen, or underscore characters, are case<br>sensitive, and can be up to 40 characters.                                           |
| Step 3  | switch(config-tmap)# exit                                                                                   | Exits policy-map mode and enters global configuration mode.                                                                                                    |
| Step 4  | <pre>switch(config)# policy-map type queuing [match-first] {queuing- policy-map-name   qos-dynamic}</pre>   | Creates or accesses the policy map of type<br>queuing and then enters policy-map mode.<br>You can specify a policy-map name.<br>Policy-map names can contain alphabetic,<br>hyphen, or underscore characters, are case<br>sensitive, and can be up to 40 characters. |
| Step 5  | switch(config-tmap)# exit                                                                                   | Exits policy-map mode and enters global configuration mode.                                                                                                    |
| Step 6  | (Optional) switch(config)# show policy-<br>map<br>[type qos] [policy-map-name   qos-<br>dynamic]            | Displays information about all configured<br>policy maps or a selected policy map of<br>type qos.                                                                                                    |
| Step 7  | (Optional) switch(config)# show policy-<br>map type queuing [policy-map-name  <br>qos-dynamic]              | Displays information about all configured<br>policy maps or a selected policy map of<br>type queuing.                                                                                                    |
| Step 8  | (Optional) switch(config)#<br>copy running-config<br>startup-config                                         | Saves the running configuration to the startup configuration.                                                                                                    |

# 2.6 Applying Descriptions to MQC Objects

You can use the description command to add a description to a MQC object.

#### Procedure

|        | Command or Action                                                   | Purpose                                                                                                |
|--------|---------------------------------------------------------------------|----------------------------------------------------------------------------------------------------|
| Step 1 | switch# configure terminal                                          | Enters global configuration mode.                                                                      |
| Step 3 | switch(config-cmap)# <b>description</b> <i>string</i>               | Adds a description string to the MQC object. The description can be up to 200 alphanumeric characters. |
|        |                                                                     | Note You cannot modify the description of system-defined queuing class maps.                           |
| Step 4 | switch(config-cmap)# exit                                           | Exits table-map mode and enters global configuration mode.                                             |
| Step 5 | (Optional) switch(config)#<br>copy running-config<br>startup-config | Saves the running configuration to the startup configuration.                                          |

### 2.7 Verifying an MQC Object

To display MQC object configuration information, perform one of the following tasks:

| Command                                                                                                    | Purpose                                                                                            |
|----------------------------------------------------------------------------------------------------|----------------------------------------------------------------------------------------------------|
| show class-map [type qos] [class-map-<br>name   conform-color-in   conform-color-<br>out   exceed-color-in   exceed-color-out] | Displays information about all configured class<br>maps or a selected class map of type qos.       |
| <b>show class-map type queuing</b> [class-queuing-<br>name]                                                                    | Displays information about all configured class<br>maps or a selected class map of type queuing.   |
| show table-map [ <i>table-map-name</i>  <br>cir-markdown-map   pir-markdown-map]                                               | Displays information about all configured table maps or a selected table map.                      |
| <pre>show policy-map [type qos] [policy-map-name   qos-dynamic]</pre>                                                          | Displays information about all configured policy maps or a selected policy map of type qos.        |
| <pre>show policy-map type queuing [policy-map-<br/>name  <br/>qos-dynamic]</pre>                                               | Displays information about all configured policy<br>maps or a selected policy map of type queuing. |

For detailed information about the fields in the output from these commands, see the Inspur CN12700 Series

INOS Quality of Service Command Reference.

## 2.8 Attaching and Detaching a QoS Policy Action

The software does not allow you to enable or disable QoS features with a configuration command. To enable or disable QoS features, you must attach or detach QoS policies to or from interfaces, VLANs, or tunnels as described in this section.

The system-defined type queuing class maps are attached to each interface unless you specifically attach a different class map.

Policies that are defined at multiple interfaces have the following restrictions:

• A QoS policy attached to the physical port takes effect when the port is not a member of a port channel.

• A QoS policy attached to a port channel takes effect even when policies are attached to member ports.

• A QoS policy attached to a VLAN is applied to all ports in that VLAN that do not have other policies specifically applied.

• One ingress policy type queuing is supported for each Layer 2 port- and Layer 2 port-channel interface in both the ingress and egress direction. Egress type qos policies are not allowed on Layer 2 port or Layer 2 port-channel interfaces.

• One ingress and one egress QoS policy are supported for each Layer 3 and Layer 3 port-channel interface.

• One ingress and one egress QoS policy are supported for each VLAN.

One ingress and one egress queuing policy are supported for each Layer 2 port-, Layer 2 port-channel, Layer 3 port-, and Layer 3 port-channel interface.

• When a VLAN or port channel, or both, touches multiple forwarding engines, all policies that enforce a rate are enforced per forwarding engine.

• For example, if you configure a policer on a specific VLAN that limits the rate for the VLAN to 100 Mbps and if you configure one switch port in the VLAN on one module and another switch port in the VLAN on another module, each forwarding engine can enforce the 100-Mbps rate. In this case, you could actually have up to 200 Mbps in the VLAN that you configured to limit the rate to 100 Mbps.

The interface where a QoS policy is applied is summarized in the table below. Each row represents the interface levels. The entry descriptions are as follows:

- Applied—Interface where an attached policy is applied.
- Present—Interface where a policy is attached but not applied.
- Not present—Interface where no policy is attached.
- Present or not—Interface where a policy is either attached or not, but not applied.

| Port Policy    | Port-Channel Policy | VLAN Policy    |
|----------------|---------------------|----------------|
| Applied        | Not present         | Present or not |
| Present or not | Applied             | Present or not |
| Not present    | Not present         | Applied        |

To attach a policy map to an interface, tunnel, or VLAN, use the service-policy command. You can specify whether the policies defined in the policy map are applied to the input or output stream of packets on the interface.

To detach a policy map from an interface, tunnel, or VLAN, use the no form of the service-policy command.

#### 2.8.1 Attaching a QoS Policy Action to an Interface or Tunnel Procedure

|        | Command or Action                                                                                                    | Purpose                                                                                                    |
|--------|----------------------------------------------------------------------------------------------------|----------------------------------------------------------------------------------------------------|
| Step 1 | switch# configure terminal                                                                                                    | Enters global configuration mode.                                                                                                    |
| Step 2 | <pre>switch(config)# interface {[ethernet slot/port-list]   [tunnel number-list]}</pre>                                                                                        | <ul> <li>Enters interface mode on the Ethernet or tunnel interface.</li> <li><i>slot/port-list</i> is a space-separated list of slots and ports.</li> <li><i>number-list</i> is a space-separated list of tunnels.</li> </ul>            |
| Step 3 | <pre>switch(config-if)# service-policy [type qos] {input   output} {policy-map-name} [no- stats]</pre>                                                                         | Adds the policy map to the input or output<br>packets of an interface. Only one input<br>policy and one output policy can be<br>attached to an interface.                                                                                |
| Step 4 | switch(config-if)# exit                                                                                                    | Exits interface configuration mode and enters global configuration mode.                                                                                                    |
| Step 5 | (Optional) switch(config)# show policy-<br>map [interface interface   vlan vlan_id]<br>[input   output] [type qos   queuing]<br>[class [type qos<br>  queuing] class-map-name] | Displays information about policy maps<br>that are applied to all interfaces or the<br>specified interface. You can limit what<br>the device displays to input or output<br>policies, qos or queuing polices, and to a<br>specific class |
| Step 6 | (Optional) switch(config)#<br>copy running-config<br>startup-config                                                                                                    | Saves the running configuration to the startup configuration.                                                                                                    |

# 2.8.2 Attaching a QoS Policy Action to a VLAN

#### Procedure

|        | Command or Action                                                                                              | Purpose                                                                                                    |
|--------|----------------------------------------------------------------------------------------------------|----------------------------------------------------------------------------------------------------|
| Step 1 | switch# configure terminal                                                                                     | Enters global configuration mode.                                                                                                   |
| Step 2 | switch(config)# vlan configuration vlan-id-<br>list                                                            | Enters VLAN configuration mode.<br><i>vlan-id-list</i> is a space-separated list of<br>VLANs                                        |
| Step 3 | <pre>switch(config-vlan-config)#service-policy [type qos] {input   output} {policy-map- name} [no-stats]</pre> | Adds the policy map to the input or output packets of a VLAN. Only one input policy and one output policy can be attached to a VLAN |
| Step 4 | switch(config-if)# exit                                                                                        | Exits VLAN configuration mode and enters global configuration mode.                                                                 |

| Step 5 | (Optional) switch(config)# show policy-<br>map [interface interface   vlan vlan_id]<br>[input   output] [type qos   queuing]<br>[class [type qos<br>  queuing] class-map-name] | Displays information about policy maps<br>that are applied to all interfaces or the<br>specified interface. You can limit what<br>the device displays to input or output<br>policies, gos or queuing polices, and to a |
|--------|----------------------------------------------------------------------------------------------------|----------------------------------------------------------------------------------------------------|
| Step 6 | (Optional) switch(config)#<br>copy running-config<br>startup-config                                                                                                    | Saves the running configuration to the startup configuration.                                                                                                    |

# 2.9 Session Manager Support for QoS

Beginning in Inspur INOS Release 4.2, Session Manger supports the configuration of QoS. This feature allows you to verify the QoS configuration and confirm that the resources required by the configuration are available prior to committing them to the running configuration. For information about Session Manager, see the *Inspur CN12700* Series INOS System Management Configuration Guide, Release 6.x.

After you start the configuration session, do not enter any configuration commands using the configure terminal configuration mode until the configuration session is aborted or committed. Entering parallel configurations (one configuration that uses the configuration session and another using the configuration terminal configuration mode) might cause verification failures in the configuration session mode.

# 2.10 Feature History for Using Modular QoS CLI

The table below summarizes the new and changed features for this document and shows the releases in which each feature is supported. Your software release might not support all the features in this document. For the latest caveats and feature information, and the release notes for your software release.

| Feature Name                      | Release | Feature Information                                                                                         |
|-----------------------------------|---------|----------------------------------------------------------------------------------------------------|
| No changes from<br>Release 4.2(1) | 5.1(1)  |                                                                                                    |
| Support for Session<br>Manager    | 4.2(1)  | Allows you to verify the configuration<br>and required resources prior to<br>committing them to the running |

#### Table 8 : Feature History for Modular QoS CLI

# **CHAPTER 3 Configuring Classification**

This chapter describes how to configure classification on the Inspur INOS device.

- Finding Feature Information
- Information About Classification
- Licensing Requirements
- Prerequisites for Classification
- Guidelines and Limitations
- Configuring Traffic Classes
- Verifying the Classification Configuration
- Configuration Examples for Classification
- Feature History for Classification

# 3.1 Finding Feature Information

Your software release might not support all the features documented in this module. For the latest caveats and feature information, the release notes for your software release. To find information about the features documented in this module, and to see a list of the releases in which each feature is supported, see the "New and Changed Information" chapter or the Feature History table in this chapter.

## 3.2 Information About Classification

Classification is the separation of packets into traffic classes. You configure the device to take a specific action on the specified classified traffic, such as policing or marking down, or other actions.

You can create class maps to represent each traffic class by matching packet characteristics with the classification criteria in the table below.

| Classification Criteria                   | Description                                                                                                    |
|-------------------------------------------|----------------------------------------------------------------------------------------------------|
| CoS                                       | Class of service (CoS) field in the IEEE 802.1Q header.                                                                 |
| IP precedence                             | Precedence value within the type of service (ToS) byte of the IP header.                                                |
| Differentiated Services Code Point (DSCP) | DSCP value within the DIffServ field of the IP header                                                                   |
| QoS group                                 | Locally significant QoS values that can be<br>manipulated and matched within the system.<br>The range is from 1 to 126. |
| Discard class                             | Locally significant values that can be matched<br>and manipulated within the system. The range is<br>from 0 to 63.      |
| ACL                                       | IP ACL or MAC ACL name.                                                                                                 |

| Protocol      | Standard Layer 2 protocol such as Address<br>Resolution Protocol (ARP) or Connectionless<br>Network Service (CLNS). |
|---------------|----------------------------------------------------------------------------------------------------|
| Packet length | Size range of Layer 3 packet lengths.                                                                               |
| IP RTP        | Identify applications using Real-time<br>Transport Protocol (RTP) by UDP port<br>number range                       |
| Class map     | Criteria specified in a named class-map object.                                                                     |

You can specify multiple match criteria, you can choose to not match on a particular criterion, or you can determine the traffic class by matching any or all criteria.

Some match criteria relate only to ingress or egress traffic. For example, the internal label QoS group has no meaning on ingress traffic because it has not yet been assigned a value.

Traffic that fails to match any class in a QoS policy map is assigned to a default class of traffic called classdefault. The class-default can be referenced in a QoS policy map to select this unmatched traffic.

When you configure match all for a QoS class map by entering the class-map type qos match-all command, the match-all option does not work. Instead, the match criteria is always treated as match any.

You can reuse class maps within the same virtual device context (VDC) when defining the QoS policies for different interfaces that process the same types of traffic.

### 3.3 Licensing Requirements

The QoS feature does not a require license. Any feature not included in a license package is bundled with the Inspur INOS system images and is provided at no extra charge to you.

Using virtual device contexts (VDCs) requires an Advanced Services license.

For a complete explanation of the Inspur INOS licensing scheme, see the Inspur INOS Licensing Guide.

### 3.4 Prerequisites for Classification

Classification has the following prerequisites:

- You must be familiar with the concepts in "Using Modular QoS CLI".
- You are logged on to the switch.

• You are in the correct VDC. A VDC is a logical representation of a set of system resources. You can use the switchto vdc command with a VDC number.

### 3.5 Guidelines and Limitations

Classification has the following configuration guidelines and limitations:

·You can specify a maximum of 1024 match criteria in a class map.

·You can configure a maximum of 4096 classes for use in a single policy map.

When you match on an ACL, the only other match you can specify is the Layer 3 packet length in a match-all class.

•The match-all option in the **class-map type qos match-all** command is not supported. The match criteria of this command becomes the same as in the **class-map type qos match-any** command. The **class-map type qos match-all** command yields the same results as the **class-map type qos match-any** command.

•You can classify traffic on Layer 2 ports based on either the port policy or VLAN policy of the incoming packet but not both. Either the port policy or the VLAN policy takes effect but not both. If both are present, the device acts on the port policy and ignores the VLAN policy. •The **match cos** command is not supported in the egress direction.

·If a QoS policy is configured with one type of match criteria, a different type of match criteria cannot be used. The following error message will be returned:

ERROR: Unable to perform the action due to incompatibility: Module 1, 2, 3, 4, 5, 6, 7, 8, 11, 12, 13, 14, 15, 16, 17, 18 returned status "Policies with classes containing combined 'match dscp', 'match cos', 'match precedence' or 'match qos-group' are not supported. Only the same match type is supported between classes.

When you display the queuing statistics, the statistics for cbqosmib is shown per action, not per class level.

·Queuing cbqosmib will only be pulled when the following actions are configured: queue-limit, random-detect, bandwidth, and priority.

·For F1 module proxy-forwarded traffic, ACL classification is matched against the layer 3 protocols shown in the following table.

•show policy-map interface [interface type] type queuing uses L2 MTU (Frame length) and counts as a full packet length.

• show policy-map interface [interface type] type qos uses L3 MTU (Packet length). Table 9 : Protocol Number and Associated Laver 3 Protocol

| Protocol Number | Layer 3Protocol    |
|-----------------|--------------------|
| 1               | ICMP               |
| 2               | IGMP               |
| 4               | IPv4 Encapsulation |
| 6               | ТСР                |
| 17              | UDP                |

## 3.6 Configuring Traffic Classes

#### 3.6.1 Configuring ACL Classification

You can classify traffic by matching packets based on existing ACLs. The permit and deny ACL keywords are ignored in the matching. QoS does not use the permit-deny functions of ACLs. You can classify by either IPv4 or IPv6.

Support is available for controlling deny access control entry ([no] hardware access-list allow deny ace) in the CLI. For more information about this support, see the *Inspur CN12700 Series INOS Security Configuration Guide*.

#### Procedure

|        | Command or Action                                                                  | Purpose                                                                                                    |
|--------|------------------------------------------------------------------------------------|----------------------------------------------------------------------------------------------------|
| Step 1 | switch# configure terminal                                                         | Enters global configuration mode.                                                                                                    |
| Step 2 | switch(config)# class-map [type qos]<br>[match-any   match-all] class-map-<br>name | Creates or accesses the class map named<br>class-map-name and enters class-map<br>mode. The <i>class map name</i> can contain<br>alphabetic, hyphen, or underscore<br>characters, is case sensitive, and can be<br>up to 40 characters |

| Step 3 | switch(config-cmap-qos)#<br>group name acl-name | match | access- | Configures the traffic class by matching packets based on the acl-name. The <b>permit</b> and <b>deny</b> ACL keywords are ignored in the matching. |
|--------|-------------------------------------------------|-------|---------|----------------------------------------------------------------------------------------------------|
|        |                                                 |       |         | The device does not support the <b>no</b> form of this command                                                                                      |

#### Example

This example shows how to display the ACL class-map configuration:

switch# show class-map class\_acl

#### 3.6.2 Configuring a Deny ACE

You can configure the device to support deny access control entries (ACEs) in a sequence for the following sequencebased features: VACL, policy-based routing (PBR), and QoS. When deny ACEs are enabled, the traffic that matches a deny ACE (an ACL rule with the deny keyword) in a class-map-acl is recursively matched against subsequent class-map-acls until it hits a permit ACE.

#### Before you begin

Ensure that you are in the correct VDC (or use the switchto vdc command).

#### Procedure

|        | Command or Action                                            | Purpose                                      |
|--------|--------------------------------------------------------------|----------------------------------------------|
| Step 1 | switch# configure terminal                                   | Enters global configuration mode.            |
| Step 2 | switch(config)# [no] hardware access-<br>list allow deny ace | Enables support for deny ACEs in a sequence. |
| Step 3 | (Optional) switch(config)#<br>show running-config aclmgr     | Displays the ACL configuration.              |
| Step 4 | (Optional) switch(config)#<br>copy running-config            | Saves this configuration change.             |

#### 3.6.3 Configuring DSCP Classification

You can classify traffic based on the DSCP value in the DiffServ field of the IP header. The standard DSCP values are listed in the table below:

#### Table 10 : Standard DSCP Values

| Value | List of DSCP Values                 |
|-------|-------------------------------------|
| afl 1 | AF11 dscp (001010)—decimal value 10 |
| af12  | AF12 dscp (001100)—decimal value 12 |
| af12  | AF13 dscp (001110)—decimal value 14 |
| af21  | AF21 dscp (010010)—decimal value 18 |
| af22  | AF22 dscp (010100)—decimal value 20 |

| af23    | AF23 dscp (010110)—decimal value 22                  |
|---------|------------------------------------------------------|
| af31    | AF31 dscp (011010)—decimal value 26                  |
| af31    | AF40 dscp (011100)—decimal value 28                  |
| af33    | AF33 dscp (011110)—decimal value 30                  |
| af41    | AF41 dscp (100010)—decimal value 34                  |
| af42    | AF42 dscp (100100)—decimal value 36                  |
| af43    | AF43 dscp (100110)—decimal value 38                  |
| cs1     | CS1 (precedence 1) dscp (001000)—decimal             |
| cs2     | CS2 (precedence 2) dscp (010000)—decimal<br>value 16 |
| cs3     | CS3 (precedence 3) dscp (011000)—decimal<br>value 24 |
| cs4     | CS4 (precedence 4) dscp (100000)—decimal<br>value 32 |
| cs5     | CS5 (precedence 5) dscp (101000)—decimal value 40    |
| cs6     | CS6 (precedence 6) dscp (110000)—decimal<br>value 48 |
| cs7     | CS7 (precedence 7) dscp (111000)—decimal<br>value 56 |
| default | Default dscp (000000)—decimal value 0                |
| ef      | EF dscp (101110)—decimal value 46                    |

#### Procedure

|        | Command or Action                                                                  | Purpose                                                                                                    |
|--------|------------------------------------------------------------------------------------|----------------------------------------------------------------------------------------------------|
| Step 1 | switch# configure terminal                                                         | Enters global configuration mode.                                                                                                    |
| Step 2 | switch(config)# class-map [type qos]<br>[match-any   match-all] class-map-<br>name | Creates or accesses the class map named<br>class-map-name and enters class-map<br>mode. The <i>class map name</i> can contain<br>alphabetic, hyphen, or underscore<br>characters, is case sensitive, and can be<br>up to 40 characters |
| Step 3 | switch(config-cmap-qos)# match [not]<br>dscp<br>dscp-list | Configures the traffic class by matching<br>packets based on dscp-values. The standard<br>DSCP values are shown in the table above.<br>Use the <b>not</b> keyword to match on values<br>that do not match the specified range. |
|--------|-----------------------------------------------------------|----------------------------------------------------------------------------------------------------|
| Step 4 | switch(config-cmap-qos)# exit                             | Exits global class-map queuing mode,<br>and enters configuration mode.                                                                                                    |
| Step 5 | (Optional)switch(config)#copyrunning-configstartup-config | Saves this configuration change.                                                                                                    |

This example shows how to display the DSCP class-map configuration:

switch# show class-map class\_dscp

### 3.6.4 Configuring IP Precedence Classification

You can classify traffic based on the precedence value in the type of service (ToS) byte field of the IP header. The table below shows the precedence values.

| Value          | List of Precedence Values           |
|----------------|-------------------------------------|
| 0-7            | IP precedence value                 |
| critical       | Critical precedence (5)             |
| flash          | Flash precedence (3)                |
| flash-override | Flash override precedence (4)       |
| immediate      | Immediate precedence (2)            |
| internet       | Internetwork control precedence (6) |
| network        | Network control precedence (7)      |
| priority       | Priority precedence (1)             |
| routine        | Routine precedence (0)              |

|        | Command or Action          | Purpose                           |  |
|--------|----------------------------|-----------------------------------|--|
| Step 1 | switch# configure terminal | Enters global configuration mode. |  |

| Step 2 | <pre>switch(config)# class-map [type qos] [match-any   match-all] class-map- name</pre> | Creates or accesses the class map named class-map-name and enters class-map mode. The <i>class map name</i> can contain alphabetic, hyphen, or underscore characters, is case sensitive, and can be up to 40 characters. |
|--------|-----------------------------------------------------------------------------------------|----------------------------------------------------------------------------------------------------|
| Step 3 | <pre>switch(config-cmap-qos)# match [not] precedence precedence-values</pre>            | Configures the traffic class by matching<br>packets based on precedence-values.<br>Values are shown in the table above.<br>Use the <b>not</b> keyword to match on values<br>that do not match the specified range.       |
| Step 4 | switch(config-cmap-qos)# exit                                                           | Exits global class-map queuing mode,<br>and enters configuration mode.                                                                                                    |
| Step 5 | (Optional)switch(config)#copyrunning-configstartup-config                               | Saves this configuration change.                                                                                                    |

This example shows how to display the IP precedence class-map configuration:

switch# show class-map class\_ip\_precedence

### 3.6.5 Configuring Protocol Classification

For Layer 3 protocol traffic, you can use the ACL classification match. For more information, see the "Configuring ACL Classification" section.

You can classify traffic based on the protocol arguments described in the table below.

| Argument | Description                                     |  |  |  |
|----------|-------------------------------------------------|--|--|--|
| arp      | Address Resolution Protocol (ARP)               |  |  |  |
| bridging | Bridging                                        |  |  |  |
| cdp      | Inspur Discovery Protocol (CDP)                 |  |  |  |
| clns     | Connectionless Network Service (CLNS)           |  |  |  |
| clns_es  | CLNS End Systems                                |  |  |  |
| clns_is  | CLNS Intermediate System                        |  |  |  |
| dhcp     | Dynamic Host Configuration (DHCP)               |  |  |  |
| isis     | Intermediate system to intermediate system (IS- |  |  |  |
| ldp      | Label Distribution Protocol (LDP)               |  |  |  |

Table 12 : match Command Protocol Arguments

| netbios | NetBIOS Extended User Interface (NetBEUI) |
|---------|-------------------------------------------|
|         |                                           |

A maximum of eight different protocols (in the table above) can be matched at a time.

| р | r | n | c | е | d | 11 | r | p |
|---|---|---|---|---|---|----|---|---|
| 1 | L | υ | L | v | u | u  | 1 | L |

|        | Command or Action                                                                                                    | Purpose                                                                                                    |
|--------|----------------------------------------------------------------------------------------------------|----------------------------------------------------------------------------------------------------|
| Step 1 | switch# configure terminal                                                                                                    | Enters global configuration mode.                                                                                                    |
| Step 2 | switch(config)# class-map [type qos]<br>[match-any   match-all] class-map-<br>name                                                       | Creates or accesses the class map named<br>class-map-name and enters class-map<br>mode. The <i>class map name</i> can contain<br>alphabetic, hyphen, or underscore<br>characters, is case sensitive, and can be<br>up to 40 characters |
| Step 3 | <pre>switch(config-cmap-qos)# match [not] protocol {arp   bridging   clns   clns_is   dhcp   isis   netbios   cdp   clns_es   ldp}</pre> | Configures the traffic class by matching<br>packets based on the specified protocol.<br>Use the not keyword to match on protocols<br>that do not match the protocol specified.                                                         |
| Step 4 | switch(config-cmap-qos)# exit                                                                                                    | Exits global class-map queuing mode,<br>and enters configuration mode.                                                                                                    |
| Step 5 | (Optional) switch(config)#<br>copy running-config                                                                                        | Saves this configuration change.                                                                                                    |

#### Example

This example shows how to display the protocol class-map configuration:

```
switch# show class-map
class_protocol
```

# 3.6.6 Configuring QoS Group Classification

You can classify traffic based on the value of the QoS group internal label, which is not part of the packet payload or any packet header. You can set the value of the QoS group within a policy map by using the set qos-group command as described in the "Configuring QoS Group Marking" section.

| Procedure |  |
|-----------|--|
|           |  |

|        | Command or Action                                                                  | Purpose                                                                                                    |
|--------|------------------------------------------------------------------------------------|----------------------------------------------------------------------------------------------------|
| Step 1 | switch# configure terminal                                                         | Enters global configuration mode.                                                                                                    |
| Step 2 | switch(config)# class-map [type qos]<br>[match-any   match-all] class-map-<br>name | Creates or accesses the class map named<br>class-map-name and enters class-map<br>mode. The <i>class map name</i> can contain<br>alphabetic, hyphen, or underscore<br>characters, is case sensitive, and can be<br>up to 40 characters |

| Step 3 | <pre>switch(config-cmap-qos)# match [not] qos-group multi-range-qos-group-values</pre> | Configures the traffic class by matching<br>packets based on a list of QoS group values.<br>Values can range from 1 to 126. Use the<br><b>not</b> keyword to match on values that do not<br>match the specified range. |  |
|--------|----------------------------------------------------------------------------------------|----------------------------------------------------------------------------------------------------|--|
| Step 4 | switch(config-cmap-qos)# exit                                                          | Exits global class-map queuing mode,<br>and enters configuration mode.                                                                                                    |  |
| Step 5 | (Optional)switch(config)#copyrunning-configstartup-config                              | Saves this configuration change.                                                                                                    |  |

This example shows how to to display the QoS group class-map configuration:

| switch#    | show  | class-map |
|------------|-------|-----------|
| class_qos_ | group |           |

### 3.6.7 Configuring Discard Class Classification

You can classify traffic based on the value of the discard class internal label, which is not part of the packet payload or any packet header. You can set the value of the discard class within a policy map using the set discard-class command as described in the "Configuring Discard Class Marking" section.

You match on the discard class only in egress policies because its value is undefined until you set it in an ingress policy.

|        | Command or Action                                                                          | Purpose                                                                                                    |
|--------|--------------------------------------------------------------------------------------------|----------------------------------------------------------------------------------------------------|
| Step 1 | switch# configure terminal                                                                 | Enters global configuration mode.                                                                                                    |
| Step 2 | switch(config)# class-map [type qos]<br>[match-any   match-all] class-map-<br>name         | Creates or accesses the class map named<br>class-map-name and enters class-map<br>mode. The <i>class map name</i> can contain<br>alphabetic, hyphen, or underscore<br>characters, is case sensitive, and can be<br>up to 40 characters |
| Step 3 | switch(config-cmap-qos)# match [not]<br>discard-class multi-range-discard-class-<br>values | Configures the traffic class by matching<br>packets based on the list of discard-class<br>values. Values can range from 0 to 63. The<br>default discard class value is 0. Use the <b>not</b><br>keyword to match on values that do not |
| Step 4 | switch(config-cmap-qos)# exit                                                              | Exits global class-map queuing mode,<br>and enters configuration mode.                                                                                                    |
| Step 5 | (Optional) switch(config)#<br>copy running-config<br>startup-config                        | Saves this configuration change.                                                                                                    |

### Procedure

#### Example

This example shows how to display the discard the class-map configuration:

switch# show class-map class\_discard\_class

### 3.6.8 Configuring Layer 3 Packet Length Classification

You can classify Layer 3 traffic based on various packet lengths.

#### Procedure

|                  | Command or Action                                                                                                    | Purpose                                                                                                    |  |
|------------------|----------------------------------------------------------------------------------------------------|----------------------------------------------------------------------------------------------------|--|
| Step 1           | switch# configure terminal                                                                                                    | Enters global configuration mode.                                                                                                    |  |
| Step 2<br>Step 3 | switch(config)# class-map [type qos]<br>[match-any   match-all] class-map-<br>name<br>switch(config-cmap-qos)# match [not]<br>packet length packet-length-list | Creates or accesses the class map named<br>class-map-name and enters class-map<br>mode. The <i>class map name</i> can contain<br>alphabetic, hyphen, or underscore<br>characters, is case sensitive, and can be<br>up to 40 characters<br>Configures the traffic class by matching<br>packets based on various packet lengths.<br>Values can range from 1 to 9198.<br>Use the <b>not</b> keyword to match on values<br>that do not match the specified range. |  |
| Step 4           | switch(config-cmap-qos)# exit                                                                                                    | Exits global class-map queuing mode, and enters configuration mode.                                                                                                    |  |
| Step 5           | (Optional)switch(config)#copyrunning-configstartup-config                                                                                                    | Saves this configuration change.                                                                                                    |  |

#### Example

This example shows how to display the packet length class-map configuration:

```
switch# show class-map class_packet_length
```

### 3.6.9 Configuring CoS Classification

You can classify traffic based on the class of service (CoS) in the IEEE 802.1Q header. This 3-bit field is defined in IEEE 802.1p to support QoS traffic classes. CoS is encoded in the high order 3 bits of the VLAN ID Tag field and is referred to as user\_priority.

|        | Command or Action                                                                  | Purpose                                                                                                    |
|--------|------------------------------------------------------------------------------------|----------------------------------------------------------------------------------------------------|
| Step 1 | switch# configure terminal                                                         | Enters global configuration mode.                                                                                       |
| Step 2 | switch(config)# class-map [type qos]<br>[match-any   match-all] class-map-<br>name | Creates or accesses the class map named class-map-name and enters class-map mode. The <i>class map name</i> can contain |

|        |                                                                     | hyphen, or underscore characters, is case<br>sensitive, and can be up to 40 characters.                     |
|--------|---------------------------------------------------------------------|----------------------------------------------------------------------------------------------------|
| Step 3 | <pre>switch(config-cmap-qos)# match [not] cos cos-list</pre>        | Configures the traffic class by matching packets based on list of CoS values. Values can range from 0 to 7. |
|        |                                                                     | Use the <b>not</b> keyword to match on values that do not match the specified range.                        |
| Step 4 | switch(config-cmap-qos)# exit                                       | Exits global class-map queuing mode,<br>and enters configuration mode.                                      |
| Step 5 | (Optional) switch(config)#<br>copy running-config<br>startup-config | Saves this configuration change.                                                                            |

This example shows how to display the CoS class-map configuration:

switch# show class-map class\_cos

### 3.6.10 Configuring IP RTP Classification

The IP Real-time Transport Protocol (RTP) is a transport protocol for real-time applications that transmit data such as audio or video and is defined by RFC 3550. Although RTP does not use a common TCP or UDP port, you typically configure RTP to use ports 16384 to 32767. UDP communications uses an even-numbered port and the next higher odd-numbered port is used for RTP Control Protocol (RTCP) communications.

You can configure classification based on UDP port ranges, which are likely to target applications using RTP.

| Procedure |
|-----------|
| IIUCCUUIC |

|        | Command or Action                                                                  | Purpose                                                                                                    |
|--------|------------------------------------------------------------------------------------|----------------------------------------------------------------------------------------------------|
| Step 1 | switch# configure terminal                                                         | Enters global configuration mode.                                                                                                    |
| Step 2 | switch(config)# class-map [type qos]<br>[match-any   match-all] class-map-<br>name | Creates or accesses the class map named<br>class-map-name and enters class-map<br>mode. The <i>class map name</i> can contain<br>alphabetic, hyphen, or underscore<br>characters, is case sensitive, and can be<br>up to 40 characters |
| Step 3 | switch(config-cmap-qos)# match [not] ip<br>rtp<br>udp-port-value                   | Configures the traffic class by matching<br>packets based on a range of lower and<br>upper UDP port numbers, which is likely to<br>target applications using RTP. Values can<br>range from 2000 to 65535.                              |
|        |                                                                                    | Use the <b>not</b> keyword to match on values that do not match the specified range.                                                                                                    |
| Step 4 | switch(config-cmap-qos)# exit                                                      | Exits global class-map queuing mode,<br>and enters configuration mode.                                                                                                    |

| Step 5 | (Optional)<br><b>copy</b> | switch(config)#<br>running-config | Saves this configuration change. |
|--------|---------------------------|-----------------------------------|----------------------------------|
|        | startup-con               | fig                               |                                  |

This example shows how to display the RTP class-map configuration:

switch# show class-map class\_rtp

### 3.6.11 Configuring Class Map Classification

You must create a referenced class map prior to its reference. You can configure only one level of nesting of class maps. You cannot reference a class map that references another class map.

Before you delete a referenced class map, you should delete all references to that class map.

You can classify traffic based on the match criteria in another class map. You can reference the same class map in multiple policies.

Follow these guidelines while configuring the class-map classification:

• To perform a logical OR with the class map specified in the **match class-map** command, use the **match-any** keyword. The **match-any** or **match-all** specification of the matched class map is ignored.

• To perform a logical AND with the class map specified in the **match class-map** command, use the **match-all** keyword. The **match-any** or **match-all** specification of the matched class map is ignored.

| Procedure |  |
|-----------|--|
|-----------|--|

|        | Command or Action                                                                  | Purpose                                                                                                    |
|--------|------------------------------------------------------------------------------------|----------------------------------------------------------------------------------------------------|
| Step 1 | switch# configure terminal                                                         | Enters global configuration mode.                                                                                                    |
| Step 2 | switch(config)# class-map [type qos]<br>[match-any   match-all] class-map-<br>name | Creates or accesses the class map named<br>class-map-name and enters class-map<br>mode. The <i>class map name</i> can contain<br>alphabetic, hyphen, or underscore<br>characters, is case sensitive, and can be<br>up to 40 characters                                                                                                    |
| Step 3 | switch(config-cmap-qos)# match [not]<br>class-map class-map-name                   | Configures the traffic class by matching<br>packets based on the match criteria in<br>another class map.<br>Because <b>match-all</b> is the default for the<br><b>class-map</b> command, the match criteria<br>specified in class_map3 are ANDed with<br>Use the <b>not</b> keyword to match on values<br>that do not match the specified range.the<br>match criteria in class_class_map. |
| Step 4 | switch(config-cmap-qos)# exit                                                      | Exits global class-map queuing mode, and enters configuration mode.                                                                                                    |
| Step 5 | (Optional) switch(config)# copy<br>running-config startup-config                   | Saves this configuration change.                                                                                                    |

#### Example

This example shows how to display the class-map class-map configuration:

```
switch# show class-map class_class_map
```

# 3.7 Verifying the Classification Configuration

Use the show class-map command to verify the class-map configuration. This command displays all class maps.

```
switch# show class-map
...
```

# 3.8 Configuration Examples for Classification

The following example shows how to configure classification for two classes of traffic:

```
class-map
class_dscp
match dscp
af21, af32
exit
class-map
class_cos
match cos
4, 5-6
exit
```

# 3.9 Feature History for Classification

The table below summarizes the new and changed features for this document and shows the releases in which each feature is supported. Your software release might not support all the features in this document. For the latest caveats and feature information, the release notes for your software release.

| Feature Name                   | Release | Feature Information                   |
|--------------------------------|---------|---------------------------------------|
| No changes from Release 4.2(1) | 5.1(1)  |                                       |
| Classification                 | 4.2(1)  | You can now match IPv4 and IPv6 ACLs. |

Table 13 : Feature History for Classification

# **CHAPTER 4 Configuring Marking**

This chapter describes how to configure the marking features on the Inspur INOS device that you can use to define the class of traffic to which the packet belongs.

- Finding Feature Information
- Information About Marking
- Licensing Requirements
- Prerequisites for Marking
- Guidelines and Limitations
- Configuring Marking
- Verifying the Marking Configuration
- Configuration Examples for Marking
- Feature History for Marking

# 4.1 Finding Feature Information

Your software release might not support all the features documented in this module. For the latest caveats and feature information, the release notes for your software release. To find information about the features documented in this module, and to see a list of the releases in which each feature is supported, see the "New and Changed Information" chapter or the Feature History table in this chapter.

## 4.2 Information About Marking

Marking is a method that you use to modify the QoS fields of the incoming and outgoing packets. The QoS fields that you can mark are CoS in Layer 2, and IP precedence and Differentiated Service Code Point (DSCP) in Layer 3. The QoS group and discard class are two labels local to the system that you can assign intermediate marking values. You can use these two labels to determine the final values marked in a packet.

You can use marking commands in traffic classes that are referenced in a policy map. The marking features that you can configure are listed in the table below.

| Marking Feature | Description                                                                                                    |
|-----------------|----------------------------------------------------------------------------------------------------|
| DSCP            | Layer 3 DSCP.                                                                                                    |
|                 | Note If you manipulate this dscp value,<br>you cannot manipulate discard class<br>values, and vice-versa.                                                        |
| IP precedence   | Layer 3 IP precedence.                                                                                                    |
|                 | Note IP precedence uses only the lower<br>three bits of the type of service (ToS)<br>field. The device overwrites the first<br>three bits of the ToS field to 0. |
| CoS             | Layer 2 class of service (CoS).                                                                                                    |

Table 14 : Configurable Marking Features

| QoS group                | Locally significant QoS values that can be<br>manipulated and matched within the system.<br>The range is from 1 to 126. |
|--------------------------|----------------------------------------------------------------------------------------------------|
| Discard class            | Locally significant values that can be matched<br>and manipulated within the system. The range is<br>from 0 to 63.      |
|                          | If you manipulate this <b>discard class</b> value, you cannot manipulate <b>dscp values</b> and vice-versa.             |
| Ingress and egress ports | Status of the marking applies to incoming or outgoing packets.                                                          |
| Using table maps         | Method to use table maps for marking.                                                                                   |

Unless noted as a restriction, you can apply marking features to both incoming and outgoing packets.

# 4.3 Licensing Requirements

The QoS feature does not a require license. Any feature not included in a license package is bundled with the Inspur INOS system images and is provided at no extra charge to you.

Using virtual device contexts (VDCs) requires an Advanced Services license.

For a complete explanation of the Inspur INOS licensing scheme, see the Inspur INOS Licensing Guide.

## 4.4 Prerequisites for Marking

Marking has the following prerequisites:

• You must be familiar with Using Modular QoS CLI

• You are logged on to the switch.

• You are in the correct VDC. A VDC is a logical representation of a set of system resources. You can use the switchto vdc command with a VDC number.

## 4.5 Guidelines and Limitations

Marking has the following configuration guidelines and limitations:

• The set cos command can only be used in ingress policies when no other set commands are used for the same packet for egress.

• The set qos-group command can only be used in ingress policies.

• The set discard-class command can only be used in ingress policies.

• When PIM is enabled on the switch virtual interface (SVI), you cannot mark the Layer 2 switched multicast traffic on that VLAN.

• Egress QoS policies on Layer 2 ports are not supported on VDCs of any module type.

• A VLAN configuration with an egress QoS policy is not supported on VDCs that consist of F1 modules or any module plus an F1 module. However, a VLAN configuration with an egress QoS policy is supported on VDCs of the following module types:

• F3

- Egress policies on VLAN configurations do not support set match on CoS.
- Egress policies on VLAN configurations do not support set QoS group or discard class.
- Proxy-routed marking from F1 and/or F2e modules to M modules is not supported on the Layer 2 ingress port.

However, marking that is applied under the VLAN is supported on the Layer 2 ingress port.

• To achieve scalability with remarking QoS policy on large number of interfaces, disable the QoS statistics on policy level. Enter the **no qos statistics** command, which disables global statistics, or enter the **service-policy type qos output DSCP no-stats** command per policy. The scalability configuration will not exist if policers are used.

# 4.6 Configuring Marking

You can combine one or more of the marking features in a policy map to control the setting of QoS values. You can then apply policies to either incoming or outgoing packets on an interface.

Do not press Enter after you use the **set** command and before you add the rest of the command. If you press Enter directly after entering the **set** keyword, you will be unable to continue to configure with the QoS configuration.

### 4.6.1 Configuring DSCP Marking

You can set the DSCP value in the six most significant bits of the DiffServ field of the IP header to a specified value. You can enter numeric values from 0 to 60, in addition to the standard DSCP values shown in the table below.

| Value | List of DSCP Values                                  |
|-------|------------------------------------------------------|
| afl1  | AF11 dscp (001010)—decimal value 10                  |
| af12  | AF12 dscp (001100)—decimal value 12                  |
| af12  | AF13 dscp (001110)—decimal value 14                  |
| af21  | AF21 dscp (010010)—decimal value 18                  |
| af22  | AF22 dscp (010100)—decimal value 20                  |
| af23  | AF23 dscp (010110)—decimal value 22                  |
| af31  | AF31 dscp (011010)—decimal value 26                  |
| af31  | AF40 dscp (011100)—decimal value 28                  |
| af33  | AF33 dscp (011110)—decimal value 30                  |
| af41  | AF41 dscp (100010)—decimal value 34                  |
| af42  | AF42 dscp (100100)—decimal value 36                  |
| af43  | AF43 dscp (100110)—decimal value 38                  |
| cs1   | CS1 (precedence 1) dscp (001000)—decimal             |
| cs2   | CS2 (precedence 2) dscp (010000)—decimal<br>value 16 |
| cs3   | CS3 (precedence 3) dscp (011000)—decimal<br>value 24 |
| cs4   | CS4 (precedence 4) dscp (100000)—decimal<br>value 32 |

| cs5     | CS5 (precedence 5) dscp (101000)—decimal value 40 |
|---------|---------------------------------------------------|
| cs6     | CS6 (precedence 6) dscp (110000)—decimal value 48 |
| cs7     | CS7 (precedence 7) dscp (111000)—decimal value 56 |
| default | Default dscp (000000)—decimal value 0             |
| ef      | EF dscp (101110)—decimal value 46                 |

#### Procedure

| `      | Command or Action                                                                                                    | Purpose                                                                                                    |
|--------|----------------------------------------------------------------------------------------------------|----------------------------------------------------------------------------------------------------|
| Step 1 | switch# configure terminal                                                                                                    | Enters global configuration mode.                                                                                                    |
| Step 2 | <pre>switch(config)# policy-map [type<br/>qos] [match-first] {qos-policy-map-<br/>name   qos-dynamic}</pre>                              | Creates or accesses the policy map named <i>qos-policy-map-name</i> , and then enters policy-map mode. The policy-map name can contain alphabetic, hyphen, or underscore characters, is case sensitive, and can be up to 40 characters.                                                                                                    |
| Step 3 | switch(config-pmap)# class [type qos]<br>{class-map-name   qos-<br>dynamic   class-default}<br>[insert-before before-class-<br>map-name] | Creates a reference to class-map-name, and<br>enters policy-map class configuration<br>mode. The class is added to the end of the<br>policy map unless <b>insert-before</b> is used to<br>specify the class to insert before. Use the<br><b>class-default</b> keyword to select all traffic<br>that is not currently matched by classes in<br>the policy map |
| Step 4 | switch(config-pmap-c-qos)# set dscp<br>dscp-value                                                                                        | Sets the DSCP value to <i>dscp-value</i> .<br>Standard values are shown in the table<br>above.<br>When the QoS policy is applied on the<br>VLAN configuration level, the DSCP value<br>derives the CoS value for bridged and<br>routed traffic from the 3 most significant<br>DSCP bits.                                                                     |

#### Example

This example shows how to display the policy-map configuration:

switch# show policy-map policy1

### 4.6.2 Configuring IP Precedence Marking

You can set the value of the IP precedence field in bits 0-2 of the IPv4 type of service (ToS) field of the IP header.

| Value          | List of Precedence Values           |
|----------------|-------------------------------------|
| 0-7            | IP precedence value                 |
| critical       | Critical precedence (5)             |
| flash          | Flash precedence (3)                |
| flash-override | Flash override precedence (4)       |
| immediate      | Immediate precedence (2)            |
| internet       | Internetwork control precedence (6) |
| network        | Network control precedence (7)      |
| priority       | Priority precedence (1)             |
| routine        | Routine precedence (0)              |

#### Procedure

|        | Command or Action                                                                                                    | Purpose                                                                                                    |
|--------|----------------------------------------------------------------------------------------------------|----------------------------------------------------------------------------------------------------|
| Step 1 | switch# configure terminal                                                                                                    | Enters global configuration mode.                                                                                                    |
| Step 2 | <pre>switch(config)# policy-map [type<br/>qos] [match-first] {qos-policy-map-<br/>name   qos-dynamic}</pre>                                  | Creates or accesses the policy map named <i>qos-policy-map-name</i> , and then enters policy-map mode. The policy-map name can contain alphabetic, hyphen, or underscore characters, is case sensitive, and can be up to 40 characters.                                                                                                    |
| Step 3 | switch(config-pmap-qos)# class [type qos]<br>{class-map-name   qos-<br>dynamic   class-default}<br>[insert-before before-class-<br>map-name] | Creates a reference to class-map-name, and<br>enters policy-map class configuration<br>mode. The class is added to the end of the<br>policy map unless <b>insert-before</b> is used to<br>specify the class to insert before. Use the<br><b>class-default</b> keyword to select all traffic<br>that is not currently matched by classes in<br>the policy map |
| Step 4 | switch(config-pmap-c-qos)# set precedence<br>precedence-value                                                                                | Sets the IP precedence value to <i>precedence-value</i> . The value can range from 0 to 7. You can enter one of the values shown in the table above.                                                                                                    |

### Example

This example shows how to display the policy-map configuration:

switch# show policy-map policy1

### 4.6.3 Configuring CoS Marking

You can set the value of the CoS field in the high-order three bits of the VLAN ID Tag field in the IEEE 802.1Q header.

#### Procedure

|        | Command or Action                                                                                                    | Purpose                                                                                                    |
|--------|----------------------------------------------------------------------------------------------------|----------------------------------------------------------------------------------------------------|
| Step 1 | switch# configure terminal                                                                                                    | Enters global configuration mode.                                                                                                    |
| Step 2 | <pre>switch(config)# policy-map [type<br/>qos] [match-first] {qos-policy-map-<br/>name   qos-dynamic}</pre>                                 | Creates or accesses the policy map named <i>qos-policy-map-name</i> , and then enters policy-map mode. The policy-map name can contain alphabetic, hyphen, or underscore characters, is case sensitive, and can be up to 40 characters.                                                                                                    |
| Step 3 | <pre>switch(config-pmap-qos)# class [type qos] {class-map-name   qos- dynamic   class-default} [insert-before before-class- map-name]</pre> | Creates a reference to class-map-name, and<br>enters policy-map class configuration<br>mode. The class is added to the end of the<br>policy map unless <b>insert-before</b> is used to<br>specify the class to insert before. Use the<br><b>class-default</b> keyword to select all traffic<br>that is not currently matched by classes in<br>the policy map |
| Step 4 | switch(config-pmap-c-qos)# set cos cos-<br>value                                                                                            | Sets the CoS value to <i>cos-value</i> . The value can range from 0 to 7.                                                                                                    |

#### Example

This example shows how to display the policy-map configuration:

switch# show policy-map policy1

### 4.6.4 Configuring QoS Group Marking

You can set the value of the internal label QoS group, which is only locally significant. You can reference this value in subsequent policy actions or classify traffic that is referenced in egress policies by using the **match qos-group** class-map command.

|        | Command or Action          | Purpose                           |
|--------|----------------------------|-----------------------------------|
| Step 1 | switch# configure terminal | Enters global configuration mode. |

| Step 2 | <pre>switch(config)# policy-map [type qos] [match-first] {qos-policy-map-name   qos- dynamic}</pre>                                     | Creates or accesses the policy map named <i>qos-policy-map-name</i> , and then enters policy-map mode. The policy-map name can contain alphabetic, hyphen, or underscore characters, is case sensitive, and can be up to 40 characters.                                                                                                    |
|--------|----------------------------------------------------------------------------------------------------|----------------------------------------------------------------------------------------------------|
| Step 3 | switch(config-pmap-qos)# class [type qos]<br>{class-map-name   qos-dynamic<br>  class-default}[insert-before before-<br>class-map-name] | Creates a reference to class-map-name, and<br>enters policy-map class configuration<br>mode. The class is added to the end of the<br>policy map unless <b>insert-before</b> is used to<br>specify the class to insert before. Use the<br><b>class-default</b> keyword to select all traffic<br>that is not currently matched by classes in<br>the policy map |
| Step 4 | <pre>switch(config-pmap-c-qos)# set qos-group qos-group-value</pre>                                                                     | Sets the QoS group value to <i>qos-group-</i><br><i>value</i> . The value can range from 1 to 126.                                                                                                    |

This example shows how to display the policy-map configuration:

| switch# | show | policy-map |
|---------|------|------------|
| policy1 |      |            |

### 4.6.5 Configuring Discard Class Marking

If you configure this value, you cannot configure the DSCP value. See the "Configuring DSCP Marking" section. You can set the value of the internal label discard class, which is locally significant only. You can reference this value in subsequent policy actions or classify traffic that is referenced in egress policies by using the **match discardclass** class-map command.

Purpose

| Pr | oceaure |                                                                                                    |
|----|---------|----------------------------------------------------------------------------------------------------|
|    |         | Command or Action                                                                                       |
|    | Step 1  | switch# configure terminal                                                                              |
|    | Step 2  | <pre>switch(config)# policy-map [type qos] [match-first] {qos-policy-map-name   qos-<br/>dynamic}</pre> |
|    | Step 3  | switch(config-pmap-qos)# class [type qos]<br>{class-map-name   qos-dynamic                              |

class-default}[insert-before

class-map-name]

#### Creates a reference to class-map-name, and enters policy-map class configuration mode. The class is added to the end of the policy map unless **insert-before** is used to specify the class to insert before. Use the **class-default** keyword to select all traffic that is not currently matched by classes in the policy map

Enters global configuration mode.

and can be up to 40 characters.

Creates or accesses the policy map named *qos-policy-map-name*, and then enters policy-map mode. The policy-map name can contain alphabetic, hyphen, or underscore characters, is case sensitive,

before-

| Step 4 | switch(config-pmap-c-qos)#<br>class<br>qos-group-value | set | discard- | Sets the <i>discard</i> from 0 | e discard class value to<br><i>-class-value</i> . The value can range<br>to 63.                                    |
|--------|--------------------------------------------------------|-----|----------|--------------------------------|----------------------------------------------------------------------------------------------------|
|        |                                                        |     |          | Note                           | For information on using table<br>maps with marking, see the<br>"Configuring Marking Using<br>Table Maps" section. |

This example shows how to display the policy-map configuration:

switch# show policy-map policy1

### 4.6.6 Configuring Ingress and Egress Marking

You can apply the marking instructions in a QoS policy map to ingress or egress packets by attaching that QoS policy map to an interface. To select ingress or egress, you specify either the **input** or **output** keyword in the **service-policy** command. For detailed instructions, see the "Attaching and Detaching a QoS Policy Action" section.

### 4.6.7 Configuring DSCP Port Marking

You can set the DSCP value for each class of traffic defined in a specified ingress policy map.

The default behavior of the device is to preserve the DSCP value or to trust DSCP. To make the port untrusted, change the DSCP value. Unless you configure a QoS policy and attach that policy to specified interfaces, the DSCP value is preserved.

| occuure |                                                                                                    |                                                                                                    |
|---------|----------------------------------------------------------------------------------------------------|----------------------------------------------------------------------------------------------------|
|         | Command or Action                                                                                                    | Purpose                                                                                                    |
| Step 1  | switch# configure terminal                                                                                                    | Enters global configuration mode.                                                                                                    |
| Step 2  | <pre>switch(config)# policy-map [type qos] [match-first] {qos-policy-map-name   qos- dynamic}</pre>                                    | Creates or accesses the policy map named <i>qos-policy-map-name</i> , and then enters policy-map mode. The policy-map name can contain alphabetic, hyphen, or underscore characters, is case sensitive, and can be up to 40 characters.                                                                                                    |
| Step 3  | switch(config-pmap-qos)# class [type qos]<br>{class-map-name   qos-dynamic<br>  class-default}[insert-before<br>before-class-map-name] | Creates a reference to class-map-name,<br>and enters policy-map class configuration<br>mode. The class is added to the end of the<br>policy map unless <b>insert-before</b> is used to<br>specify the class to insert before. Use the<br><b>class-default</b> keyword to select all traffic<br>that is not currently matched by classes in<br>the policy map |
| Step 4  | switch(config-pmap-c-qos)# set dscp dscp-<br>value                                                                                     | Sets the DSCP value to <i>dscp-value</i> .                                                                                                    |
| Step 5  | switch(config-pmap-c-qos)# exit                                                                                                    | Returns to policy-map configuration mode.                                                                                                    |

| Step 6  | switch(config-pmap-qos)# class [type qos]<br>{class-map-name   qos-dynamic<br>  class-default}[insert-before<br>before-class-map-name]   | Creates a reference to class-map-name, and<br>enters policy-map class configuration<br>mode. The class is added to the end of the<br>policy map unless <b>insert-before</b> is used to<br>specify the class to insert before. Use the to<br>select all traffic that is not currently matched<br>by classes in the policy map. <b>class-default</b><br>keyword |
|---------|----------------------------------------------------------------------------------------------------|----------------------------------------------------------------------------------------------------|
| Step 7  | <pre>switch(config-pmap-c-qos)# set dscp dscp-<br/>value</pre>                                                                           | Sets the DSCP value to <i>dscp-value</i> .                                                                                                    |
| Step 8  | switch(config-pmap-c-qos)# exit                                                                                                    | Returns to policy-map configuration mode.                                                                                                    |
| Step 9  | <pre>switch(config-pmap-qos)# class [type qos] {class-map-name   qos-dynamic   class-default}[insert-before before-class-map-name]</pre> | Creates a reference to class-map-name,<br>and enters policy-map class configuration<br>mode. The class is added to the end of the<br>policy map unless <b>insert-before</b> is used to<br>specify the class to insert before. Use the<br><b>class-default</b> keyword to select all traffic<br>that is not currently matched by classes in<br>the policy map  |
| Step 10 | <pre>switch(config-pmap-c-qos)# set dscp dscp-<br/>value</pre>                                                                           | Sets the DSCP value to <i>dscp-value</i> .                                                                                                    |
| Step 11 | switch(config-pmap-c-qos)# exit                                                                                                    | Returns to policy-map configuration mode.                                                                                                    |
| Step 12 | <pre>switch(config)# interface ethernet {slot/port}</pre>                                                                                | Enters interface mode to configure the Ethernet interface.                                                                                                    |
| Step 13 | <pre>switch(config-if)#service-policy [type qos] {input   output} {policy-map-name   qos-dynamic} [no-stats]</pre>                       | Adds <i>policy-map-name</i> to the input packets of the interface. You can attach only one input policy and one output policy to an interface.                                                                                                    |

This example shows how to display the policy-map configuration:

switch# show policy-map policy1

## 4.6.8 Configuring Table Maps for Use in Marking

You can use the system-defined table maps to define the mapping of values from one variable to another from a source QoS field to a destination QoS field. For the list of system-defined table maps, see "Using Modular QoS CLI." The source and destination fields are determined by the context of the table map in the set and police commands. For information about table maps, see the "Configuring Marking Using Table Maps" section.

The system-defined table maps are not configurable. To display the current values, enter the **show table map** command.

Use the **default** command to define the destination value of unmapped source values. By default, unmapped values are copied to the destination value, so that the destination value is the same as the source value. The ignore variable for the **default** command is no longer supported.

## 4.6.9 Configuring Marking Using Table Maps

You can use the system-defined table maps to perform marking in the set and **police** policy map class commands. A source field and destination field are specified in the command that maps to the source and destination values supplied in the referenced table map. The QoS fields that can be used in these commands are listed in the table below.

| QoS Table Map Field | Description                                                                                                    |  |  |
|---------------------|----------------------------------------------------------------------------------------------------|--|--|
| CoS                 | Class of service field in the 802.1Q header.                                                                       |  |  |
| DSCP                | Differentiated Services Code Point in the IP header.                                                               |  |  |
| IP precedence       | Bits 0–2 of the IPv4 ToS field.                                                                                    |  |  |
| Discard class       | Locally significant values that can be matched<br>and manipulated within the system. The range is<br>from 0 to 63. |  |  |

By using the system-defined table maps, you cannot change unlike values, but you can only change one value to another when it is the same variable. You can use the markdown system-defined table maps for the **exceed** or violate action of the **polic**e command by using the same syntax as the set command.

For information on the police command, see "Configuring Policing."

|        | Command or Action                                                                                                    | Purpose                                                                                                    |
|--------|----------------------------------------------------------------------------------------------------|----------------------------------------------------------------------------------------------------|
| Step 1 | switch# configure terminal                                                                                                    | Enters global configuration mode.                                                                                                    |
| Step 2 | <pre>switch(config)# policy-map [type<br/>qos] [match-first] {qos-policy-map-<br/>name   qos-dynamic}</pre>                                                                  | Creates or accesses the policy map named <i>qos-policy-map-name</i> , and then enters policy-map mode. The policy-map name can contain alphabetic, hyphen, or underscore characters, is case sensitive, and can be up to 40 characters.                                                                                                    |
| Step 3 | switch(config-pmap-qos)# class [type qos]<br>{class-map-name   qos-<br>dynamic   class-default}<br>[insert-before before-class-<br>map-name]                                 | Creates a reference to class-map-name, and<br>enters policy-map class configuration<br>mode. The class is added to the end of the<br>policy map unless <b>insert-before</b> is used to<br>specify the class to insert before. Use the<br><b>class-default</b> keyword to select all traffic<br>that is not currently matched by classes in |
| Step 4 | <pre>switch(config-pmap-c-qos)# set {cos   dscp   discard-class   precedence   discard-class} {cos   dscp   discard-class   precedence   discard-class} table-map-name</pre> | Sets the first packet field to the value of<br>the second packet field based on the<br>mapping values specified in the<br>referenced<br><i>table-map-name</i> .                                                                                                    |
|        |                                                                                                    | Note The table-map-name must be the name of one of the system-<br>defined table maps, which are not configurable, listed in "Using Modular QoS CLI." You cannot use the name of a user-<br>defined table in this procedure.                                                                                                    |

This example shows how to display the policy1 policy-map configuration:

switch# show policy-map policy1

## 4.7 Verifying the Marking Configuration

To display the marking configuration information, perform one of the following tasks:

| Command         | Purpose                   |
|-----------------|---------------------------|
| show table-map  | Displays all table maps.  |
| show policy-map | Displays all policy maps. |

## 4.8 Configuration Examples for Marking

The following example shows how to configure marking:

```
configure terminal
                    policy-map type
                                     qos
                     untrust_dcsp
                                  class
                     class-default
set dscp 0
                    policy-map
                                  type
                                              queuing
                     untrust 1Gport policy class type
                     queuing 2q4t-in-q-default
                     set cos O
                    policy-map
                                               queuing
                                   type
                     untrust_10Gport_policy class type
                     queuing 8q2t-in-q-default
                      set cos O
```

## 4.9 Feature History for Marking

The table below summarizes the new and changed features for this document and shows the releases in which each feature is supported. Your software release might not support all the features in this document. For the latest caveats and feature information, the release notes for your software release.

| Table 1 | 8 : Feature | History for | Marking |
|---------|-------------|-------------|---------|
|---------|-------------|-------------|---------|

| Feature Name    | Release | Feature Information                                     |
|-----------------|---------|---------------------------------------------------------|
| set cos command | 5.0(3)  | Support for <b>set cos</b> command in ingress policies. |

# **CHAPTER 5 Configuring Mutation Mapping**

This chapter describes how to configure the mutation of packet values used to define traffic classes on the Inspur INOS device.

- Finding Feature Information
- Information About Mutation Mapping
- Licensing Requirements
- Prerequisites for Mutation Mapping
- Guidelines and Limitations
- Configuring Mutation Mapping
- Verifying the Mutation Mapping Configuration
- Configuration Examples for Mutation Mapping
- Feature History for Mutation Mapping

# 5.1 Finding Feature Information

Your software release might not support all the features documented in this module. For the latest caveats and feature information, the release notes for your software release. To find information about the features documented in this module, and to see a list of the releases in which each feature is supported, see the "New and Changed Information" chapter or the Feature History table in this chapter.

## 5.2 Information About Mutation Mapping

Mutation mapping is a method of modifying a quality of service (QoS) field in all packets on an interface. On ingress, mutation mapping occurs before traffic classification and all other actions. On egress, mutation mapping occurs after traffic classification and before the other actions. You can apply mutation mapping to the class of service (CoS), Differentiated Service Code Point (DSCP), IP precedence packet fields, or to the internal field discard class.

You cannot configure system-defined mutation maps. You can only configure those maps that modify the same source and destination variable.

You use a hierarchical policy map to configure mutation mapping. In the mutation mapping policy map, you specify the field to mutate and the policy map to apply with the mutation.

The sequence of QoS actions on ingress traffic is as follows:

- 1. Queuing and scheduling
- 2. Mutation
- 3. Classification
- 4. Marking
- 5. Policing

The sequencing of QoS actions on egress traffic is as follows:

- 1. Classification
- 2. Marking
- 3. Policing
- 4. Mutation
- 5. Queuing and scheduling

# 5.3 Licensing Requirements

The QoS feature does not a require license. Any feature not included in a license package is bundled with the Inspur INOS system images and is provided at no extra charge to you.

Using virtual device contexts (VDCs) requires an Advanced Services license.

For a complete explanation of the Inspur INOS licensing scheme, see the Inspur INOS Licensing Guide.

# 5.4 Prerequisites for Mutation Mapping

Mutation mapping has the following prerequisites:

- You must be familiar with the "Using Modular QoS CLI" section.
- You are logged on to the switch.

• You are in the VDC. A VDC is a logical representation of a set of system resources. You can use the **switchto vdc** command with a VDC number.

### 5.5 Guidelines and Limitations

Mutation mapping has the following configuration guidelines and limitations:

- You use a hierarchical policy for mutation mapping. Hierarchical policies are not supported for any other use.
- The device supports only one level of hierarchy.

• You can configure up to 14 table maps for use in ingress interfaces and up to 15 table maps for use in egress interfaces.

• Before you delete a referenced policy map, you must first remove all references to that policy map.

• You can use only like parameters (for example, cos-cos) when you create a mutation map. Mutation maps with dissimilar types (for example, cos-dscp) are not supported.

• On Layer 2 ports, hierarchial QoS policies are not applicable on ingress for Inspur CN M3 series modules.

# 5.6 Configuring Mutation Mapping

To configure mutation mapping, you create a hierarchical policy map that uses the class-default traffic class to capture all packets and apply mutation mapping to them. You use the **service-policy** command to specify the policy map to apply with mutation mapping.

To configure mutation mapping:

1. Create the policy map to apply in the mutation mapping hierarchical policy. For information about configuring policy maps, see "Configuring Policing" or "Configuring Queuing and Scheduling."

2. Create the table map to use in the mutation mapping hierarchical policy. For information about configuring table maps, see the "Configuring Marking Using Table Maps" section.

3. Configure the mutation mapping hierarchical policy as described in this section.

4. Apply the service policy to the interface. For information about attaching policies to interfaces, see "Using Modular QoS CLI."

|        | Command or Action          | Purpose                           |
|--------|----------------------------|-----------------------------------|
| Step 1 | switch# configure terminal | Enters global configuration mode. |

| Step 2 | <pre>switch(config)# policy-map [type<br/>qos] [match-first] {qos-policy-map-<br/>name   qos-dynamic}</pre>                                                    | Creates or accesses the specified policy<br>map and then enters policy-map mode. The<br>policy map name can contain alphabetic,<br>hyphen, or underscore characters, is case<br>sensitive, and can be up to 40 characters.                         |
|--------|----------------------------------------------------------------------------------------------------|----------------------------------------------------------------------------------------------------|
| Step 3 | switch(config-pmap-qos)# class class-<br>default                                                                                                    | Configures <b>class-default</b> to capture all traffic in this policy map.                                                                                                    |
| Step 4 | <pre>switch(config-pmap-c-qos)# set {cos  <br/>discard-class   dscp   precedence}<br/>{cos   discard-class   dscp  <br/>precedence} table table-map-name</pre> | Sets the first packet field to the value of the<br>second packet field based on the mapping<br>values in the specified table map. For<br>mutation mapping, both fields must have the<br>same value. The specified table map must<br>already exist. |
|        |                                                                                                    | Note You can only set same fields when in mutation mapping (for example, dscp-dscp).                                                                                                    |
|        |                                                                                                    | The example shows how to use mutation<br>mapping on the DSCP field based on the<br>mapping values in table map                                                                                                    |
| Step 5 | switch(config-pmap-c-qos)# service-policy<br>[type qos] {policy-map-name   qos-<br>dynamic} [no-stats]                                                         | Defines the policy map to apply with the<br>mutation map. The specified policy map<br>must already exist and cannot contain a<br>service-policy command.                                                                                           |
|        |                                                                                                    | Note Classification within this service policy is based on the mutated value, not on the original value in the packet.                                                                                                    |
|        |                                                                                                    | Note The service-policy command can only be used for mutation mapping.                                                                                                    |
| Step 6 | (Optional) switch(config-pmap-c-qos)#<br>show policy-map [type {qos   queuing}]<br>[policy-map-name   qos-dynamic]                                             | Displays information about all configured policy maps or the specified policy map.                                                                                                    |
| Step 7 | (Optional) switch(config-pmap-c-qos)#<br>copy running-config startup-config                                                                                    | Saves the running configuration to the startup configuration.                                                                                                    |

# 5.7 Verifying the Mutation Mapping Configuration

To display the mutation mapping configuration information, perform the following task:

| Command                                                           | Purpose                                                                            |
|-------------------------------------------------------------------|------------------------------------------------------------------------------------|
| show policy-map [type {qos  <br>queuing}] [policy-map-name   qos- | Displays information about all configured policy maps or the specified policy map. |

For detailed information about the fields in the output from these commands, see the Inspur CN12700 Series

INOS Quality of Service Command Reference.

# 5.8 Configuration Examples for Mutation Mapping

The following example shows how to configure a mutation:

```
class-map type qos match-all
 dscp0-12 match dscp 0-12
 match protocol dhcp
class-map type qos match-all
 dscp13-63 match dscp 13-60
table-map
 mutate dscp
 default
 copy
 from 0 to 0
 from 1 to 1
 from 2 to 1
 from 63 to 46
policy-map
              type
                         qos
 child qos_policy
                       class
 dscp0-12
  police cir 10 mbps bc 200 ms pir 20 mbps be 200 ms conform transmit exceed
set dscp dscp table cir-markdown-map violate drop
 class dscp13-63
  police cir 20 mbps bc 200 ms pir 40 mbps be 200 ms conform transmit exceed
set dscp dscp table cir-markdown-map violate drop
 class class-default
  police cir 5 mbps bc 200 ms conform transmit violate drop
policy-map
                    type
                                   qos
 parent policy for mutation
                                 class
 class-default
  set dscp dscp table mutate dscp
  service-policy type qos child qos policy
```

# 5.9 Feature History for Mutation Mapping

The table below summarizes the new and changed features for this document and shows the releases in which each feature is supported. Your software release might not support all the features in this document. For the latest caveats and feature information, the release notes for your software release.

| Feature Name                   | Release | Feature Information                                      |
|--------------------------------|---------|----------------------------------------------------------|
| No changes from Release 4.1(2) | 5.1(1)  |                                                          |
| Mutation Mapping               | 4.1(2)  | You can only use similar variables for mutation mapping. |

| 2                                    |             |
|--------------------------------------|-------------|
| Table 19 : Feature History for Mutat | ion Mapping |

# **CHAPTER 6 Configuring Policing**

This chapter describes how to configure policing of traffic classes on the Inspur INOS device.

- Finding Feature Information
- Information About Policing
- Shared Policers
- Licensing Requirements
- Prerequisites for Policing
- Guidelines and Limitations
- Configuring Policing
- Verifying the Policing Configuration
- Configuration Examples for Policing
- Feature History for Policing

# 6.1 Finding Feature Information

Your software release might not support all the features documented in this module. For the latest caveats and feature information, the release notes for your software release. To find information about the features documented in this module, and to see a list of the releases in which each feature is supported, see the "New and Changed Information" chapter or the Feature History table in this chapter.

# 6.2 Information About Policing

Policing is the monitoring of the data rates for a particular class of traffic. When the data rate exceeds userconfigured values, marking or dropping of packets occurs immediately. Policing does not buffer the

traffic; therefore, the transmission delay is not affected. When traffic exceeds the data rate, you instruct the system to either drop the packets or mark QoS fields in them.

You can define single-rate, dual-rate, and color-aware policers.

Single-rate policers monitor the committed information rate (CIR) of traffic. Dual-rate policers monitor both CIR and peak information rate (PIR) of traffic. In addition, the system monitors associated burst sizes. Three colors, or conditions, are determined by the policer for each packet depending on the data rate parameters supplied: conform (green), exceed (yellow), or violate (red).

You can configure only one action for each condition. For example, you might police for traffic in a class to conform to the data rate of 256000 bits per second, with up to 200 millisecond bursts. The system would apply the conform action to traffic that falls within this rate, and it would apply the violate action to traffic that exceeds this rate.

Color-aware policers assume that traffic has been previously marked with a color. This information is then used in the actions taken by this type of policer.

For more information about policers, see RFC 2697 and RFC 2698.

## 6.3 Shared Policers

QoS applies the bandwidth limits specified in a shared policer cumulatively to all flows in the matched traffic. A shared policer applies the same policer to more than one interface simultaneously.

For example, if you configure a shared policer to allow 1 Mbps for all Trivial File Transfer Protocol (TFTP) traffic flows on VLAN 1 and VLAN 3, the device limits the TFTP traffic for all flows combined on VLAN 1 and VLAN 3 to 1 Mbps.

The following are guidelines for configuring shared policers:

• You create named shared policers by entering the qos shared-policer command. If you create a shared policer and create a policy using that shared policer and attach the policy to multiple ingress ports, the device polices the matched traffic from all the ingress ports to which it is attached.

• You define shared policers in a policy map class within the police command. If you attach a named shared policer to multiple ingress ports, the device polices the matched traffic from all the ingress ports to which it is attached.

• Shared policing works independently on each module.

### 6.4 Licensing Requirements

The QoS feature does not a require license. Any feature not included in a license package is bundled with the Inspur INOS system images and is provided at no extra charge to you.

Using virtual device contexts (VDCs) requires an Advanced Services license.

For a complete explanation of the Inspur INOS licensing scheme, see the Inspur INOS Licensing Guide.

### 6.5 Prerequisites for Policing

Policing has the following prerequisites:

• You must be familiar with "Using Modular QoS CLI."

• You are logged on to the switch.

• You are in the correct VDC. A VDC is a logical representation of a set of system resources. You can use the **switchto vdc** command with a VDC number.

### 6.6 Guidelines and Limitations

Policing has the following configuration guidelines and limitations:

• F1 modules do not support policing.

• Each module polices independently, which might affect QoS features that are being applied to traffic that is distributed across more than one module. The following are examples of these QoS features:

• Policers applied to a port channel interface.

• Egress policers applied to a Layer 3 interface. The device performs egress policing decisions at the ingress module.

• Policers applied to a VLAN.

• All policers in either the ingress or egress direction must use the same mode. For example, if the color-aware mode is needed for a class, all classes in that policy in the same direction must be in the color-aware mode.

• An interface policer does not work for the Layer 2 traffic data and control traffic in native VLAN in the following scenarios:

• When the **native vlan** (ID other than 1) command is configured on the interface and the native VLAN ID is missing in the configuration.

• If the vlan dot1q tag native exclude control command is configured.

• The police rate for traffic between two different port ASIC instances on a module is set differently for all modules in Inspur CN12700 Series.

• When traffic is between two different instances on an M1 module, the police rate is shared between the instances. If you add another interface as a third instance, the same police rate is shared as was between the two existing instances. For example, if a police rate of 5 Mbps is shared between two instances and an interface on a third instance is added, then the police rate of 5 Mbps is shared among all three instances.

• When the traffic is between two different instances (on all modules in Inspur CN12700 Series), the police rate is not shared between the instances. The police rate is shared only among the interfaces on the same instance. For example, if a police rate of 5 Mbps is set for the interfaces on one instance, this 5 Mbps police

rate is not shared with interfaces on another instance.

# 6.7 Configuring Policing

# 6.7.1 Configuring 1-Rate and 2-Rate, 2-Color and 3-Color Policing

The type of policer created by the device is based on a combination of the police command arguments described in the table below.

| Argument | Description                                                                                                    |
|----------|----------------------------------------------------------------------------------------------------|
| cir      | Committed information rate, or desired<br>bandwidth, specified as a bit rate or a percentage<br>of the link rate. Although a value for cir is<br>required, the argument itself is optional. The<br>range of values is from 1 to 80000000000. The<br>range of policing values is from 8000 to 80 Gbps.                 |
| percent  | Rate as a percentage of the interface rate. The range of values is from 1 to 100 percent.                                                                                                    |
| be       | Indication of how much the <b>cir</b> can be exceeded,<br>either as a bit rate or an amount of time at <b>cir</b> .<br>The default is 200 milliseconds of traffic at the<br>configured rate. The default data rate units are<br>bytes, and the Gigabit per second (gbps) rate is<br>not supported for this parameter. |
| pir      | Peak information rate, specified as a PIR bit rate<br>or a percentage of the link rate. There is no<br>default. The range of values is from 1 to<br>80000000000; the range of policing values is from<br>8000 to 80 Gbps. The range of percentage values<br>is from 1 to 100 percent.                                 |

Table 20 : Arguments to the police Command

| be      | Indication of how much the <b>pir</b> can be exceeded,<br>either as a bit rate or an amount of time at <b>pir</b> .<br>When the <b>bc</b> value is not specified, the default is<br>200 milliseconds of traffic at the configured rate.<br>The default data rate units are bytes, and the<br>Gigabit per second (gbps) rate is not supported for<br>this parameter. |
|---------|----------------------------------------------------------------------------------------------------|
|         | Note You must specify a value for <b>pir</b> before the device displays this                                                                                                    |
| conform | Single action to take if the traffic data rate is<br>within bounds. The basic actions are transmit or<br>one of the set commands listed in the table<br>below (Policer Actions for Conform). The<br>default is transmit                                                                                                    |
| exceed  | Single action to take if the traffic data rate is<br>exceeded. The basic actions are drop or<br>markdown. The default is drop.                                                                                                    |
| violate | Single action to take if the traffic data rate<br>violates the configured rate values. The basic<br>actions are drop or markdown. The default is<br>drop                                                                                                    |

Although all the arguments in the table above are optional, you must specify a value for cir. In this section, cir indicates its value but not necessarily the keyword itself. The combination of these arguments and the resulting policer types and actions are shown in the next table.

| Police Arguments Present         | Policer Type    | Policer Action                                                                                                    |
|----------------------------------|-----------------|----------------------------------------------------------------------------------------------------|
| cir, but not pir, be, or violate | 1-rate, 2-color | $\leq$ cir, conform; else violate                                                                                                  |
| cir and pir                      | 1-rate, 3-color | <pre>≤ cir, conform; ≤ pir, exceed;<br/>else<br/>violate<br/>Note You must specify<br/>identical values for<br/>cir and pir.</pre> |
| cir and pir                      | 2-rate, 3-color | ≤ cir, conform; ≤ pir, exceed;<br>else<br>violate                                                                                  |

| Table 21 : Policer Types and Actions from Police Arguments Prese | ent |
|------------------------------------------------------------------|-----|
|------------------------------------------------------------------|-----|

The policer actions that you can specify are described in the following two tables.

#### Table 22 : Policer Actions for Exceed or Violate

| Action | Description                                                                                |
|--------|--------------------------------------------------------------------------------------------|
| drop   | Drops the packet. This action is available only<br>when the packet exceeds or violates the |

| set dscp dscp table {cir-markdown-map  <br>pir-markdown-map} | Sets the specified fields from a table map and<br>transmits the packet. For more information on the<br>system-defined or default table maps, see<br>"Configuring Marking." This action is available<br>only when the packet exceeds the parameters (use<br>the<br>cir-markdown-map) or violates the parameters |
|--------------------------------------------------------------|----------------------------------------------------------------------------------------------------|
|                                                              | (use the pir-markdown-map).                                                                                                    |
|                                                              | configured on VLAN, then the CoS                                                                                                    |

| Table 23 : Policer Actions for Confo | orm |
|--------------------------------------|-----|
|--------------------------------------|-----|

| Action                     | Description                                                                                                    |
|----------------------------|----------------------------------------------------------------------------------------------------|
| transmit                   | Transmits the packet. This action is available<br>only when the packet conforms to the                                                                                                    |
| set-prec-transmit          | Sets the IP precedence field to a specified value<br>and transmits the packet. This action is available<br>only when the packet conforms to the<br>parameters                                                    |
| set-dscp-transmit          | Sets the Differentiated Service Code Point (DSCP) field to a specified value and transmits the packet. This action is available only when the packet conforms to the parameters.                                 |
| set-cos-transmit           | Sets the class of service (CoS) field to a specified<br>value and transmits the packet. This action is<br>available only when the packet conforms to the<br>parameters                                           |
| set-qos-transmit           | Sets the QoS group internal label to specified<br>value and transmits the packet. This action can be<br>used only in input policies and is available only<br>when the packet conforms to the parameters.         |
| set-discard-class-transmit | Sets the discard-class internal label to a specified<br>value and transmits the packet. This action can be<br>used only in ingress policies and is available only<br>when the packet conforms to the parameters. |

The data rates used in the police command are described in the table below.

| Table 24 : Data Rates for the police Command |                               |  |
|----------------------------------------------|-------------------------------|--|
| Rate                                         | Description                   |  |
| bps                                          | Bits per second (default)     |  |
| kbps                                         | 1,000 bits per seconds        |  |
| mbps                                         | 1,000,000 bits per second     |  |
| gbps                                         | 1,000,000,000 bits per second |  |

Burst sizes used in the police command are described in the table below.

| Tuble 25 . Burst Sizes for the police Communia |                 |  |
|------------------------------------------------|-----------------|--|
| Speed                                          | Description     |  |
| bytes                                          | bytes           |  |
| kbytes                                         | 1,000 bytes     |  |
| mbytes                                         | 1,000,000 bytes |  |
| ms                                             | milliseconds    |  |
| us                                             | microseconds    |  |

### Table 25 : Burst Sizes for the police Command

|        | Command or Action                                                                                                    | Purpose                                                                                                    |
|--------|----------------------------------------------------------------------------------------------------|----------------------------------------------------------------------------------------------------|
| Step 1 | switch# configure terminal                                                                                                    | Enters global configuration mode.                                                                                                    |
| Step 2 | <pre>switch(config)# policy-map [type<br/>qos] [match-first] {qos-policy-map-<br/>name   qos-dynamic}</pre>                                                                                                    | Creates or accesses the policy map named <i>qos-policy-map-name</i> , and then enters policy-map mode. The policy-map name can contain alphabetic, hyphen, or underscore characters, is case sensitive, and can be up to 40 characters.                                                                                                    |
| Step 3 | switch(config-pmap-qos)# class [type qos]<br>{class-map-name   qos-<br>dynamic   class-default}<br>[insert-before before-class-<br>map-name]                                                                                                    | Creates a reference to <i>class-map-name</i> , and<br>enters policy-map class configuration<br>mode. The class is added to the end of the<br>policy map unless <b>insert-before</b> is used to<br>specify the class to insert before. Use the<br><b>class-default</b> keyword to select all traffic<br>that is not currently matched by classes in<br>the policy map                                                                                                    |
| Step 4 | <pre>switch(config-pmap-c-qos)# police [cir] {committed-rate [data-rate]   percent cir-link-percent} [bc committed-burst-rate [link-speed]] [pir] {peak-rate [data-rate]   percent cir-link-percent} [be peak-burst- rate [link-speed]] {conform {transmit   set-prec-transmit   set-dscp-transmit   set-discard-class-transmit } [exceed {drop   set dscp dscp table {cir- markdown-map}} [violate {drop   set dscp dscp table </pre> | <ul> <li>Polices cir in bits or as a percentage of the link rate. The conform action is taken if the data rate is ≤ cir. If be and pir are not specified, all other traffic takes the violate action. If be or violate are specified, the exceed action is taken if the data rate ≤ pir, and the violate action is taken otherwise. The actions, data rates, and link speeds are described in the tables above.</li> <li>Note You must specify identical values for cir and pir.</li> </ul> |
| Step 5 | switch(config-pmap-c-qos)# exit                                                                                                    | Exits policy-map class configuration mode and enters policy-map mode.                                                                                                    |
| Step 6 | switch(config-pmap-qos)# exit                                                                                                    | Exits policy-map mode and enters global configuration mode.                                                                                                    |

| Step 7 | (Optional) switch(config)# show policy-<br>map<br>[type qos] [policy-map-name   qos-<br>dynamic] | Displays information about all configured<br>policy maps or a selected policy map of<br>type qos. |
|--------|--------------------------------------------------------------------------------------------------|---------------------------------------------------------------------------------------------------|
| Step 8 | (Optional) switch(config)#<br>copy running-config<br>startup-config                              | Saves the running configuration to the startup configuration.                                     |

This example shows how to display the policy1 policy-map configuration:

switch# show policy-map
policy1

### 6.7.2 Configuring Color-Aware Policing

Color-aware policing implies that the QoS DSCP field in a class of traffic has been previously marked with values that you can use in a policer. This feature allows you to mark traffic at one node in a network and then take action based on this marking at a subsequent node.

For information on the police command, see the "Configuring 1-Rate and 2-Rate, 2-Color and 3-Color Policing" section.

You can use one or more of the four police command class maps conform-color or exceed-color to perform color-aware policing. These keywords require a class-map name that is used to classify packets. Based on the match criteria that you specify in the class maps, the traffic is classified into one of these two classes or class-default if there is no match. The policer then takes the following action:

• Packets that belong to the conform-color class are policed with the cir and pir arguments to the police command.

• Packets that belong to the **exceed-color** class are policed only against the **pir** argument to the **police** command. If **pir** is not specified, the **cir** values are used.

• Packets that end up in class-default because they fail to match either the **conform-color** or **exceed-color** class will immediately take the violate action.

A color other than class-default cannot be assigned to the violate action because according to RFC 2697 and RFC 2698, all packets must be assigned a color.

You can set the DSCP value for color-aware policing to a specified value. The list of valid DSCP values is shown in the table below.

| Value | List of DSCP Values                 |
|-------|-------------------------------------|
| afl 1 | AF11 dscp (001010)—decimal value 10 |
| afl2  | AF12 dscp (001100)—decimal value 12 |
| afl3  | AF13 dscp (001110)—decimal value 14 |
| af21  | AF21 dscp (010010)—decimal value 18 |
| af22  | AF22 dscp (010100)—decimal value 20 |
| af23  | AF23 dscp (010110)—decimal value 22 |
| af31  | AF31 dscp (011010)—decimal value 26 |

| af32    | AF40 dscp (011100)—decimal value 28                  |
|---------|------------------------------------------------------|
| af33    | AF33 dscp (011110)—decimal value 30                  |
| af41    | AF41 dscp (100010)—decimal value 34                  |
| af42    | AF42 dscp (100100)—decimal value 36                  |
| af43    | AF43 dscp (100110)—decimal value 38                  |
| cs1     | CS1 (precedence 1) dscp (001000)—decimal value 8     |
| cs2     | CS2 (precedence 2) dscp (010000)—decimal value       |
| cs3     | CS3 (precedence 3) dscp (011000)—decimal value       |
| cs4     | CS4 (precedence 4) dscp (100000)—decimal value       |
| cs5     | CS5 (precedence 5) dscp (101000)—decimal value<br>40 |
| cs6     | CS6 (precedence 6) dscp (110000)—decimal value       |
| cs7     | CS7 (precedence 7) dscp (111000)—decimal value       |
| default | Default dscp (000000)—decimal value 0                |
| ef      | EF dscp (101110)—decimal value 46                    |

After you apply color-aware policing, all matching packets in the device are policed according to the specifications of the color-aware policer.

To configure color-aware policing:

1. Create the class map. For information about configuring class maps, see "Configuring Classification."

2. Create a policy map. For information about policy maps, see this chapter and "Using Modular QoS CLI."

3. Configure the color-aware class map as described in this section.

4. Apply the service policy to the interfaces. For information about attaching policies to interfaces, see "Using Modular QoS CLI."

|        | Command or Action                                                                                                    | Purpose                                                                                                    |
|--------|----------------------------------------------------------------------------------------------------|----------------------------------------------------------------------------------------------------|
| Step 1 | switch# configure terminal                                                                                                    | Enters global configuration mode.                                                                                                    |
| Step 2 | <pre>switch(config)# class-map {conform-color-<br/>in<br/>  conform-color-out   exceed-color-in  <br/>exceed-color-out}</pre> | Accesses the color-aware class map, and<br>enters color-map mode. When you enter<br>this command, the system returns the<br>following message: |
|        |                                                                                                    | Warning: Configuring match for any<br>DSCP values in this class-map will<br>make<br>ALL policers in the system color-                          |

| Step 3 | switch(config-color-map)# match dscp<br>dscp-value                                                                                                    | Specifies the DSCP value to match for color-aware policers. See the table above for a list of valid values.                                                                                                    |
|--------|----------------------------------------------------------------------------------------------------|----------------------------------------------------------------------------------------------------|
| Step 4 | <pre>switch(config-color-map)# policy-map [type qos] [match-first] {qos-policy-map- name   qos-dynamic}</pre>                                                                                                    | Creates or accesses the policy map named <i>qos-policy-map-name</i> , and then enters policy-map mode. The policy-map name can contain alphabetic, hyphen, or underscore characters, is case sensitive, and can be up to 40 characters.                                                                                                    |
| Step 5 | switch(config-pmap-qos)# class [type qos]<br>{class-map-name   qos-<br>dynamic   class-default}<br>[insert-before before-class-<br>map-name]                                                                                                    | Creates a reference to <i>class-map-name</i> , and<br>enters policy-map class configuration<br>mode. The class is added to the end of the<br>policy map unless <b>insert-before</b> is used to<br>specify the class to insert before. Use the<br><b>class-default</b> keyword to select all traffic<br>that is not currently matched by classes in                                                           |
| Step 6 | switch(config-pmap-c-qos)# police [cir]<br>{committed-rate [data-rate]   percent<br>cir-link-percent} [bc committed-burst-rate<br>[link-speed]] [pir] {peak-rate [data-rate]  <br>percent cir-link-percent} [be peak-burst-<br>rate [link-speed]] {conform {transmit  <br>set-prec-transmit   set-dscp-transmit  <br>set-cos-transmit   set-qos-transmit  <br>set-discard-class-transmit } [exceed<br>{drop   set dscp dscp table {cir-<br>markdown-map}} [violate {drop   set<br>dscp table | Polices <b>cir</b> in bits or as a percentage of the link rate. The <b>conform</b> action is taken if the data rate is $\leq$ <b>cir</b> . If <b>be</b> and pir are not specified, all other traffic takes the <b>violate</b> action. If <b>be</b> or <b>violate</b> are specified, the <b>exceed</b> action is taken if the data rate $\leq$ <b>pir</b> , and the <b>violate</b> action is taken otherwise. |
| Step 7 | switch(config-color-map)# exit                                                                                                    | Exits color-map mode and then enters global configuration mode.                                                                                                    |
| Step 8 | (Optional) switch(config)# show policy-<br>map[type qos] [policy-map-name   qos-<br>dynamic]                                                                                                    | Displays information about all configured<br>policy maps or a selected policy map of<br>type qos.                                                                                                    |
| Step 9 | (Optional)switch(config)#copyrunning-configstartup-config                                                                                                    | Saves the running configuration to the startup configuration.                                                                                                    |

This example shows how to display the policy1 policy-map configuration:

switch# show policy-map policy1

### 6.7.3 Configuring Ingress and Egress Policing

You can apply the policing instructions in a QoS policy map to ingress or egress packets by attaching that QoS policy map to an interface. To select ingress or egress, you specify either the input or output keyword in the service-

policy command. For more information on attaching and detaching a QoS policy action from an interface, see "Using Modular QoS CLI."

### 6.7.4 Configuring Markdown Policing

Markdown policing is the setting of a QoS field in a packet when traffic exceeds or violates the policed data rates. You can configure markdown policing by using the set commands for policing action

The example in this section shows you how to use a table map to perform a markdown.

|        | Command or Action                                                                                                    | Purpose                                                                                                    |
|--------|----------------------------------------------------------------------------------------------------|----------------------------------------------------------------------------------------------------|
| Step 1 | switch# configure terminal                                                                                                    | Enters global configuration mode.                                                                                                    |
| Step 2 | <pre>switch(config)# policy-map [type<br/>qos] [match-first] {qos-policy-map-<br/>name   qos-dynamic}</pre>                                                                                                    | Creates or accesses the policy map named <i>qos-policy-map-name</i> , and then enters policy-map mode. The policy-map name can contain alphabetic, hyphen, or underscore characters, is case sensitive, and can be up to 40 characters.                                                                                                    |
| Step 3 | switch(config-pmap-qos)# class [type qos]<br>{class-map-name   qos-<br>dynamic   class-default}<br>[insert-before before-class-<br>map-name]                                                                                                    | Creates a reference to <i>class-map-name</i> , and<br>enters policy-map class configuration<br>mode. The class is added to the end of the<br>policy map unless <b>insert-before</b> is used to<br>specify the class to insert before. Use the<br><b>class-default</b> keyword to select all traffic<br>that is not currently matched by classes in                                                           |
| Step 4 | switch(config-pmap-c-qos)# police [cir]<br>{committed-rate [data-rate]   percent cir-<br>link-percent} [bc committed-burst-rate [link-<br>speed]] [pir] {peak-rate [data-rate]   percent<br>cir-link-percent} [be peak-burst-rate [link-<br>speed]] {conform {transmit   set-prec-<br>transmit   set-dscp-transmit   set-cos-<br>transmit   set-qos-transmit   set-discard-<br>class-transmit } [exceed {drop   set<br>dscp dscp table {cir-markdown-map}}]<br>[violate {drop   set dscp dscp table<br>{pir-markdown-map}}]]} | Polices <b>cir</b> in bits or as a percentage of the link rate. The <b>conform</b> action is taken if the data rate is $\leq$ <b>cir</b> . If <b>be</b> and pir are not specified, all other traffic takes the <b>violate</b> action. If <b>be</b> or <b>violate</b> are specified, the <b>exceed</b> action is taken if the data rate $\leq$ <b>pir</b> , and the <b>violate</b> action is taken otherwise. |
| Step 5 | switch(config-pmap-c-qos)# exit                                                                                                    | Exits policy-map class configuration mode and enters policy-map mode.                                                                                                    |
| Step 6 | switch(config-pmap-qos)# exit                                                                                                    | Exits policy-map mode and enters global configuration mode.                                                                                                    |
| Step 7 | (Optional)switch(config)#showpolicy-map[type qos][policy-map-nameqos-                                                                                                    | Displays information about all configured<br>policy maps or a selected policy map of<br>type qos.                                                                                                    |
| Step 8 | (Optional)switch(config)#copyrunning-config                                                                                                    | Saves the running configuration to the startup configuration.                                                                                                    |

This example shows how to display the policy1 policy-map configuration:

switch# show policy-map policy1

### 6.7.6 Configuring Shared Policers

The shared-policer feature allows you to apply the same policing parameters to several interfaces simultaneously. You create a shared policer by assigning a name to a policer, and then applying that policer to a policy map that you attach to the specified interfaces. The shared policer is also referred to as the named aggregate policer in other Inspur documentation.

To configure shared policing:

1. Configure the shared policer as described in this section.

2. Create the class map. For information about configuring class maps, see "Configuring Classification."

3. Create a policy map. For information about policy maps, see this chapter and "Using Modular QoS CLI."

4. Reference the shared policer to the policy map as described in this section.

5. Apply the service policy to the interfaces. For information about attaching policies to interfaces, see "Using Modular QoS CLI."

|        | Command or Action                                                                                                    | Purpose                                                                                                    |
|--------|----------------------------------------------------------------------------------------------------|----------------------------------------------------------------------------------------------------|
| Step 1 | switch# configure terminal                                                                                                    | Enters global configuration mode.                                                                                                    |
| Step 2 | <pre>switch(config)# qos shared-policer [type<br/>qos] shared-policer-name [cir]<br/>{committed-rate [data-rate]   percent cir-<br/>link-percent} [bc committed-burst-rate<br/>[link-speed]] [pir]<br/>{peak-rate [data-rate]   percent<br/>cir-link-percent} [be peak-burst-rate<br/>[link-speed]] {{conform conform-<br/>action [exceed {drop   set dscp dscp<br/>table<br/>cir-markdown-map} [violate {drop   set<br/>dscp dscp table pir-markdown-map}]]}}</pre> | Creates or accesses the shared policer. The shared-policer-name can contain alphabetic, hyphen, or underscore characters, is case sensitive, and can be up to 40 characters. Polices <b>cir</b> in bits or as a percentage of the link rate. The <b>conform</b> action is taken if the data rate is $\leq$ <b>cir</b> . If <b>be</b> and <b>pir</b> are not specified, all other traffic takes the <b>violate</b> action. If <b>be</b> or <b>violate</b> are specified, the <b>exceed</b> action is taken if the data rate $\leq$ <b>pir</b> , and the <b>violate</b> action is taken otherwise. |
| Step 3 | <pre>switch(config)# policy-map [type qos] [match-first] {qos-policy-map-name   qos-<br/>dynamic}</pre>                                                                                                    | Creates or accesses the policy map named <i>qos-policy-map-name</i> , and then enters policy-map mode. The policy-map name can contain alphabetic, hyphen, or underscore characters, is case sensitive, and can be up to 40 characters.                                                                                                    |

| Step 4 | <pre>switch(config-pmap-qos)# class [type qos] {class-map-name   qos- dynamic   class-default} [insert-before before-class- map-name]</pre> | Creates a reference to <i>class-map-name</i> , and<br>enters policy-map class configuration<br>mode. The class is added to the end of the<br>policy map unless <b>insert-before</b> is used to<br>specify the class to insert before. Use the<br><b>class-default</b> keyword to select all traffic<br>that is not currently matched by classes in |
|--------|----------------------------------------------------------------------------------------------------|----------------------------------------------------------------------------------------------------|
| Step 5 | switch(config-pmap-c-qos)# <b>police</b><br>aggregate shared-policer-name                                                                   | Creates a reference in the policy map to <i>shared-policer-name</i> .                                                                                                    |
| Step 6 | <pre>switch(config-pmap-c-qos)# exit</pre>                                                                                                  | Exits policy-map class configuration mode and enters policy-map mode.                                                                                                    |
| Step 7 | switch(config-pmap-qos)# exit                                                                                                    | Exits policy-map mode and enters global configuration mode.                                                                                                    |
| Step 8 | (Optional) switch(config)# show policy-<br>map<br>[type qos] [policy-map-name   qos-<br>dynamic]                                            | Displays information about all configured<br>policy maps or a selected policy map of<br>type qos.                                                                                                    |
| Step 9 | (Optional) switch(config)# <b>copy</b><br><b>running-config startup-config</b>                                                              | Saves the running configuration to the startup configuration.                                                                                                    |

This example shows how to display the test1 shared-policer configurations:

```
switch# show qos shared-policer test1
```

# 6.8 Verifying the Policing Configuration

To display the policing configuration information, perform one of these tasks:

| show policy-map                                                       | Displays information about policy maps and      |
|-----------------------------------------------------------------------|-------------------------------------------------|
| <b>show qos shared-policer</b> [ <b>type qos</b> ] [policer-<br>name] | Displays information about all shared policing. |

# 6.9 Configuration Examples for Policing

The following example shows how to configure policing for a 1-rate, 2-color policer:

```
configure
terminal
policy-map
policy1
class one_rate_2_color_policer
  police cir 256000 conform transmit
  violate drop
```

The following example shows how to configure policing for a 1-rate, 2-color policer with DSCP markdown:

```
configure
terminal
policy-map
policy2
class
   one_rate_2_color_policer_with_dscp_markd
   own police cir 256000 conform transmit
   violate drop
```

The following example shows how to configure policing for a 1-rate, 3-color policer:

```
configure
terminal
policy-map
policy3
class one_rate_3_color_policer
police cir 256000 pir 256000 conform transmit exceed set dscp
dscp table cir-markdown-map violate drop
```

The following example shows how to configure policing for a 2-rate, 3-color policer:

```
configure
  terminal
  policy-map
  policy4
    class two_rate_3_color_policer
    police cir 256000 pir 256000 conform transmit exceed set dscp
dscp table cir-markdown-map violate drop
```

The following example shows how to configure policing for a color-aware policer for specified DSCP values:

```
configure terminal
  class-map conform-
    color-in match
    dscp 0-10
policy-map policy5
    class
    one_rate_2_color_policer
    police cir 256000 conform transmit violate
    drop
```

The following example shows how to configure policing for a shared policer:

```
configure terminal
  qos shared-policer type qos udp_10mbps cir 10 mbps pir 20 mbps conform
  transmit exceed set dscp dscp table cir-markdown-map violate drop
  policy-map type qos
   udp_policy class
   type qos udp_qos
   police aggregate
   udp_10mbps
```

## 6.10 Feature History for Policing

The table below summarizes the new and changed features for this document and shows the releases in which each feature is supported. Your software release might not support all the features in this document. For the latest caveats and feature information, the release notes for your software release. Table 27 : Feature History for Policing

| Feature Name Release | Feature Information |
|----------------------|---------------------|
|----------------------|---------------------|
| No changes       | from | 5.1(1) |  |
|------------------|------|--------|--|
| Release $4.1(2)$ |      |        |  |

## **CHAPTER 7 Configuring Fabric QoS Mapping**

This chapter describes how to configure the Fabric QoS mapping feature within the Inspur INOS device.

- Finding Feature Information
- Information About Fabric QoS Mapping
- Guidelines and Limitations2
- Configuring Fabric QoS Mapping
- Configuration Examples for Fabric QoS Mapping
- Feature History for Fabric QoS Mapping

## 7.1 Finding Feature Information

Your software release might not support all the features documented in this module. For the latest caveats and feature information, the release notes for your software release. To find information about the features documented in this module, and to see a list of the releases in which each feature is supported, see the "New and Changed Information" chapter or the Feature History table in this chapter.

## 7.2 Information About Fabric QoS Mapping

The Fabric QoS Mapping feature allows copying the default configuration and modifying the copied system queues that perform flow control on fabric traffic within the Inspur INOS device, thus enabling the choice of parameters for fabric queuing based on the network, traffic, and requirements for traffic prioritization.

Fabric queuing policies are controlled by COS-to-queue (cos2q) mappings, ingress queuing policies, and egress queuing policies applied on the QEngine of M1 and M2 line cards.

### 7.2.1 COS-to-Queue Fabric Mapping

The following are the four system-defined queues available for cos2q mapping:

- system-pq1
- system-q2
- system-q3
- system-q-default

The COS value indicates the Data Centre Ethernet (DCE) cos2q mapping of the active QoS network. The default COS value allocation for each system-defined queue is as follows:

The table below describes the system-defined queues that you can use to perform cos2q fabric mapping.

| Queue Type       | Default COS Value |
|------------------|-------------------|
| system-pq1       | 5,6,7             |
| system-q2        | 3,4               |
| system-q3        | 2                 |
| system-q-default | 0,1               |

For information about configuring cos2q fabric mapping, see the "Configuring Cos2q Fabric Mapping" section.

### 7.2.2 Ingress Buffer Policy

In the ingress direction, the queue limit for the system-q-default queue can be configured for burst-optimized, default, mesh-optimized, or percent.

For information about configuring ingress buffer policy for policy maps, see the "Configuring Ingress Buffer Policy" section.

#### 7.2.3 Egress Queue Bandwidth Allocation

In the egress direction, priority and bandwidth can be configured for the system-defined queues. Only the system-pql queue can take the priority. If system-pql is configured for priority, the remaining 3 system queues can be configured based on bandwidth percentage. If system-pql is not configured for priority, all 4 system-defined queues share the bandwidth configured for each.

For information about configuring egress queue bandwidth allocation for policy maps, see the "Configuring Egress Queue Bandwidth Allocation" section.

## 7.3 Guidelines and Limitations

• When you are working with fabric QoS mapping, all the ports on M Series modules much be allocated to the default VDC.

• M3 modules do not support fabric QoS mapping.

## 7.4 Configuring Fabric QoS Mapping

User-defined Fabric QoS Mapping is configured in the following sequence:

- Copying a default policy to create a user-defined policy for fabric mapping
- Configuring cos2q fabric mapping
- Configuring ingress buffer policy for fabric mapping
- Configuring egress buffer queue bandwidth allocation for fabric mapping
- Configuring the new policy on fabric
- You can copy a default policy to create a new policy for fabric mapping and modify the QoS configuration.

If a user-defined policy is not applied on fabric, the default policies will be considered in ingress and egress directions.

### 7.4.1 Copying a Default Policy

|        | Command or Action                                                                                                    | Purpose                                                                                                    |  |
|--------|----------------------------------------------------------------------------------------------------|----------------------------------------------------------------------------------------------------|--|
| Step 1 | switch# configure terminal                                                                                                    | Enters global configuration mode.                                                                                  |  |
| Step 2 | <pre>switch(config)# qos copy policy-map<br/>type fabric-queuing system-in-policy<br/>{prefix   suffix} prefix-or-suffix-name</pre>  | Copies the default input policy to create a user defined input policy with the specified prefix or suffix.         |  |
| Step 3 | <pre>switch(config)# qos copy policy-map<br/>type fabric-queuing system-out-policy<br/>{prefix   suffix} prefix-or-suffix-name</pre> | Copies the default output policy to create a<br>user defined output policy with the<br>specified prefix or suffix. |  |

### 7.4.2 Configuring Cos2q Fabric Mapping

Procedure

|        | Command or Action                                                                                          | Purpose                                                                                                    |
|--------|----------------------------------------------------------------------------------------------------|----------------------------------------------------------------------------------------------------|
| Step 1 | switch# configure terminal                                                                                 | Enters global configuration mode.                                                                                                    |
| Step 2 | <pre>switch(config)# class-map type queuing {system-pq1   system-q-default   system- q2   system-q3}</pre> | Configures the class map of type queuing,<br>specifies the class map name as the<br>selected system-defined queue and then<br>enters class-map queuing mode.                                                  |
| Step 3 | switch(config-cmap-que)# match cos<br>value-range                                                          | Sets the CoS value range matched by this<br>queue. You can specify a range of values by<br>using a hyphen between the beginning and<br>ending values and a comma between values.<br>The range is from 0 to 7. |
| Step 4 | switch(config-cmap-que)# exit                                                                              | Exits class-map queue mode and enters global configuration mode.                                                                                                    |
| Step 5 |                                                                                                    | Repeat Steps 2 to 4 to configure<br>additional system-defined queues                                                                                                    |

## 7.4.3 Configuring Ingress Buffer Policy

|        | Command or Action                                                                         | Purpose                                                                                                    |
|--------|-------------------------------------------------------------------------------------------|----------------------------------------------------------------------------------------------------|
| Step 1 | switch# configure terminal                                                                | Enters global configuration mode.                                                                                |
| Step 2 | <pre>switch(config)# policy-map type queuing ingress-policy-name</pre>                    | Configures the policy map of type queuing<br>with the user-defined ingress policy and<br>enters policy-map mode. |
| Step 3 | switch(config-pmap-sys)# class type<br>queuing system-q-default                           | Specifies the class type queue as<br>system-q-default and enters policy-map<br>class system mode.                |
| Step 4 | switch(config-pmap-c-sys)# queue-limit<br>{default   burst-optimized   mesh-<br>optimized | Configures the queue limit for the system queue.                                                                 |
| Step 5 | switch(config-pmap-c-sys)# exit                                                           | Exits policy-map class system mode and enters global configuration mode.                                         |

## 7.4.4 Configuring Egress Queue Bandwidth Allocation

Procedure

|        | Command or Action                                                                          | Purpose                                                                                                    |
|--------|--------------------------------------------------------------------------------------------|----------------------------------------------------------------------------------------------------|
| Step 1 | switch# configure terminal                                                                 | Enters global configuration mode.                                                                                |
| Step 2 | switch(config)# <b>policy-map type queuing</b><br><i>ingress-policy-name</i>               | Configures the policy map of type queuing<br>with the user-defined ingress policy and<br>enters policy-map mode. |
| Step 3 | <pre>switch(config-pmap-sys)# class type queuing system-pq1</pre>                          | Specifies the class type queue as system-<br>pq1 and enters policy-map class system                              |
| Step 4 | switch(config-pmap-c-sys)# priority level 1                                                | Configures the priority for system-pq1 as level 1.                                                               |
| Step 5 | switch(config-pmap-c-sys)# exit                                                            | Exits policy-map class system mode and enters global configuration mode.                                         |
| Step 6 | switch(config-pmap-sys)# class type<br>queuing system-q-default                            | Specifies the class type queue as<br>system-q-default and enters policy-map<br>class system mode.                |
| Step 7 | switch(config-pmap-c-sys)# <b>bandwidth</b><br>[ <b>remaining</b> ] <b>percent</b> percent | Configures bandwidth for system-q-default.                                                                       |
| Step 8 | switch(config-pmap-c-sys)# exit                                                            | Exits policy-map class system mode and enters global configuration mode.                                         |
| Step 9 | (Optional)                                                                                 | Repeat Steps 6 to 8 to assign bandwidth<br>or bandwidth remaining for additional<br>system-defined queues.       |

### 7.4.5 Configuring the New User-defined Policy on Fabric

|        | Command or Action                                                                         | Purpose                                                            |
|--------|-------------------------------------------------------------------------------------------|--------------------------------------------------------------------|
| Step 1 | switch# configure terminal                                                                | Enters global configuration mode.                                  |
| Step 2 | switch(config)# system fabric                                                             | Enters system fabric mode                                          |
| Step 3 | <pre>switch(config-sys-mfab)# service-policy type queuing input ingress-policy-name</pre> | Configures the specified user-defined input policy on the fabric.  |
| Step 4 | <pre>switch(config-sys-mfab)# service-policy type queuing output egress-policy-name</pre> | Configures the specified user-defined output policy on the fabric. |
| Step 5 | switch(config-sys-mfab)# exit                                                             | Exits system fabric mode and enters global configuration mode.     |
| Step 6 | (Optional) switch(config)# show policy-<br>map system fabric                              | Displays information about the system fabric configuration.        |

## 7.5 Configuration Examples for Fabric QoS Mapping

# 7.5.1 Example: Copying Default Policy to Create a new User-defined Ingress and Egress Policy

The following example shows how to create user-defined policies with the suffix '-in' for ingress policy and 'out' for egress policy:

```
Switch# configure terminal
Switch(config)# qos copy policy-map type fabric-queuing system-in-policy suffix
-in
Switch(config)# qos copy policy-map type fabric-queuing system-out-policy
suffix -out
```

### 7.5.2 Example: Configuring Cos2q Fabric Mapping

The following example shows how to configure Cos2q fabric mapping for all the system-defined queues:

```
Switch# configure terminal
Switch(config)# class-map type queuing system-pql
Switch(config-
cmap-que)# match cos 0
Switch(config-cmap-que)# exit
Switch(config)# class-map type queuing system-q-default
Switch(config-cmap-que)# match cos 1
Switch(config-cmap-que)# exit
Switch(config)# class-map type queuing system-q2
Switch(config-cmap-que)# match cos 2
Switch(config-cmap-que)# exit
Switch(config)# class-map type queuing system-q3
Switch(config-cmap-que)# match cos 3
Switch(config-cmap-que)# exit
```

### 7.5.3 Example: Configuring the User-defined Policy on Fabric

The following example shows how to configure the user-defined system-in-policy and system-out-policy on fabric:

```
Switch# configure terminal
Switch(config)# system fabric
Switch(config-sys-mfab)# service-policy type queuing input system-in-policy-in
Switch(config-sys-mfab)# service-policy type queuing output system-out-policy-out
Switch(config-sys-mfab)# exit
```

### 7.5.4 Example: Verifying System Fabric Configuration

The following sample output from the show policy-map system fabric command displays the input and output policy applied on fabric:

Switch# show policy-map system fabric Service-policy (queuing) input: system-in-policy-in

```
Class-map (queuing): system-q-default
    (match-any) queue-limit percent 60
 Class-map (queuing): system-pq1
  (match-any) Class-map (queuing):
  system-q2 (match-any) Class-map
  (queuing): system-q3 (match-any)
Service-policy (queuing) output: system-out-policy-out
 Class-map (queuing): system-q-default
    (match-any) bandwidth remaining percent
   5
 Class-map (queuing): system-pq1
    (match-any) priority level 1
 Class-map (queuing): system-q2
    (match-any) bandwidth remaining
   percent 5
 Class-map (queuing): system-q3
    (match-any) bandwidth remaining
   percent 5
```

#### 7.5.5 Example: Verifying the QoS Mapping on Fabric

Switch# show policy-map type queuing

The following excerpts of the sample output from the show policy-map type queuing command displays the QoS mapping on fabric:

```
Type queuing policy-maps
_____
policy-map type queuing system-
in-policy class type queuing
system-q-default
 queue-limit default
class type queuing
system-pq1 class type
queuing system-q2
class type queuing
 system-q3
policy-map type queuing system-
out-policy class type queuing
 system-q-default
 bandwidth remaining
percent 33 class type
queuing system-pq1
 priority level 1
 class type queuing
 system-q2 bandwidth
 remaining percent 33
class type queuing
 system-q3 bandwidth
 remaining percent 33
```

policy-map type queuing fab\_in-system-

```
in-policy class type queuing system-q-
default
 queue-limit percent 60
class type queuing
system-pq1 class type
 queuing system-q2
class type queuing
system-q3
policy-map type queuing fab out-system-
out-policy class type queuing system-q-
default
 bandwidth
remaining percent 5
class type queuing
system-pq1
```

### 7.6 Feature History for Fabric QoS Mapping

The table below summarizes the new and changed features for this document and shows the releases in which each feature is supported. Your software release might not support all the features in this document. For the latest caveats and feature information, the release notes for your software release.

| l able 29 : Feature History for Fabric QoS Mapping |         |                              |
|----------------------------------------------------|---------|------------------------------|
| Feature Name                                       | Release | Feature Information          |
| Fabric QoS Mapping                                 | 6.2(2)  | This feature was introduced. |

## CHAPTER 8 Configuring Queuing and Scheduling on M-Series I/O Modules

This chapter describes how to configure the QoS queuing and scheduling features on M-Series I/O modules of the Inspur INOS device.

- Finding Feature Information
- Information About Queuing and Scheduling
- Licensing Requirements
- Prerequisites for Queuing and Scheduling
- Guidelines and Limitations
- Configuring Queuing and Scheduling
- Verifying the Queuing and Scheduling Configuration
- Configuration Examples for Queuing and Scheduling
- · Feature History for Queuing and Scheduling

## 8.1 Finding Feature Information

Your software release might not support all the features documented in this module. For the latest caveats and feature information, the release notes for your software release. To find information about the features documented in this module, and to see a list of the releases in which each feature is supported, see the "New and Changed Information" chapter or the Feature History table in this chapter.

## 8.2 Information About Queuing and Scheduling

Traffic queuing is the ordering of packets and applies to both input and output of data. Device modules can support multiple queues, which you can use to control the sequencing of packets in different traffic classes. You can also set weighted random early detection (WRED) and taildrop thresholds. The device drops packets only when the configured thresholds are exceeded.

Traffic scheduling is the methodical output of packets at a desired frequency to accomplish a consistent flow of traffic. You can apply traffic scheduling to different traffic classes to weight the traffic by priority.

The queuing and scheduling processes allow you to control the bandwidth that is allocated to the traffic classes, so that you achieve the desired trade-off between throughput and latency for your network.

| Table 30 : System-Defined Queue Types |           |                                                                                             |
|---------------------------------------|-----------|---------------------------------------------------------------------------------------------|
| Queue Type                            | Direction | Description                                                                                 |
| 2q4t                                  | Input     | 2 queues with 4 WRED or tail drop thresholds per queue                                      |
| 1p3q4t                                | Output    | 1 strict priority plus 3 normal<br>queues with 4 WRED or tail-<br>drop thresholds per queue |
| 8q2t                                  | Input     | 8 queues with 2 tail drop<br>thresholds per queue                                           |

| 1p7q4t | Output | 1 strict priority queue plus 7<br>normal queues with 4 WRED<br>or tail drop thresholds per        |
|--------|--------|---------------------------------------------------------------------------------------------------|
| 1p7qlt | Output | 1 strict priority queue plus 7<br>normal queues with 1WRED or<br>tail drop thresholds per queue   |
| 1p3q1t | Output | 1 strict priority queue plus 3<br>normal queues with 1 WRED<br>or tail drop thresholds per        |
| 2p2q1t | Output | 2 strict priority queues plus 2<br>normal queues with 1 WRED or<br>tail drop thresholds per queue |
| 2p6q1t | Output | 2 strict priority queues plus 6<br>normal queues with 1 WRED or<br>tail drop thresholds per queue |
| 3p1q1t | Output | 3 strict priority queues plus 1<br>normal queue with 1 WRED or<br>tail drop thresholds per queue  |
| 3p5qlt | Output | 3 strict priority queues plus 5<br>normal queues with 1 WRED or<br>tail drop thresholds per queue |

The queues match on the class of service (CoS) field. The device ensures that every CoS value from 0 to 7 maps to a queue for each queue type. Only one queue for a queue type can be assigned with a specific CoS value. For more information about the system-defined queues.

DSCP-to-queue mapping is disabled by default. Use the hardware qos dscp-to-queue ingress command to enable DSCP mapping on the modules. The table below describes the system-defined DSCP queuing class-maps with the default DSCP values.

| Class Map Queue Name | Description                   | Default DSCP Value |
|----------------------|-------------------------------|--------------------|
| 8q2t-in-q1           | Ingress queue 1 of type 8q2t  | 40-63              |
| 8q2t-in-q2           | Ingress queue 2 of type 8q2t  |                    |
| 8q2t-in-q3           | Ingress queue 3 of type 8q2t  |                    |
| 8q2t-in-q4           | Ingress queue 4 of type 8q2t  |                    |
| 8q2t-in-q5           | Ingress queue 5 of type 8q2t  |                    |
| 8q2t-in-q6           | Ingress queue 6 of type 8q2t  |                    |
| 8q2t-in-q7           | Ingress queue 7 of type 8q2t  | —                  |
| 8q2t-in-q-default    | Ingress default queue of type | 0-39               |

Table 31: System-Defined Queuing Class Maps with Default DSCP Values

### 8.2.2 Setting Ingress Port CoS

You can set the CoS field in all ingress packets for untrusted ports. By default, ports are trusted and the CoS field is not modified. You can use this method to configure the port state to trusted or untrusted.

For information about configuring ingress port CoS, see the "Configuring Ingress Port CoS" section.

### 8.2.3 Modifying Class Maps

You can modify the CoS values that are matched by system-defined queuing class maps, which modify the CoSto-queue mapping. Each CoS value appears only once in the queues of the same type.

If you want to change the system-default queuing class maps, you must also change the queuing policies applied on the interfaces because any changes in the queuing class maps causes traffic disruptions and might also cause packet drops.

#### $\Lambda$

Caution

When you modify a system-defined queuing class map, the changes occur immediately and it might disrupt traffic on all virtual device contexts (VDCs).

For information about configuring class maps, see the "Modifying Queuing Class Maps for COS" section.

#### 8.2.4 Congestion Avoidance

You can use the following methods to proactively avoid traffic congestion on the device:

• Apply WRED to a class of traffic, which allows the device to drop packets based on the CoS field. WRED is designed to work with TCP traffic.

• Apply tail drop to a class of traffic, which allows the device to drop packets based on the CoS field.

• Apply WRED to a class of traffic, which allows the device to drop packets based on the DSCP field. WRED is designed to work with TCP traffic.

• Apply tail drop to a class of traffic, which allows the device to drop packets based on the DSCP field.

For information about configuring congestion avoidance, see the "Modifying Queuing Class Maps for DSCP" section.

#### 8.2.5 Congestion Management

For ingress packets, you can configure congestion management by specifying a bandwidth that allocates a minimum data rate to a queue.

For egress packets, you can choose one of the following congestion management methods:

• Specify a bandwidth that allocates a minimum data rate to a queue.

• Impose a maximum data rate on a class of traffic so that excess packets are retained in a queue to shape the output rate.

• Allocate all data for a class of traffic to a priority queue. The device distributes the remaining bandwidth among the other queues.

For information about configuring congestion management, see the "Configuring WRED by DSCP Values" section.

#### 8.2.6 Virtualization Support

A VDC is a logical representation of a set of system resources. Other than configuring class maps, queuing and scheduling apply only to the VDC where the commands are entered. For information about configuring class maps, see the "Modifying Queuing Class Maps for COS" section.

For information about configuring VDCs, see the Inspur CN12700 Series INOS Virtual Device Context Configuration Guide.

### 8.3 Licensing Requirements

The QoS feature does not a require license. Any feature not included in a license package is bundled with the Inspur INOS system images and is provided at no extra charge to you.

Using virtual device contexts (VDCs) requires an Advanced Services license.

For a complete explanation of the Inspur INOS licensing scheme, see the Inspur INOS Licensing Guide.

### 8.4 Prerequisites for Queuing and Scheduling

Queuing and scheduling have the following prerequisites:

- You must be familiar with the "Using Modular QoS CLI" chapter.
- You are logged on to the switch.

• You are in the correct VDC. A VDC is a logical representation of a set of system resources. You can use the **switchto vdc** command with a VDC number.

### 8.5 Guidelines and Limitations

Queuing and scheduling have the following configuration guidelines and limitations:

• If a no-drop class is paused and the IP traffic is received with the CoS value of the no-drop class, IP traffic is queued in default queue due to the dscp-to-queue mapping behaviour. This is applicable to Inspur CN12700 Series switches by default. Note that the dscp-to-queue mapping can be disabled.

• Starting with Inspur INOS Release 8.0(1), dscp-to-queue mapping on Inspur M3 Series modules is enabled by using the hardware qos dscp-to-queue ingress module type f-series command.

• Configure system-defined class maps with care because the changes occur immediately and traffic might be disrupted on all VDCs.

• Defining the CoS with the match cos command is not supported for custom configured class maps.

• Specifying DSCP values for a class map with the **match dscp** command is not supported for custom configured class maps.

• When you are working with 10-Gigabit Ethernet ports in the shared mode, the egress queuing policy applies to all the ports in the port group. With the 10-Gigabit Ethernet ports in shared mode, all the ports in the port group must be in the same VDC. For information about the shared and dedicated modes, see the *Inspur CN12700 Series INOS Interfaces Configuration Guide*. For information about the port groups, see the *Inspur CN12700 Series Hardware Installation and Reference Guide*.

• You cannot set either the queue limit or WRED on ingress 10-Gigabit Ethernet ports except for the 8 port, 10-Gigabit Ethernet I/O module.

• To ensure accurate hardware programming on Inspur M1 Series modules, when you add a physical interface to a port-channel, which already has a queuing policy applied, you must remove the queuing policy and reapply. Without this reapplication, queuing policy will not be correctly applied on all the interfaces. Otherwise, you must ensure that the queuing policy is applied on the port-channel interface only after all the physical ports are bundled into the port-channel.

• On Inspur M1 series modules, it may not be possible to configure actual values for traffic shaping. For example, on a 1 Gigabit interface with 65% average shaping, the output rate on the interface goes only up to 450Mbps, whereas with 70%, it goes to 850Mbps.

• When changing egress Class of Service (CoS) to queue mapping, ensure that you specify 2 or 3 seconds as the minimum time limit between changes. Otherwise, continuous traffic drop might occur.

• The Inspur M3 series modules do not support per-queue counters for egress drops (multicast, unknown unicast, or broadcasts). The egress drops will be per port and per Q-Default counter.

• Only 8e templates are supported on Inspur M3 series modules.

• In Inspur CN12700 switches, the Inspur M3 series module supports only network-qos policies based on the 8e-4q8q template. In Inspur CN12700 series switches, the Inspur M3 series module supports only network-qos policies based on 8e and 8e-4q4q templates. It does not support network-qos policies based on 4e-4q8q, 6e-4q8q, 7e-4q8q, and 8021qav-4q8q templates.

• All data traffic will be enqueued to the default queue of dot1q-tunnel port because this port is untrusted by default.

## 8.6 Configuring Queuing and Scheduling

Queuing and scheduling are configured by creating policy maps of type queuing that you apply to either traffic direction of an interface. You can modify system-defined class maps, which are used in policy maps to define the classes of traffic to which you want to apply policies.

Additional considerations are as follows:

• Changes to system class maps take effect immediately across all VDCs. The specified CoS values immediately map to the new queues.

• Changes are disruptive.

• The traffic passing through ports of the specified port type experience a brief period of traffic loss. All ports of the specified type are affected. For example, if you change COS-to-queue mapping for the M1 10G egress interface type, all M1 10G ports in all VDCs experience a brief disruption.

• Performance can be impacted.

• If one or more ports of the specified type do not have a queuing policy applied that defines the behavior for the new queue, then the traffic mapping to that queue might experience performance degradation.

• If you change the CoS-to-queue mapping by modifying the queuing class maps, you must ensure that a new queuing policy was applied to all ports of that type that use the new queues.

• If you change the DSCP-to-ingress-queue mapping by modifying the queuing class maps, you must ensure that a new queuing policy is applied to all ports of that type that use the new queues.

• By default, nonused queues do not have an allocated buffer. Allocate buffers to these queues to avoid tail drop.

• Changes to system class-maps are made only on the default VDC.

For information about configuring policy maps and class maps, see "Using Modular QoS CLI."

You can configure the congestion-avoidance features, which include tail drop and WRED, in any queue. You can configure one of the egress congestion management features, such as priority, shaping, and bandwidth, in output queues, and you can configure bandwidth in input queues.

We recommend that you modify the CoS value before you create a policy map. You can modify the CoS values that are matched by device-defined class map queues. You must assign each CoS value from 0 to 7 to one or more of the queues for each queue type. Each CoS value is used only once in each queue type.

We recommend that you modify the DSCP value before you create a policy map. You can modify the DSCP values that are matched by device-defined class map queues. You must assign each DSCP value from 0 to 63 to one or more of the queues for each queue type. Each DSCP value is used only once in each queue type.

The system-defined policy maps default-in-policy and default-out-policy are attached to all ports to which you do not apply a queuing policy map. The default policy maps cannot be configured.

This example shows that if you downgrade from Release 4.0(3) to Release 4.0(2) and enter the **show running-configuration** command, the input default queuing policy has an unknown enum in the display:

```
switch# show running-config
version 4.0(2)
...
policy-map type queuing default-
in-policy class type queuing
unknown enum 0
queue-limit percent 50
bandwidth percent 80
class type queuing
unknown enum 0 queue-
limit percent 50
bandwidth percent 20
```

If you copy and paste this configuration into any Inspur INOS release, the device sends errors while executing all the commands starting from the **policy-map type queuing default-in-policy** command. You can ignore these errors because they do not affect the performance of the device.

### 8.6.1 Configuring Ingress Port CoS

To make a port untrusted, set the CoS value to a static value.

You use the ingress default queues from the system-defined queue classes for the type of module to which you want to apply the policy map.

The CoS values set using this procedure apply to all packets that ingress the specified interfaces, not just to the class-default packets. If you set the CoS value, the device modifies the value before ingress queuing and scheduling so the CoS-modified packets are classified differently.

|        | Command or Action                                                                                | Purpose                                                                                                    |
|--------|--------------------------------------------------------------------------------------------------|----------------------------------------------------------------------------------------------------|
| Step 1 | switch# configure terminal                                                                       | Enters global configuration mode.                                                                                                    |
| Step 2 | <pre>switch(config)# policy-map type queuing [match-first] {policy-map-name   que-dynamic}</pre> | Configures the policy map of type queuing,<br>and then enters policy-map mode for the<br>policy-map name that you specify. Policy-<br>map names can contain alphabetic, hyphen,<br>or underscore characters, are case sensitive,<br>and can be up to 40 characters. |
| Step 3 | switch(config)# class type queuing<br>class-queuing-name                                         | Configures the class map of type queuing,<br>and then enters policy-map class queuing<br>mode.                                                                                                    |
|        |                                                                                                  | Note To configure port CoS, you can<br>use only an ingress default<br>system-defined queue type.                                                                                                    |
| Step 4 | switch(config-pmap-c-que)# set cos value                                                         | Sets the CoS field in all ingress packet to the value specified. The range is from 0 to $7$                                                                                                    |
| Step 5 | switch(config-pmap-c-que)# exit                                                                  | Exits policy-map queue mode, and enters global configuration mode.                                                                                                    |
| Step 6 | (Optional) switch(config)# show policy-<br>map type queuing [policy-map-name  <br>que-dynamic]   | Displays information about all configured<br>policy maps or a selected policy map of<br>type queuing.                                                                                                    |

| Step 7 | (Optional) switch(config)# copy running- |
|--------|------------------------------------------|
|        | config startup-config                    |

Saves the running configuration to the startup configuration.

### 8.6.2 Modifying Queuing Class Maps for COS

You can modify the CoS values that are matched by system-defined class maps.

The system-defined class maps can be changed only from the default VDC. Changes occur immediately and are applied to all ports on all VDCs that use the modified class map.

The device automatically modifies the CoS values that you configured in other queues so that each CoS value appears only once in the queues of the same type.

#### Before you begin

Ensure that you are in the default VDC for the device.

#### Procedure

|        | Command or Action                                                                              | Purpose                                                                                                    |
|--------|------------------------------------------------------------------------------------------------|----------------------------------------------------------------------------------------------------|
| Step 1 | switch# configure terminal                                                                     | Enters global configuration mode.                                                                                                    |
| Step 2 | <pre>switch(config)# class-map type queuing match-any {class-queuing- name   WORD}</pre>       | Configures the class map of type queuing,<br>and then enters class-map queuing mode.<br>The match on WORD is used for defining<br>hierarchical class-maps in a queuing policy.<br>The argument, <i>WORD</i> , is supported only<br>on the<br>E-Series Modules   |
| Step 3 | switch(config-cmap-que)# <b>match cos</b><br><i>value-range</i>                                | Sets the CoS value range matched by thisqueue. You can specify a range of values byusing a hyphen between the beginning andending values and a comma between values.The range is from 0 to 7.NoteRepeat Steps 2 and 3 to modifyCoS values for additionalqueues. |
| Step 4 | switch(config-pmap-c-que)# exit                                                                | Exits policy-map queue mode, and enters global configuration mode.                                                                                                    |
| Step 5 | (Optional) switch(config)# show policy-<br>map type queuing [policy-map-name  que-<br>dynamic] | Displays information about all configured<br>policy maps or a selected policy map of<br>type queuing.                                                                                                    |
| Step 6 | (Optional) switch(config)# copy running-<br>config startup-config                              | Saves the running configuration to the startup configuration.                                                                                                    |

### 8.6.3 Modifying Queuing Class Maps for DSCP

You can modify the DSCP values that are matched by system-defined class maps. The system-defined class maps can be changed only from the default VDC. Changes occur immediately and are applied to all ports on all VDCs

that use the modified class map.

To allow the modifications to be implemented, the DSCP-to-queue mapping must be enabled. If you have not enabled the DSCP-to-queue mapping earlier, you can use **the hardware qos dscp-to-queue** ingress module type command to enable DSCP-to-queue mapping.

To disable the DSCP mapping, use the **no hardware qos dscp-to-queue ingress** command.

The device automatically modifies the DSCP values that you configured in other queues so that each DSCP value appears only once in the queues of the same type.

#### Before you begin

Ensure that you are in the default VDC for the device.

#### Procedure

|        | Command or Action                                                                                           | Purpose                                                                                                    |
|--------|----------------------------------------------------------------------------------------------------|----------------------------------------------------------------------------------------------------|
| Step 1 | switch# configure terminal                                                                                  | Enters global configuration mode.                                                                                                    |
| Step 2 | (Optional) switch(config)# hardware qos<br>dscp-to-queue ingress module type {all  <br>f-series   m-series} | Enables the dscp-to-queue mapping on<br>the specified module(s).<br>Use the <b>hardware qos dscp-to-queue</b><br><b>ingress module type</b> command if you have<br>not enabled dscp-to-queue mapping.                    |
| Step 3 | switch(config)# class-map type queuing<br>match-any class-queuing-name                                      | Configures the class map of type queuing,<br>and then enters class-map queuing mode.                                                                                                    |
| Step 4 | switch(config-cmap-que)# <b>match dscp</b><br><i>value-range</i>                                            | Sets the DSCP value range matched by<br>this queue. You can specify a range of<br>values by using a hyphen between the<br>beginning and ending values and a<br>comma/space between values. The range<br>is from 0 to 63. |
|        |                                                                                                    | Note Repeat Steps 5 and 6 to modify DSCP values for additional                                                                                                    |
| Step 5 | switch(config-cmap-que)# exit                                                                               | Exits class-map queue mode, and enters global configuration mode.                                                                                                    |

### 8.6.4 Configuring Congestion Avoidance

You can configure congestion avoidance with tail drop or WRED features. Both features can be used in ingress and egress policy maps.

#### **Configuring Tail Drop by COSValues**

You can configure tail drop on both ingress and egress queues by setting thresholds by CoS values. The device drops packets that exceed the thresholds. You can specify a threshold based on the queue size or buffer memory that is used by the queue.

You use the system-defined queue classes for the type of module to which you want to apply the policy map.

|        | Command or Action                                                                                                    | Purpose                                                                                                    |
|--------|----------------------------------------------------------------------------------------------------|----------------------------------------------------------------------------------------------------|
| Step 1 | switch# configure terminal                                                                                                    | Enters global configuration mode.                                                                                                    |
| Step 2 | <pre>switch(config)# policy-map type queuing [match-first] {policy-map-name   que-dynamic}</pre>                                                                  | Configures the policy map of type queuing,<br>and then enters policy-map mode for the<br>policy-map name that you specify. Policy-<br>map names can contain alphabetic, hyphen,<br>or underscore characters, are case sensitive,<br>and can be up to 40 characters.                                                                                                    |
| Step 3 | switch(config)# class type queuing<br>class-queuing-name                                                                                                    | Configures the class map of type queuing,<br>and then enters policy-map class queuing                                                                                                    |
| Step 4 | <pre>switch(config-pmap-c-que)# queue-limit<br/>cos value {threshold [packets   bytes  <br/>kbytes   mbytes   ms   us]   percent<br/>percent_of_queuelimit}</pre> | Assigns a tail drop threshold based on the<br>queue size or percentage of the buffer<br>memory that is used by the queue. The<br>device drops packets that exceed the<br>specified threshold. You can configure the<br>threshold by the number of packets, number<br>of bytes, or the duration of time at the<br>underlying interface minimum guaranteed<br>link rate. The default threshold is in packets.<br>The size is from 1 to 83886080. The<br>duration is from 1 to 83886080. The<br>percentage<br>is from 1 to 100.<br>Note Repeat Step 4 to assign tail<br>drop thresholds for other CoS<br>values. |
| Step 5 | switch(config-pmap-c-que)# exit                                                                                                    | Exits policy-map queue mode, and enters global configuration mode.                                                                                                    |
| Step 6 | (Optional) switch(config)# show policy-<br>map type queuing [policy-map-name  <br>que-dynamic]                                                                    | Displays information about all configured<br>policy maps or a selected policy map of<br>type queuing.                                                                                                    |
| Step 7 | (Optional) switch(config)# copy running-<br>config startup-config                                                                                                 | Saves the running configuration to the startup configuration.                                                                                                    |

#### **Configuring Tail Drop by DSCP Values**

You can configure tail drop on ingress queues by setting thresholds by DSCP values. The device drops packets that exceed the thresholds. You can specify a threshold based on the queue size or buffer memory that is used by the queue.

|        | Command or Action          | Purpose                           |
|--------|----------------------------|-----------------------------------|
| Step 1 | switch# configure terminal | Enters global configuration mode. |

| Step 2 | <pre>switch(config)# policy-map type queuing {queuing-policy-map-name}</pre>                             | Configures the policy map of type queuing,<br>and then enters policy-map mode for the<br>policy-map name you specify.                                                             |
|--------|----------------------------------------------------------------------------------------------------|----------------------------------------------------------------------------------------------------|
| Step 3 | <pre>switch(config)# class type queuing class-queuing-name</pre>                                         | Configures the class map of type queuing,<br>and then enters policy-map class queuing                                                                                             |
| Step 4 | <pre>switch(config-pmap-c-que)#queue-limit dscp value {queue-size   percent percent_of_queuelimit}</pre> | Assigns a tail drop threshold based on the queue size or percentage of the buffer memory that is used by the queue. The device drops packets that exceed the specified threshold. |
|        |                                                                                                    | Repeat Step 4 to assign tail drop thresholds<br>for other DSCP values.<br>Repeat Steps 3 through 5 to assign tail                                                                 |
| Step 5 | switch(config-pmap-c-que)# exit                                                                          | Exits policy-map queue mode, and enters global configuration mode.                                                                                                    |
| Step 6 | (Optional) switch(config)# show policy-map<br>type queuing [policy-map-name                              | Displays information about all configured<br>policy maps or a selected policy map of<br>type queuing.                                                                             |
| Step 7 | (Optional) switch(config)# copy running-<br>config startup-config                                        | Saves the running configuration to the startup configuration.                                                                                                    |

#### Configuring WRED by COS Values

Before configuring WRED, ensure that the CoS values are there (see the "Modifying Queuing Class Maps for COS" section.

You can configure WRED on both ingress and egress queues to set minimum and maximum packet drop thresholds. The frequency of dropped packets increases as the queue size exceeds the minimum threshold. When the maximum threshold is exceeded, all packets for the CoS value are dropped.

You can configure WRED thresholds by the CoS value, and configure a single WRED threshold to use on all CoS values that you do not specifically configure.

You use the system-defined queue classes for the type of module to which you want to apply the policy map.

|        | Command or Action                                                                                | Purpose                                                                                                    |
|--------|--------------------------------------------------------------------------------------------------|----------------------------------------------------------------------------------------------------|
| Step 1 | switch# configure terminal                                                                       | Enters global configuration mode.                                                                                                    |
| Step 2 | <pre>switch(config)# policy-map type queuing [match-first] {policy-map-name   que-dynamic}</pre> | Configures the policy map of type queuing,<br>and then enters policy-map mode for the<br>policy-map name that you specify. Policy-<br>map names can contain alphabetic, hyphen,<br>or underscore characters, are case sensitive,<br>and can be up to 40 characters. |

| Step 3 | switch(config)# <b>class type queuing</b> <i>class-</i><br><i>queuing-name</i>                                                                                                    | Configures the class map of type queuing,<br>and then enters policy-map class queuing<br>mode.                                                                                                    |
|--------|----------------------------------------------------------------------------------------------------|----------------------------------------------------------------------------------------------------|
| Step 4 | <pre>switch(config-pmap-c-que)# random-<br/>detect cos-based [aggregate [minimum-<br/>threshold]<br/>{min-threshold [packets   bytes   kbytes  <br/>mbytes   ms   us]   percent<br/>min-percent-of-qsize } [maximum-<br/>threshold]<br/>{max-threshold [packets   bytes   kbytes  <br/>mbytes   ms   us]   percent<br/>min-percent-of-qsize }]</pre> | Configures WRED for all CoS values not<br>configured by a CoS-specific random-detect<br>command. You can specify minimum and<br>maximum thresholds used to drop packets<br>from the queue. You can configure<br>thresholds by the number of packets,<br>number of bytes, the<br>duration of time at the underlying interface<br>minimum guaranteed link rate, or as the<br>percentage of queue size. The minimum<br>and maximum thresholds must be of the<br>same type. If no aggregate arguments are<br>supplied, no aggregate WRED is<br>configured. The default threshold is in<br>packets. The thresholds are from 1 to<br>83886080. The percentage range is from 1<br>to 100.NoteYou must enter this command,<br>even if you enter the command<br>with no values.                                                                                                    |
|        |                                                                                                    | random-detect cos-based command in a class.                                                                                                    |
| Step 5 | <pre>(Optional) switch(config-pmap-c-que)# random-detect {cos cos-list [minimum-threshold] {min-threshold [packets   bytes   kbytes   mbytes   ms   us]   percent min-percent-of-qsize} [maximum- threshold] {max-threshold [packets   bytes   kbytes   mbytes   ms   us]   percent min-percent-of-qsize}}</pre>                                     | <ul> <li>random-detect cos-based command in a class.</li> <li>Configures WRED for specific CoS values. You can specify minimum and maximum thresholds used to drop packets from the queue. You can configure thresholds by the number of packets, number of bytes, the duration of time at the underlying interface minimum guaranteed link rate, or as the percentage of the queue size. The minimum and maximum thresholds must be of the same type. The default threshold is in packets. Thresholds are from 1 to 83886080. The percentage range is from 1 to 100.</li> <li>Optional: repeat Step 5 to configure WRED for other CoS values.</li> <li>Optional: repeat Steps 3 through 6 to configure WRED for other queue wrep of the queue interface steps 3 through 6 to configure WRED for other queue wrep of the queue interface the percentage of the queue.</li> </ul> |

| Step 7 | (Optional) switch(config)# show policy-map<br>type queuing [policy-map-name  que-<br>dynamic] | Displays information about all configured<br>policy maps or a selected policy map of<br>type queuing. |
|--------|-----------------------------------------------------------------------------------------------|----------------------------------------------------------------------------------------------------|
| Step 8 | (Optional) switch(config)# copy running-<br>config startup-config                             | Saves the running configuration to the startup configuration.                                         |

#### **Configuring WRED by DSCP Values**

Before configuring WRED, ensure that the DSCP values are present (see the "Modifying Queuing Class Maps for DSCP" section).

You can configure WRED on ingress queues to set minimum and maximum packet drop thresholds. The frequency of dropped packets increases as the queue size exceeds the minimum threshold. When the maximum threshold is exceeded, all packets for the DSCP value are dropped.

You cannot configure WRED on ingress 10-Gigabit Ethernet ports except for the 8-port 10-Gigabit Ethernet I/O module.

You can configure WRED thresholds by the DSCP value, and configure a single WRED threshold to use on all DSCP values that you do not specifically configure.

|        | Command or Action                                                                                | Purpose                                                                                                    |
|--------|--------------------------------------------------------------------------------------------------|----------------------------------------------------------------------------------------------------|
| Step 1 | switch# configure terminal                                                                       | Enters global configuration mode.                                                                                                    |
| Step 2 | <pre>switch(config)# policy-map type queuing [match-first] {policy-map-name   que-dynamic}</pre> | Configures the policy map of type queuing,<br>and then enters policy-map mode for the<br>policy-map name that you specify. Policy-<br>map names can contain alphabetic, hyphen,<br>or underscore characters, are case sensitive,<br>and can be up to 40 characters. |
| Step 3 | switch(config)# <b>class type queuing</b> <i>class-</i><br><i>queuing-name</i>                   | Configures the class map of type queuing,<br>and then enters policy-map class queuing<br>mode.                                                                                                    |

| Step 4 | <pre>switch(config-pmap-c-que)# random-<br/>detect dscp-based [aggregate[minimum-<br/>threshold]<br/>{min-threshold [packets   bytes   kbytes  <br/>mbytes   ms   us]   percent<br/>min-percent-of-qsize} [maximum-<br/>threshold]<br/>{max-threshold [packets   bytes   kbytes  <br/>mbytes   ms   us]   percent<br/>min-percent-of-qsize}]</pre> | Configures WRED for all DSCP values not<br>configured by a DSCP-specific random-<br>detect command. You can specify<br>minimum and maximum thresholds used to<br>drop packets from the queue. You can<br>configure thresholds by the number of<br>packets, number of bytes, the duration of<br>time at the underlying interface minimum<br>guaranteed link rate, or as the percentage of<br>queue size. The minimum and maximum<br>thresholds must be of the same type. If no<br>aggregate arguments are supplied, no<br>aggregate WRED is configured. The<br>default threshold is in packets. The<br>thresholds are from 1 to 52428800. The<br>percentage range is from 1<br>to 100.NoteYou must enter this command,<br>even if you enter the command<br>with no values.NoteYou can specify only one<br>random-detect cos-based<br>command in a class |
|--------|----------------------------------------------------------------------------------------------------|----------------------------------------------------------------------------------------------------|
| Step 5 | <pre>(Optional) switch(config-pmap-c-que)# random-detect {dscp dscp-value [minimum-threshold] {min-threshold [packets   bytes   kbytes   mbytes   ms   us]   percent min-percent-of-qsize} [maximum- threshold] {max-threshold [packets   bytes   kbytes   mbytes   ms   us]   percent min-percent-of-qsize}}</pre>                                | Configures WRED for specific DSCP<br>values. You can specify minimum and<br>maximum thresholds used to drop packets<br>from the queue. You can configure<br>thresholds by the number of packets,<br>number of bytes, the duration of time at the<br>underlying interface minimum guaranteed<br>link rate, or as the percentage of the queue<br>size. The minimum and maximum<br>thresholds must be of the same type. The<br>default threshold is in packets. Thresholds<br>are from 1 to 52428800. The percentage<br>range is from 1 to 100.<br>Optional: repeat Step 5 to configure WRED<br>for other DSCP values.<br>Optional: repeat Steps 3 through 6 to<br>configure WRED for other DSCP queuing<br>classes.                                                                                                    |
| Step 6 | switch(config-pmap-c-que)# exit                                                                                                    | Exits policy-map queue mode, and enters global configuration mode.                                                                                                    |

## 8.6.5 Configuring Congestion Management

You can configure only one of the following congestion management methods in a policy map:

• Allocate a minimum data rate to a queue by using the bandwidth and bandwidth remaining commands.

• Allocate all data for a class of traffic to a priority queue by using the **priority** command. You can use the **bandwidth remaining** command to distribute remaining traffic among the nonpriority queues. By default, the system evenly distributes the remaining bandwidth among the nonpriority queues.

• Allocate a maximum data rate to a queue by using the shape command.

In addition to the congestion management feature that you choose, you can configure one of the following queue features in each class of a policy map:

• Taildrop thresholds based on the queue size and the queue limit usage. For more information, see the

"Configuring Tail Drop by COS Values" section and "Configuring Tail Drop by DSCP Values" section.

• WRED for preferential packet drops based on CoS. For more information, see the "Configuring WRED by COS Values" section and "Configuring WRED by DSCP Values" section.

#### **Configuring Bandwidth and Bandwidth Remaining**

You can configure the bandwidth and bandwidth remaining on both ingress and egress queues to allocate a minimum percentage of the interface bandwidth to a queue. You use the system-defined ingress or egress queue class for the type of module to which you want to apply the policy map.

|        | Command or Action                                                                                                    | Purpose                                                                                                    |
|--------|----------------------------------------------------------------------------------------------------|----------------------------------------------------------------------------------------------------|
| Step 1 | switch# configure terminal                                                                                                    | Enters global configuration mode.                                                                                                    |
| Step 2 | <pre>switch(config)# policy-map type queuing [match-first] {policy-map-name   que-dynamic}</pre>                                                                                                    | Configures the policy map of type queuing,<br>and then enters policy-map mode for the<br>policy-map name that you specify. Policy-<br>map names can contain alphabetic, hyphen,<br>or underscore characters, are case sensitive,<br>and can be up to 40 characters.                                                                                                    |
| Step 3 | switch(config)# class type queuing class-<br>queuing-name                                                                                                    | Configures the class map of type queuing,<br>and then enters policy-map class queuing<br>mode.                                                                                                    |
| Step 4 | <pre>switch(config-pmap-c-que)#bandwidth {rate [bps   kbps   mbps   gbps]   percent} • bandwidth remaining percent percent Assigns the percentage of the bandwidth that remains to this queue. The range is from 0 to 100.</pre> | Assigns a minimum rate of the interface<br>bandwidth to an output queue. You can<br>configure a data rate by the bit rate or as<br>the percentage of the underlying interface<br>link rate. The default units are kbps. The<br>data rate is from 1 to 10,000,000,000. The<br>percentage range is from 1 to 100.<br>You can use only the <b>percent</b> keyword<br>for interfaces set to autonegotiate.<br>Repeat Steps 3 to 4 to assign bandwidth or<br>bandwidth remaining for other queuing<br>classes. |
| Step 5 | switch(config-pmap-c-que)# exit                                                                                                    | Exits policy-map queue mode, and enters global configuration mode.                                                                                                    |

| Step 6 | (Optional) switch(config)# show policy-map<br>type queuing [policy-map-name  que-<br>dynamic] | Displays information about all configured<br>policy maps or a selected policy map of<br>type queuing. |
|--------|-----------------------------------------------------------------------------------------------|----------------------------------------------------------------------------------------------------|
| Step 7 | (Optional) switch(config)# copy running-<br>config startup-config                             | Saves the running configuration to the startup configuration.                                         |

#### **Configuring Priority**

If you do not specify the priority, the system-defined egress pq queues behave as normal queues. For information on the system-defined type queuing class maps, see "Using Modular QoS CLI."

You can configure only one level of priority on an egress priority queue. You use the system-defined priority queue class for the type of module to which you want to apply the policy map.

For the nonpriority queues, you can configure how much of the remaining bandwidth to assign to each queue. By default, the device evenly distributes the remaining bandwidth among the nonpriority queues.

|        | Command or Action                                                                                | Purpose                                                                                                    |
|--------|--------------------------------------------------------------------------------------------------|----------------------------------------------------------------------------------------------------|
| Step 1 | switch# configure terminal                                                                       | Enters global configuration mode.                                                                                                    |
| Step 2 | <pre>switch(config)# policy-map type queuing [match-first] {policy-map-name   que-dynamic}</pre> | Configures the policy map of type queuing,<br>and then enters policy-map mode for the<br>policy-map name that you specify. Policy-<br>map names can contain alphabetic, hyphen,<br>or underscore characters, are case sensitive,<br>and can be up to 40 characters.                           |
| Step 3 | switch(config-pmap-c-que)# class type<br>queuing<br>class-queuing-name                           | Configures the class map of type queuing,<br>and then enters policy-map class queuing<br>mode.<br>You must select one of the system-<br>defined priority queues.                                                                                                    |
| Step 4 | <pre>switch(config-pmap-c-que)# priority [level value]</pre>                                     | Selects this queue as a priority queue. Only one priority level is supported.                                                                                                    |
| Step 5 | switch(config-pmap-c-que)# class type<br>queuing<br>class-queuing-name                           | Configures the class map of type queuing,<br>and then enters policy-map class queuing<br>mode.<br>Choose a nonpriority queue where you<br>want to configure the remaining bandwidth.<br>By default, the system evenly distributes<br>the remaining bandwidth among the<br>nonpriority queues. |
| Step 6 | switch(config-pmap-c-que)# bandwidth<br>remaining percent percent                                | Assigns the percentage of the bandwidth<br>that remains to this queue. The range is<br>from 0 to 100.<br>Repeat Steps 5 to 6 to assign bandwidth<br>remaining for the other nonpriority<br>queues                                                                                             |

| Step 7 | switch(config-pmap-c-que)# exit                                                               | Exits policy-map queue mode, and enters global configuration mode.                                    |
|--------|-----------------------------------------------------------------------------------------------|----------------------------------------------------------------------------------------------------|
| Step 8 | (Optional) switch(config)# show policy-map<br>type queuing [policy-map-name  que-<br>dynamic] | Displays information about all configured<br>policy maps or a selected policy map of<br>type queuing. |
| Step 9 | (Optional) switch(config)# copy running-<br>config startup-config                             | Saves the running configuration to the startup configuration.                                         |

#### **Configuring Shaping**

You can configure shaping on an egress queue to impose a maximum rate on it. You use the system-defined egress queue class for the type of module to which you want to apply the policy map.

|        | Command or Action                                                                                         | Purpose                                                                                                    |
|--------|----------------------------------------------------------------------------------------------------|----------------------------------------------------------------------------------------------------|
| Step 1 | switch# configure terminal                                                                                | Enters global configuration mode.                                                                                                    |
| Step 2 | <pre>switch(config)# policy-map type queuing [match-first] {policy-map-name   que-dynamic}</pre>          | Configures the policy map of type queuing,<br>and then enters policy-map mode for the<br>policy-map name that you specify. Policy-<br>map names can contain alphabetic, hyphen,<br>or underscore characters, are case sensitive,<br>and can be up to 40 characters.                                                                                                    |
| Step 3 | switch(config-pmap-c-que)# class type<br>queuing<br>class-queuing-name                                    | Configures the class map of type queuing,<br>and then enters policy-map class queuing<br>mode.<br>You must select one of the system-<br>defined priority queues.                                                                                                    |
| Step 4 | <pre>switch(config-pmap-c-que)# shape [average] {rate [bps   kbps   mbps   gbps]   percent percent}</pre> | Assigns a maximum rate on an output<br>queue. You can configure a data rate by the<br>bit rate or as a percentage of the underlying<br>interface link rate. The default bit rate is in<br>bits per second (bps). The data rate is from<br>8000 bps to 10 gbps. The percentage range<br>is from 1 to 100.<br>Note You can use only the<br><b>percent</b> keyword for<br>interfaces set to<br>autonegotiate.<br>Repeat Steps 3 to 4 to configure shaping<br>for other queuing classes. |
| Step 5 | switch(config-pmap-c-que)# exit                                                                           | Exits policy-map queue mode, and enters global configuration mode.                                                                                                    |

| Step 6 | (Optional) switch(config)# show policy-map<br>type queuing [policy-map-name  que-<br>dynamic] | Displays information about all configured<br>policy maps or a selected policy map of<br>type queuing. |
|--------|-----------------------------------------------------------------------------------------------|----------------------------------------------------------------------------------------------------|
| Step 7 | (Optional) switch(config)# copy running-<br>config startup-config                             | Saves the running configuration to the startup configuration.                                         |

### 8.6.6 Configuring Queue Limits

You can configure the queue limit on both ingress and egress queues. The device drops any packets that exceed the queue limit. You use the system-defined queue classes for the type of module to which you want to apply the policy map.

| ocedure | 1                                                                                                    | 1                                                                                                    |
|---------|----------------------------------------------------------------------------------------------------|----------------------------------------------------------------------------------------------------|
|         | Command or Action                                                                                                    | Purpose                                                                                                    |
| Step 1  | switch# configure terminal                                                                                                    | Enters global configuration mode.                                                                                                    |
| Step 2  | <pre>switch(config)# policy-map type queuing [match-first] {policy-map-name   que-dynamic}</pre>                                            | Configures the policy map of type queuing,<br>and then enters policy-map mode for the<br>policy-map name that you specify. Policy-<br>map names can contain alphabetic, hyphen,<br>or underscore characters, are case sensitive,<br>and can be up to 40 characters.                                                                                                    |
| Step 3  | switch(config-pmap-que)# class type<br>queuing<br>class-queuing-name                                                                        | Configures the class map of type queuing,<br>and then enters policy-map class queuing<br>mode.<br>You must select one of the system-<br>defined priority queues                                                                                                    |
| Step 4  | <pre>switch(config-pmap-c-que)# queue-limit {threshold [packets   bytes   kbytes   mbytes   ms   us]   percent percent_of_queuelimit}</pre> | Assigns a queue limit based on the queue<br>size or percentage of the buffer memory<br>used by the queue. The device will drop<br>packets that exceed the specified threshold.<br>You can configure the threshold by the<br>number of packets, number of bytes, or the<br>duration of time at the underlying interface<br>minimum guaranteed link rate. The default<br>threshold is in packets. The size is from 1 to<br>83886080. The duration is from 1 to<br>83886080. The percentage range is from 1<br>to 100 |
| Step 5  | switch(config-pmap-c-que)# exit                                                                                                    | Exits class-map queue mode and<br>enters policy-map queue mode.                                                                                                    |
| Step 6  | switch(config-pmap-que)# exit                                                                                                    | Exits policy-map queue mode and enters global configuration mode.                                                                                                    |

| Step 7 | (Optional) switch(config)# show policy-<br>map type queuing [policy-map-name  que-<br>dynamic] | Displays information about all configured<br>policy maps or a selected policy map of<br>type queuing. |
|--------|------------------------------------------------------------------------------------------------|----------------------------------------------------------------------------------------------------|
| Step 8 | (Optional) switch(config)# copy running-<br>config startup-config                              | Saves the running configuration to the startup configuration.                                         |

## 8.6.7 Enabling DSCP to Queue Mapping

#### Procedure

|        | Command or Action                                                                                                   | Purpose                                                                                                    |  |
|--------|----------------------------------------------------------------------------------------------------|----------------------------------------------------------------------------------------------------|--|
| Step 1 | switch# configure terminal                                                                                          | Enters global configuration mode.                                                                                                    |  |
| Step 2 | <pre>switch(config)# hardware qos dscp-to-<br/>queue ingress module type {all   f-series  <br/>m-series<br/>}</pre> | <ul> <li>Enables the dscp-to-queue mapping on the specified module(s).</li> <li>Note Starting with Inspur INOS Release 8.0(1), use the <b>f-series</b> keyword to enable dscp-to-queue mapping on M3-Series I/O modules.</li> </ul> |  |
| Step 3 | (Optional) switch(config)# show hardware<br>qos dscp-to-queue ingress                                               | Displays information about the status of dscp-to-queue mapping in ingress direction.                                                                                                    |  |
| Step 4 | (Optional) switch(config)# copy running-<br>config startup-config                                                   | Saves the running configuration to the startup configuration.                                                                                                    |  |

## 8.7 Verifying the Queuing and Scheduling Configuration

To configure queuing and scheduling, perform one of the following tasks:

| Command                                                                               | Purpose                                                                                            |
|---------------------------------------------------------------------------------------|----------------------------------------------------------------------------------------------------|
| <b>show class-map typequeuing</b> [ <i>class-queuing-name</i> ]                       | Displays information about all configured class<br>maps or a selected class map of type queuing.   |
| show policy-map type queuing [policy-map-name<br> <br>que-dynamic]                    | Displays information about all configured policy<br>maps or a selected policy map of type queuing. |
| show policy-map system                                                                | Displays information about all configured policy maps on the system.                               |
| <pre>show queuing interface ethernet slot/port[.subinterface [module   summary]</pre> | Displays queuing information about the specified interface.                                        |

## 8.8 Configuration Examples for Queuing and Scheduling

#### 8.8.1 Example: Setting Ingress Port CoS Configuration

Ensure that you are using the default queue for the port type that you are configuring. For information on the default queue for the port types, see "Using Modular QoS CLI."

The following example shows how to configure ingress port CoS for 1-Gigabit Ethernet ports:

```
configure terminal
policy-map type queuing
untrusted_port_cos class type
queuing 2q4t-in-q-default
set cos 5
interface ethernet 2/1
service-policy type queuing input
untrusted_port_cos
```

The following example shows how to configure ingress port CoS for 10-Gigabit Ethernet ports:

```
configure terminal
policy-map type queuing
untrusted_port_cos class type
queuing 8q2t-in-q-default
set cos 5
interface ethernet 2/1
service-policy type queuing input
untrusted port cos
```

### 8.8.2 Example: Priority and Queue Limit Configuration

The following example shows how to configure the priority and queue limit features:

```
configure terminal
class-map type queuing match-any
 1p3q4t-out-pq1 match cos 5-7
 class-map type queuing match-any
 1p3q4t-out-q2 match cos 3-4
class-map type queuing match-any
 1p3q4t-out-q3 match cos 0-2
policy-map type queuing
priority queuel class type
 queue 1p3q4t-out-pq1
 priority
 class type queue
 1p3q4t-out-q2
 bandwidth
 remaining percent
 60 gueue-limit 1
 mbytes
 class type queue 1p3q4t-out-
 q3
 bandwidth remaining
 percent 40 queue-limit
 2 mbytes
```

### 8.8.3 Example: Shaping and Tail Drop Configuration

The following example shows how to configure the shaping and tail drop features:

```
configure terminal
  class-map type queuing match-any
  lp3q4t-out-pq1 match cos 5-7
```

```
class-map type queuing match-any
lp3q4t-out-q2 match cos 3-4
policy-map type queuing
shape_dt class type
queue lp3q4t-out-pq1
shape percent 50
queue-limit cos 5 percent 10
queue-limit cos 6
percent 10 class type
queue lp3q4t-out-q2
shape percent 25
queue-limit cos 4 percent 15
```

#### 8.8.4 Example: Bandwidth and WRED Configuration

The following example shows how to configure the bandwidth and WRED features for COS queues:

```
configure terminal
class-map type queuing match-any
 1p3q4t-out-pq1 match cos 5-7
class-map type queuing match-any
 1p3q4t-out-q2 match cos 3-4
policy-map type queuing
bandwidth wred class type
queuing 1p3q4t-out-pq1
 bandwidth
 percent 50
 random-detect
 cos-based
 random-detect cos 5 minimum-threshold percent 10 maximum-threshold percent 30
 random-detect cos 6 minimum-threshold percent 40 maximum-threshold
percent 60 class type queuing 1p3q4t-out-q2
 bandwidth
 percent 25
 random-detect
 cos-based
 random-detect cos 4 minimum-threshold percent 20 maximum-threshold percent 40
```

The following example shows how to configure the bandwidth and WRED features for DSCP queues:

```
configure terminal
class-map type queuing match-any
 8g2t-in-g1 match dscp 5-6
class-map type queuing match-any
 8q2t-in-q2 match dscp 0-4
policy-map type queuing
dscp wred class type
queuing 8q2t-in-q1
 bandwidth
 percent 50
 random-detect
 dscp-based
 random-detect dscp 5 minimum-threshold percent 10 maximum-threshold percent
 30
 random-detect dscp 6 minimum-threshold percent 40 maximum-threshold
 percent 60 class type queuing 8q2t-in-q2
 bandwidth
 percent 25
 random-
  detect dscp-
 based
  random-detect dscp 4 minimum-threshold percent 20 maximum-threshold percent
  40
```

## 8.9 Feature History for Queuing and Scheduling

The table below summarizes the new and changed features for this document and shows the releases in which each feature is supported. Your software release might not support all the features in this document. For the latest caveats and feature information, the release notes for your software release.

| Feature Name                     | Release | Feature Information                                                                                                    |
|----------------------------------|---------|----------------------------------------------------------------------------------------------------|
| DSCP to Queue Mapping            | 8.0(1)  | Use the hardware qos dscp-to-queue<br>ingress module type f-series command<br>to enable dscp-to-queue mapping on M3-<br>Series I/O modules        |
| DSCP to Queue Mapping            | 6.2(2)  | This feature was introduced.                                                                                                    |
| System-defined queue<br>types    | 6.2(2)  | Updated the System-Defined Queue<br>Types table with new system-defined<br>queue types for 4q8q policy templates on<br>the Inspur CN12710 switch. |
| No change from<br>Release 4.1(2) | 5.1(1)  |                                                                                                    |

## CHAPTER 9 Configuring Queuing and Scheduling on F-Series I/O Modules

This chapter describes how to configure the QoS queuing and scheduling features on the F-Series I/O module of the Inspur INOS device.

- Finding Feature Information
- Information About Queuing and Scheduling
- Prerequisites for Queuing and Scheduling
- Guidelines and Limitations
- Configuring Queuing and Scheduling
- Verifying the Queuing and Scheduling Configuration
- Configuration Examples for Queuing and Scheduling on F-Series Modules
- · Feature History for Queuing and Scheduling for F-Series Modules

## 9.1 Finding Feature Information

Your software release might not support all the features documented in this module. For the latest caveats and feature information, the release notes for your software release. To find information about the features documented in this module, and to see a list of the releases in which each feature is supported, see the "New and Changed Information" chapter or the Feature History table in this chapter.

### 9.2 Information About Queuing and Scheduling

On an F-Series module, a queuing policy is closely coupled with the network qos policy. For each network qos policy that is activated, its corresponding default queuing policy is automatically selected for the system target. In the ingress direction, either two or four queues (buffer pools) are formed depending on the policy template. In the egress direction, there are four physical queues for qos policy templates on Inspur CN12700 Series devices, except on the Inspur CN 12710 switch, where, beginning with Inspur Release 6.2(2), there is support for eight physical queues.

The system queuing policy applied by default can be overridden on a per-port basis. In general, the userconfigured queuing policies are per virtual device context (VDC).

Ingress queuing determines the following attributes:

• Queue-limit—Amount of buffers to be allocated for a class of service (CoS).

• Bandwidth—Priority grouping and its bandwidth allocation advertised using the Data Center Bridging Capability Exchange Protocol (DCBXP).

• Set CoS—Untrusted port default CoS (similar to the M1 modules).

Egress queuing determines the following attributes:

- Bandwidth—Differential Weighted Round Robin (DWRR) bandwidth for a given queue and the group.
- Priority level—The priority level of the queue.
- Shape—The shaper for the queue.

#### 9.2.1 Ingress Queuing

You use the ingress queuing to partition the port ingress buffers that are 1.25 MB and an additional 256 KB (a total of 1.5 MB) to absorb the frames in transit after pause has been sent. This buffer is partitioned among the eight

CoS values. The number of partitions is fixed for a given network qos template. The incoming CoS values are mapped to each partition. Each buffer partition is considered as an ingress queue.

There is a high threshold and a low threshold at which the pause or resume frames are generated when a threshold is met. This requirement is applicable to the no-drop CoS only. The frames that are in transit are absorbed by a skid buffer after a pause is generated. If the number of frames exceed the skid buffer threshold, the frames are tail dropped. There are three thresholds for drop eligible (DE), non-DE, and Bridge Protocol Data Unit (BPDU) frames for dropping. For the drop CoS, the high and low thresholds are the same.

The default policy ingress queues are created as follows:

• Different queues per drop class: Drop queue =70% buffers; no-drop queue = 30% buffers

• Different queues for priority and nonpriority CoS in a given drop class: Nonpriority queue= 90% buffers; priority queue = 10% buffers

Each network qos policy has a corresponding default ingress queuing policy (template) and is automatically activated for the system. They are the default-4q-8e-in-policy, default-4q-7e-in-policy, default-4q-6e-in-policy, default-4q-6e-in-policy, default-4q-4e-in-policy, default-8e-4q8q-in-policy, default-7e-4q8q-in-policy, default-6e-4q8q-in-policy, default-4e-4q8q-in-policy, and default-8e-4q4q-in-policy.

The predefined class map names (queue names) for ingress queuing are described in the table below.

| Ingress Policy Maps                                | Ingress Class Map Names                                                                      |
|----------------------------------------------------|----------------------------------------------------------------------------------------------|
| default-4q-8e-in-policy                            | 2q4t-8e-in-q1 and 2q4t-8e-in-q-default                                                       |
| default-4q-7e-in-policy                            | 4q4t-7e-in-q1, 4q4t-7e-in-q-default, 4q4t-7e-in-<br>q3, and 4q4t-7e-in-q4                    |
| default-4q-6e-in-policy                            | 4q4t-6e-in-q1, 4q4t-6e-in-q-default, 4q4t-6e-in-<br>q3, and 4q4t-6e-in-q4                    |
| default-4q-4e-in-policy                            | 4q4t-4e-in-q1, 4q4t-4e-in-q-default, 4q4t-4e-in-<br>q3, and 4q4t-4e-in-q4                    |
| default-8e-4q4q-in-policy                          | 4q1t-8e-4q4q-in-q1, 4q1t-8e-4q4q-in-q-default,<br>4q1t-8e-4q4q-in-q3, and 4q1t-8e-4q4q-in-q4 |
| default-8e-4q8q-in-policy (on Inspur CN<br>12710)  | 8e-4q8q-in-q1, 8e-4q8q-in-q-default, 8e-4q8q-in-<br>q3, and 8e-4q8q-in-q4                    |
| default-7e-4q8q-in-policy (Inspur CN 12710         | c-7e-4q8q-drop-in, c-7e-4q8q-ndrop-in                                                        |
| <ul> <li>default-7e-4q8q-drop-in-policy</li> </ul> | 7e-4q8q-in-q1, 7e-4q8q-in-q-default                                                          |
| • default-7e-4q8q-ndrop-in-policy                  | and $/e^{-4}q8q^{-11}q^{-}q^{-}$                                                             |
|                                                    | /e-4q8q-m-q4                                                                                 |
| default-6e-4q8q-in-policy (Inspur CN 12710)        | c-6e-4q8q-drop-in and c-6e-4q8q-                                                             |
| • default-6e-4q8q-drop-in-policy                   | ndrop-in 6e-4q8q-in-q1 and 6e-4q8q-in-                                                       |
| default-6e-4q8q-ndrop-in-policy                    | q-default 6e-4q8q-in-q3 and 6e-4q8q-                                                         |
|                                                    | in-q4                                                                                        |

Table 33 : Predefined Class Maps for Ingress Queuing

| default-4e-4q8q-in-policy (Inspur CN 12710)        | c-4e-4q8q-drop-in and c-4e-4q8q-       |
|----------------------------------------------------|----------------------------------------|
| <ul> <li>default-4e-4q8q-drop-in-policy</li> </ul> | ndrop-in 4e-4q8q-in-q1 and 4e-4q8q-in- |
| • default-4e-4q8q-ndrop-in-policy                  | q-default 4e-4q8q-in-q3 and 4e-4q8q-   |
|                                                    | in-q4                                  |
|                                                    |                                        |

By default, the queuing policy maps the priority CoS values (CoS 5-7) and nonpriority CoS values (CoS 0-4) into different ingress queues (IVL). CoS to ingress queue mapping is configured from the default VDC and the configuration is applied system wide. A network administrator user role is required to change CoS to IVL.

Starting with the Inspur INOS 6.1 release, DSCP to IVL is supported on F2 modules, in the ingress direction, using the match dscp command with the 2q4t-8e-in-q1 class map and the 2q4t-8e-in-q-default class map.

Guidelines for the **match dscp** command are as follows:

• The **match dscp** command is applicable only to queues that have at least one CoS value associated with it. If all DSCP values are not mapped to a nondefault ingress queue, the default queue should have the CoS values associated with it.

• DSCP queuing is automatically disabled when the user removes all **match dscp** commands (using **no match** statements).

• If the **match dscp** command is used in the 2q4t-8e-in-q1 class map to set some DSCP values, all remaining DSCP values are automatically mapped to the default queue.

| Routed Traffic without Proxy Mode<br>(native F-Series modules)           | For port type Layer 3-to-Layer L3/SVI—<br>When the DSCP-to-ingress queue is enabled,<br>the ingress queue selection is based on the<br>DSCP. However, the egress queue selection is<br>based on the DSCP value when the Ingress<br>Port is a Layer 3 type.                                                                                                    |
|--------------------------------------------------------------------------|----------------------------------------------------------------------------------------------------|
|                                                                          | When CoS-to-ingress queue is enabled for<br>subinterfaces, the ingress queue selection is<br>based on the CoS. However, the egress queue<br>selection is based on the DSCP value when the<br>ingress port is a Layer 3 type(subinterface)<br>because the packets are routed and the DSCP-<br>to-egress queue takes place.                                                                                                    |
|                                                                          | For port type Layer 2 SVI-to-SVI Layer 2—<br>The egress queue selection is based on the<br>DSCP value and does not rely on whether<br>DSCP-to-ingress queue is enabled in ingress or<br>not.                                                                                                    |
| Routed Traffic with Proxy Mode (mixed F-<br>Series and M-Series modules) | When the CoS-to-ingress queue is enabled, the<br>ingress queue selection is based on the CoS.<br>The egress queue selection is based on the CoS<br>value, or 0 for no CoS value, because the<br>forwarding decision uses the CoS value to<br>drive the egress queue. To use the DSCP/CoS<br>value for egress queue selection, apply the type<br>OoS policy to mutate the DSCP values one-to-<br>When the DSCP-to-ingress queue is enabled |
|                                                                          | the ingress queue selection is based on the DSCP. However, the egress queue selection is based on the DSCP value because packets are proxy routed on the M-Series module and the DSCP-to-egress queue takes place.                                                                                                    |
|                                                                          | When CoS-to-ingress queue is enabled, the ingress queue selection is based on the CoS. However, the egress queue selection is based on the DSCP value because packets are proxy routed on the M-Series module and the DSCP-to-egress queue takes place.                                                                                                    |

The following table contains an example of when the match dscp command is used in the 2q4t-8e-in-q1 class map to set specific DSCP values.

| Commands                                                                             | Description                                                                                   |
|--------------------------------------------------------------------------------------|-----------------------------------------------------------------------------------------------|
| class-map type queuing match-any 2q4t-8e-in-<br>q1 match cos 5-7<br>match dscp 40-45 | The values set by the <b>match dscp</b> command are displayed by the <b>show run</b> command. |

| class-map type queuing match-<br>any 2q4t-8e-in-q-default<br>match dscp 0-39,46-63. | The remaining DSCP values (0-39, 46-63)<br>are automatically mapped to the default<br>queue.<br>The values associated with the default queue are<br>not displayed by the <b>show run</b> command. These<br>values are implicitly programmed in the<br>hardware.                                                                                                    |
|-------------------------------------------------------------------------------------|----------------------------------------------------------------------------------------------------|
| class-map type queuing match-<br>any 2q4t-8e-in-q-default<br>match dscp 40-45       | When specific DSCP values are mapped to the<br>default queue (2q4t-8e-in-q-default), the<br>remaining DSCP values are automatically mapped<br>to the default queue.<br>There is no restriction when specifying all of<br>the remaining DSCP values in the default<br>queue.<br>The values set by the <b>match dscp</b> command<br>are displayed by the <b>show run</b> command. |
| class-map type queuing match-<br>any 2q4t-8e-in-q-default<br>match dscp 0-39,46-63  | The DSCP values (0-39, 46-63) are<br>automatically mapped to the default queue (2q4t-<br>8e-in-q-default).<br>The values associated with the default queue are<br>not displayed by the <b>show run</b> command. These<br>values are implicitly programmed in the<br>hardware.                                                                                                   |

You can assign a bandwidth percentage to each ingress queue. The CoS values (priority group) of each queue and its bandwidth are relayed to the peer using the DCBXP.

With the Enhanced Transmission Selection (ETS; specifies scheduling of queues based on priority) implementation, when you define both the drop and no-drop classes in a non-8e network qos policy template, the queuing follows a hierarchical pattern. In a hierarchical queuing pattern, queues within a class are configured with respect to the buffer at the first level, and buffers across the queuing groups are configured at the second level.

You use the **queue-limit** command to tune the ingress queue sizes (buffers). You can define the percentage of the total buffer to be allocated to the queue. For more information about the queue-limit command, see the *Inspur CN12700 Series INOS Quality of Service Command Reference*.

You use the **bandwidth** command to control the bandwidth allocated to the traffic classes (CoS) in the ingress queue. The bandwidth allocated to a traffic class in the ingress queue does not impact the switch. Instead, it sends the bandwidth information to the peer as an indication of the bandwidth for the traffic classes (CoS) that the peer sends. For more information about the bandwidth command, see the *Inspur CN12700 Series INOS Quality of Service Command Reference*.

You use the set cos command only on the default queue to make a port that is untrusted on the default queue.

Starting with Inspur INOS 6.2(2) Release, default dscp values are provided for all the following five templates on F-Series Modules:

- default-nq-4e-policy template 4e
- default-nq-6e-policy template 6e
- default-nq-7e-policy template 7e
- default-nq-8e-policy template 8e
- default-nq-8e-4q4q-policy template 8e-4q4q

The following table lists the default dscp values for 4q mode templates:

| Ingress Queue                              | DSCP Map Value |
|--------------------------------------------|----------------|
| Template: default-nq-4e-policy template 4e |                |
| 4q4t-4e-in-q-default                       | 0-39           |
| 4q4t-4e-in-q1                              | 40-63          |
| 4q4t-4e-in-q3                              | —              |
| 4q4t-4e-in-q4                              | —              |
| default-nq-6e-policy template 6e           |                |
| 4q4t-6e-in-q-default                       | 0-39           |
| 4q4t-6e-in-q1                              | 40-63          |
| 4q4t-6e-in-q3                              | —              |
| 4q4t-6e-in-q4                              | —              |
| default-nq-7e-policy template 7e           |                |
| 4q4t-7e-in-q-default                       | 0-15           |
| 4q4t-7e-in-q1                              | 40-63          |
| 4q4t-7e-in-q3                              | 16-39          |
| 4q4t-7e-in-q4                              |                |
| default-nq-8e-policy template 8e           |                |
| 2q4t-8e-4q4q-in-q-default                  | 0-39           |
| 2q4t-8e-4q4q-in-q1                         | 40-63          |
| default-nq-8e-4q4q-policy template 8e-4q4q |                |
| 4q1t-8e-4q4q-in-q-default                  | 0-15           |
| 4q1t-8e-4q4q-in-q1                         | 40-63          |
| 4q1t-8e-4q4q-in-q3                         | 24-39          |
| 4q1t-8e-4q4q-in-q4                         | 16-23          |

Similarly, the default dscp values are mapped for ingress queues for Inspur CN12710.

#### 9.2.2 Egress Queuing

You use egress queuing to determine how to schedule the traffic from the egress queues out of a port. The class map names represent queues and match cos represents the CoS values mapped to them. You can modify the egress class map and match cos to achieve the desired CoS-to-queue mapping.

Each egress port has about 0.7 MB of buffers that are distributed equally among the 8 CoS values. A CoS has approximately 0.1 MB of buffers.

The default policy egress queues are created as follows:

• The drop and no-drop CoS must be mapped to different queues.

• The priority CoS is mapped to a strict priority (SP) queue. All the nonpriority CoS values are mapped to a DWRR queue.

• For all the non-8e templates, second level scheduling is used.

Each network qos policy has a corresponding default egress queuing policy (template) and is automatically activated for the system. They are the default-4q-8e-out-policy, default-4q-7e-out-policy,

default-4q-6e-out-policy, default-4q-4e-out-policy, default-8e-4q8q-out-policy, default-7e-4q8q-out-policy, default-6e-4q8q-out-policy, default-4e-4q8q-out-policy and the default-8e-4q4q-out-policy. The flexible egress queues configuration is based on these queue types— 1p7qlt-8e, 1p7qlt-7e, 1p3q1t-8e, 1p3q1t-7e, 2p2q1t-4e, 2p6q1t-4e, 3p1q1t-6e, and 3p5qlt-6e.

For the Inspur CN 12710 switch, a hierarchical scheduling pattern is followed on the 7e-4q8q, 6e-4q8q, and 4e-4q8q templates.

The predefined class map names (queue names) for egress queuing are described in the table below.

| Egress Policy Names                                 | Egress Class Map Names                                                                                                    |
|-----------------------------------------------------|----------------------------------------------------------------------------------------------------|
| default-4q-8e-out-policy                            | 1p3q1t-8e-out-pq1, 1p3q1t-8e-out-q2,<br>1p3q1t-8e-out-q3, and 1p3q1t-8e-out-q-default                                                                                |
| default-4q-7e-out-policy                            | 1p3q1t-7e-out-pq1, 1p3q1t-7e-out-q2,<br>1p3q1t-7e-out-q3, and 1p3q1t-7e-out-q-default                                                                                |
| default-4q-6e-out-policy                            | 3p1q1t-6e-out-pq1, 3p1q1t-6e-out-pq2,<br>3p1q1t-6e-out-pq3, and 3p1q1t-6e-out-q-default                                                                              |
| default-4q-4e-out-policy                            | 2p2q1t-4e-out-pq1, 2p2q1t-4e-out-pq2,<br>2p2q1t-4e-out-q3, and 2p2q1t-4e-out-q-default                                                                               |
| default-8e-4q4q-out-policy                          | 1p3q1t-8e-4q4q-out-pq1, 1p3q1t-8e-4q4q-out-<br>q2, 1p3q1t-8e-4q4q-out-q3, and<br>1p3q1t-8e-4q4q-out-q-default                                                        |
| default-8e-4q8q-out-policy(Inspur CN 12710)         | 8e-4q8q-out-q1(priority queue), 8e-4q8q-out-<br>q2, 8e-4q8q-out-q3, 8e-4q8q-out-q4, 8e-4q8q-<br>out-q5, 8e-4q8q-out-q6, 8e-4q8q-out-q7, and<br>8e-4q8q-out-q-default |
| default-7e-4q8q-out-policy(InspurCN12710)           | c-7e-4q8q-drop-out and c-7e-4q8q-ndrop-out                                                                                                    |
| <ul> <li>default-7e-4q8q-drop-out-policy</li> </ul> | 7e-4q8q-out-q1 (priority queue), 7e-4q8q-out-q2,                                                                                                    |
| • default-7e-4q8q-ndrop-out-policy                  | 7e-4q8q-out-q3, 7e-4q8q-out-q4, 7e-4q8q-out-q6, 7e-4q8q-out-q7, and 7e-4q8q-out-q-default                                                                            |
|                                                     | 7e-4q8q-out-q5                                                                                                    |

Table 34 : Predefined Class Maps for Egress Queuing
| default-6e-4q8q-out-policy(InspurCN12710)            | c-6e-4q8q-drop-out and c-6e-4q8q-ndrop-out                                                                                       |  |
|------------------------------------------------------|----------------------------------------------------------------------------------------------------|--|
| • default-6e-4q8q-drop-out-policy                    | 6e-4q8q-out-q1 (priority queue), 6e-4q8q-out-q2,<br>6e-4q8q-out-q3, 6e-4q8q-out-q6, 6e-4q8q-out-q7,<br>and 6e-4q8q-out-q-default |  |
| • default-6e-4q8q-ndrop-out-policy                   |                                                                                                    |  |
|                                                      | 6e-4q8q-out-q4 (priority queue) and 6e-4q8q-<br>out-q5 (priority queue)                                                          |  |
| default-4e-4q8q-out-policy(Inspur CN 12710)          | c-4e-4q8q-drop-out and c-4e-4q8q-ndrop-out                                                                                       |  |
| • default-4e-4q8q-drop-out-policy                    | 4e-4q8q-out-q1 (priority queue), 4e-4q8q-out-                                                                                    |  |
| <ul> <li>default-4e-4q8q-ndrop-out-policy</li> </ul> | q2, 4e-4q8q-out-q3, and 4e-4q8q-out-q-<br>default                                                                                |  |
|                                                      | 4e-4q8q-out-q4 (priority queue), 4e-4q8q-out-q5,                                                                                 |  |
|                                                      | and 4e-4q8q-out-q6, 4e-4q8q-out-q7                                                                                               |  |

You can modify an egress CoS to queue map irrespective of the ingress CoS to queue map by using the **match cos** command to configure the desired CoS to queue mapping.

An egress queue follows a hierarchical scheduling pattern when both drop classes are present. For more information, see the "Ingress Queuing" section. For a given network qos template, the egress queuing configuration (the number of DWRR queues, number of priority queues, and the scheduling hierarchy) are fixed. You can modify the bandwidth percentage, priority level, and shaper for a given port.

You use the **bandwidth** command to control the bandwidth allocated to an egress queue (traffic class). For more information about the bandwidth command, see the *Inspur CN12700 Series INOS Quality of Service Command Reference*.

You use the **priority** command to specify that a class of traffic has low latency requirements with respect to other classes. You can configure the priority level to a traffic queue as high or low. Use the priority command to define multiple levels of a strict priority service model. For more information about the **priority** command, see the *Inspur CN12700 Series INOS Quality of Service Command Reference*.

The shaper can be configured with a percentage value and it can be enabled on any queue. You use the **shape** command to specify that a class of traffic has a maximum rate imposed on it and the outgoing traffic has a smooth output rate. To achieve a smooth output rate, the excess packets are retained in the queue and then scheduled for transmission later. For more information about the **shape** command, see the *Inspur CN12700 Series INOS Quality of Service Command Reference.* 

#### 9.2.3 Shared Buffer Queuing on the F3 Series Module

Beginning with Inspur INOS Release 6.2(10) you can split QoS buffers into dedicated and shared buffers. With only dedicated buffers based on the CoS value, one queue may have very high traffic even though memory associated with some of the other queues may be lying idle. The shared buffer pools address this problem. The shared buffer is between ports in a port group.

The default is disabled for shared buffer queuing.

When you enable this feature, you enable it for each specific module. After you have enabled shared buffer queuing, the queue is, by default, divided equally into dedicated and shared buffer pools, 50:50 for the specified module. The dedicated buffer pools continue to function as they always did.

Then, if you want a different ratio, you modify the ratio per port group on the specified module, using the Command Line Interface (CLI). First you specify the port group for the given module and then you can modify the default queue limit ratio for that port group. If you want to change the default queue limit ration for other port groups on that module, you must enter the command for each port group separately.

Finally, you can apply a custom queuing policy to the specified port group.

Shared buffer queuing is applicable only to port groups of physical interfaces. Shared buffer queuing on port

groups is independent of membership in port channels. Thus, members of a port channel may have different shared buffer queuing configurations.

The command is applicable only to the ports in the VDC in which you are working. When you move any of the port groups from this VDC, the shared buffer queuing feature returns to the default disabled state. When you move a port group into the VDC, the port group assumes the global shared buffer configuration of that VDC (for example, if shared buffering is enabled in the VDC, it will also be enabled for the newly moved port group). Finally, if all the port groups are removed from a given VDC with this feature enabled, the shared buffering for that VDC with no ports is returned to the default disabled state.

After you enable shared buffering, the shared buffer pools are configured, using the active template, on the default ingress queuing policy. If you change the template, the setting for shared buffering remains as you last set this feature, either enabled or disabled. Then, the shared buffers are reconfigured based on the ingress queuing policy of the new template. If no user-defined policies are attached to a port group, the same default ingress queuing policy is applied to the shared buffer pool as to the dedicated buffer pool.

If you enable and configure shared buffer queuing, the shared buffer pools are used before the dedicated buffer queues. Any necessary dropped packets come from the dedicated buffer pools and pause is always honored from the dedicated buffer pools.

### 9.3 Prerequisites for Queuing and Scheduling

Queuing and scheduling have the following prerequisites:

- You must be familiar with "Using Modular QoS CLI."
- You are logged on to the switch.

• You are in the correct VDC. A VDC is a logical representation of a set of system resources. You can use the **switchto vdc** command with a VDC number.

#### 9.4 Guidelines and Limitations

Queuing and scheduling of F-Series modules have the following configuration guidelines and limitations:

• If a no-drop class is paused and the IP traffic is received with the CoS value of the no-drop class, IP traffic is queued in default queue due to the dscp-to-queue mapping behaviour. This is applicable to Inspur CN12700 Series switches by default. Note that the dscp-to-queue mapping can be disabled.

• A queuing policy that is being activated should be consistent with the system network qos policy.

• The default queuing policy is attached to the system target (includes all F Series module ports), which is unlike the M1 series configuration where the default-in-policy is attached exclusively to each port.

• A queuing policy that is attached to a given port, overrides the system queuing policy on that port.

• The DSCP to egress queue selection for DSCP values 2-7 are set to be the same as the values for CoS 2-7. To change this setting, access the type QoS policy and use the set cos command to change the selected egress queue (applicable for all types of interfaces, such as access, trunk, routed, and so on).

• Egress policies on VLAN configurations do not support set match on CoS.

• Egress policies on VLAN configurations do not support set QoS group or discard class.

• The ingress type QoS policy supports **set dscp/cos** and **set qos-group** commands. You can configure either **set dscp/cos** or **set qos-group** command but not both. It is possible to migrate between these configurations at any time.

• F-Series modules do not support the following commands in a QoS policy:

- set discard-class or match discard-class
- set qos-group or match qos-group
- F Series modules do not support WRED in ingress queuing policies.
- F2 modules do not support CoS-to-queue mapping changes when M1 modules are also installed in the switch.

• F Series modules and M2 modules support shaping in the priority queue. M1 modules do not support shaping

in the priority queue.

• F-Series modules and M2 modules support shaping in the priority queue. M1 modules do not support shaping in the priority queue.

• When using an L3 interface on F-series modules (F2/F2e/F3) in Inspur CN12700 series it is mandatory to configure QoS mapping on DSCP instead of CoS.

Do not configure the QoS mapping on Cos because when the matching happens on CoS the L3 control traffic is placed into the default class and could be dropped due to normal congestion.

The QoS mapping is configured in the Admin VDC using hardware qos dscp-to-queue ingress module-type all command or hardware qos dscp-to-queue ingress module-type f-series command.

• To make software downgrades nondisruptive, the following is required before the software downgrade:

• All user defined and cloned 8e-4q4q template queuing policies should be detached manually from all interfaces in each VDC.

• The default-nq-8e-4q4q-policy or the user defined/cloned 8e-4q4q template network-qos policy should be detached from the system qos.

• All user defined and cloned 8e-4q4q template network-qos policies should be removed manually from the default VDC.

• All user defined 8e-4q4q template queuing policies should be removed manually from all VDCs.

• Use the **clear qos policies 8e-4q4q** command in the default VDC to clear the default 8e-4q4q template policies. This command clears PPF (Policy Propagation Facility) nodes of 8e-4q4q template policies.

• After executing **clear qos policies 8e-4q4q** command, you must perform an in-service software downgrade (ISSD). If an ISSD is not performed, unexpected results might occur.

• The **clear qos policies 8e-4q4q** command is only supported in the default VDC. Using this command in the default VDC also clears the 8e-4q4q policy-maps in non-default VDCs.

• Reloading an F2 module brings up all the cleared default 8e-4q4q template related policy-maps by using the **clear qos policies 8e-4q4q** command.

• The default 8e-4q4q-policy template is published when a software upgrade is completed.

• See the following information about the Inspur 12710 switches and the four default 4p8q policy templates that support eight egress queues on these switches:

• The default 4q8q-policy templates are supported and enabled by default on the Inspur CN12710 switch.

• The default 4q8q-policy templates are supported on F2e modules only.

• DSCP queuing is enabled by default on the Inspur CN 12710 switches. You must use the **no hardware qos dscp-to-queue** command to disable DSCP queuing on the switch. You can use the **hardware qos dscp-to-queue command module type** command to reenable DSCP queuing.

• See the following information about the match dscp command:

• Supports only the ingress queues for F2 modules for the 8E template. (It does not support egress queues, M1 queues, or fabric-qos queues.)

• Supports only ingress queues that have at least one CoS value associated with it without any restriction on which CoS value is used.

- Cannot be used in user-defined class maps.
- Cannot be used in a user configuration session.
- Must be disabled for ISSD. (If it is not disabled, the ISSD is disruptive).
- DSCP to IVL mapping is disabled by default.
- The queue-limit command cannot be specified based on CoS or DSCP values. The configured queue-limit

sizes are applicable for both the DSCP and CoS values.

- No additional statistics are generated to differentiate how many packets are matched on DSCP or CoS.
- When DSCP to IVL is enabled, an interface uses the DSCP value as trusted for IP packets and the CoS value is trusted

for non-IP packets.

• DSCP to IVL mapping is enabled by default on the Inspur CN 12710 switches. You must use the **no hardware qos dscp-to-queue** command to disable DSCP to IVL mapping.

- DSCP to IVL mapping for FabricPath interfaces is not supported.
- DSCP to IVL mapping for IPv6 packets is not supported.
- DSCP to IVL mapping change is a disruptive operation and might cause BFD/routing protocols to flap.

• Shared buffer queuing between ports in a port group is available only on the F3 Series modules.

• Shared buffering is supported only in 8e and 8e-4q4q templates.

• Break-out ports do not support shared buffering.

• The M1, M2, F1, F2 and F2e modules do not support shared buffering.

• Ports in a port channel with a user-defined policy attached should have this same user-defined policy attached to the port groups.

• When a user-defined policy map is attached to a port group, the set cos and bandwidth commands are not applicable to the port group.

• Shared buffer queuing does not apply on the FEX Hif ports.

• When changing egress Class of Service (CoS) to queue mapping, ensure that you specify 2 or 3 seconds as the minimum time limit between changes. Otherwise, continuous traffic drop might occur.

• The M3 modules do not support per-queue counters for egress drops (multicast, unknown unicast, or broadcasts). The egress drops will be per port and per Q-Default counter.

• Only 8e templates are supported on M3 modules.

• The M3 module supports only network-qos template with default-nq-8e-4q8q-policy. It does not support default-nq-4e-4q8q-policy, default-nq-6e-4q8q-policy, default-nq-7e-4q8q-policy, and default-nq-8021qav-4q8q-policy.

• The M3 module supports only the network-qos template. This template contains all the CoS values that match the MTU size.

• All data traffic will be enqueued to the default queue of dot1q-tunnel port because this port is untrusted by default.

• Starting with Inspur INOS Release 8.0(1), the dscp-to-queue mapping for M3-Series modules is enabled by using the hardware qos dscp-to-queue ingress module type f-series command.

### 9.5 Configuring Queuing and Scheduling

You configure queuing and scheduling by creating policy maps of type queuing that you apply to either traffic direction of an interface. You can configure a queuing policy by following one of these methods:

• Copying predefined policy—You can copy a queuing policy template and modify it as needed.

• User-defined policy—You can create a queuing policy that conforms to one of the system-defined queuing policy templates.

For information about configuring policy maps and class maps, see "Using Modular QoS CLI."

#### 9.5.1 Configuring an Ingress Queuing Policy

You must modify the ingress queuing policy only if you want to change the default policy that the port inherited from the system default.

|         | Command or Action                                                                                      | Purpose                                                                                                    |  |  |
|---------|----------------------------------------------------------------------------------------------------|----------------------------------------------------------------------------------------------------|--|--|
| Step 1  | <pre>switch# qos copy policy type queuing default-4q-8e-in-policy {prefix prefix  suffix suffix}</pre> | Copies a system-defined queuing policy<br>and renames it with a prefix or suffix.                                                                                                    |  |  |
| Step 2  | (Optional) switch# show policy-map<br>type queuing [policy-map-name]                                   | Displays the queuing policy that you copied and renamed.                                                                                                    |  |  |
| Step 3  | switch# configure terminal                                                                             | Enters global configuration mode.                                                                                                    |  |  |
| Step 4  | <pre>switch(config)# policy-map type queuing [policy-map-name]</pre>                                   | g Configures the policy map of type queuing<br>and enters policy-map mode for the policy<br>map name that you specify. The policy<br>map names can contain alphabetic,<br>hyphen, or underscore characters, are case<br>sensitive, and can be up to 40 characters. |  |  |
| Step 5  | switch(config)# class type queuing<br>[2q4t-8e-in-q-default   2q4t-8e-in-q1]                           | Configures the class map of type queuing<br>and then enters policy-map class queuing                                                                                                    |  |  |
| Step 6  | switch(config)# <b>queue-limit percent</b> [ <i>1-</i><br><i>100</i> ]                                 | Sets the queue limit for the queue. The range is from 1 to 100.         Note       The total queue limit for all the queues in the policy cannot exceed 100.         In this example, the queue limit is set to 40 percent in the 2a4t-8e-in-a-default             |  |  |
|         |                                                                                                    | and 60 percent in 2q4t-8e-in-q1.                                                                                                    |  |  |
| Step 7  | switch(config-pmap-c-que)#<br>bandwidth percent [1-100]                                                | Allocates the bandwidth to the CoS values<br>mapped to the queues for exchanging with<br>the peer. The range is from 1 to 100.                                                                                                    |  |  |
| Step 8  | switch(config-pmap-c-que)# exit                                                                        | Exits policy-map queue mode and enters configuration mode.                                                                                                    |  |  |
| Step 9  | <pre>switch(config)# service-policy type queuing input [policy-map-name]</pre>                         | Applies a policy to an interface.                                                                                                    |  |  |
| Step 10 | (Optional) switch(config)# show policy-<br>map type queuing [policy-map-name]                          | Displays information about all configured<br>policy maps or a selected policy map of<br>type queuing.                                                                                                    |  |  |
| Step 11 | (Optional) switch(config)# <b>show policy-</b><br><b>map interface ethernet</b> [ <i>slot/port</i> ]   | Displays information about the service policy on an Ethernet interface.                                                                                                    |  |  |

# 9.5.1 Configuring an Egress Queuing Policy

|         | Command or Action                                                                                                    | Purpose                                                                                                    |  |  |
|---------|----------------------------------------------------------------------------------------------------|----------------------------------------------------------------------------------------------------|--|--|
| Step 1  | <pre>switch# qos copy policy type queuing default-4q-8e-in-policy {prefix prefix  suffix suffix}</pre>                              | Copies a system-defined queuing policy<br>and renames it with a prefix or suffix.                                                                                                    |  |  |
| Step 2  | (Optional) switch# <b>show policy-map type</b><br><b>queuing</b> [policy-map-name]                                                  | Displays the queuing policy that you copied and renamed.                                                                                                    |  |  |
| Step 3  | switch# configure terminal                                                                                                    | Enters global configuration mode.                                                                                                    |  |  |
| Step 4  | switch(config)# <b>policy-map type queuing</b><br>[ <i>policy-map-name</i> ]                                                        | Configures the policy map of type queuing<br>and enters policy-map mode for the policy<br>map name that you specify. The policy<br>map names can contain alphabetic,<br>hyphen, or underscore characters, are case<br>sensitive, and can be up to 40 characters. |  |  |
| Step 5  | switch(config)# class type queuing<br>[1p3q1t-8e-out-pq1  <br>1p3q1t-8e-out-q-default   1p3q1t-8e-out-<br>q2<br>  1p3q1t-8e-out-q3] | Configures the class map of type queuing<br>and then enters policy-map class queuing<br>mode.                                                                                                    |  |  |
| Step 6  | switch(config-pmap-c-que)# <b>bandwidth</b><br><b>percent</b> [1-100]                                                               | Allocates the bandwidth in all ingress<br>packets to the value specified. The range<br>is from 1 to<br>100. Alternatively, absolute values in<br>Gbps, Mbps, Kbps can also be specified.                                                                         |  |  |
| Step 7  | <pre>switch(config-cmap-que)# priority level {1  2}</pre>                                                                           | Marks the priority level of the traffic queue. 1 stands for the highest priority and 2 stands for the lowest priority.                                                                                                    |  |  |
| Step 8  | <pre>switch(config-cmap-que)# shape [average   percent {1-100}]</pre>                                                               | Shapes the traffic rate from a queue. The range is from 80000 bits per second to 10 Gigabytes per second.                                                                                                    |  |  |
| Step 9  | switch(config-pmap-que)# exit                                                                                                    | Exits policy-map queue mode and enters configuration mode.                                                                                                    |  |  |
| Step 10 | <pre>switch(config)# service-policy type queuing input [policy-map-name]</pre>                                                      | Applies a policy to an interface.                                                                                                    |  |  |
| Step 11 | (Optional) switch(config)# show policy-<br>map type queuing [policy-map-name]                                                       | Displays information about all configured policy maps or a selected policy map of type queuing.                                                                                                    |  |  |

#### 9.5.2 Enabling DSCP to Queue Mapping

#### Procedure

|        | Command or Action                                                                                | Purpose                                                                                                    |  |
|--------|--------------------------------------------------------------------------------------------------|----------------------------------------------------------------------------------------------------|--|
| Step 1 | switch# configure terminal                                                                       | Enters global configuration mode.                                                                                                    |  |
| Step 2 | switch(config)# hardware qosdscp-to-<br>queue ingress module type {all   f-series  <br>m-series} | Enables the dscp-to-queue mapping on<br>the specified module(s).<br>Note Starting with Inspur INOS<br>Release 8.0(1), use the <b>f-series</b><br>keyword to enable dscp-to-<br>queue mapping on M3-Series<br>I/O modules also. |  |
| Step 3 | (Optional) switch(config)# show hardware<br>qos dscp-to-queue ingress                            | Displays information about the status of dscp-to-queue mapping in ingress direction.                                                                                                    |  |
| Step 4 | (Optional) switch(config)# copy running-<br>config startup-config                                | Saves the running configuration to the startup configuration.                                                                                                    |  |

#### 9.5.3 Configuring Shared Buffer Queuing

You enable or disable shared buffer queuing per module. You then specify the port group to change from the default queue limit ration of 50:50 for dedicated and shared pools.

Currently, the configuring shared buffer queuing functionality is not supported on M3 modules. The default value is no shared buffer queuing.

| ocedure                                                                          |                                                                                                 |                                                                                                    |  |  |
|----------------------------------------------------------------------------------|-------------------------------------------------------------------------------------------------|----------------------------------------------------------------------------------------------------|--|--|
|                                                                                  | Command or Action                                                                               | Purpose                                                                                                    |  |  |
| Step 1                                                                           | switch# configure terminal                                                                      | Enters global configuration mode.                                                                                                    |  |  |
| Step 2       switch(config)# hardware qos shared-<br>buffer module module-number |                                                                                                 | Enables the shared buffer queuing for the<br>specified module. This command enables<br>shared buffer queuing in the default ratio of<br>50:50 for dedicated:shared queues.          |  |  |
|                                                                                  |                                                                                                 | The default value for shared buffer queuing is disabled.                                                                                                    |  |  |
|                                                                                  |                                                                                                 | Use the <b>no</b> form of this command to disable shared buffer queuing on the specified module.                                                                                    |  |  |
| Step 3                                                                           | (Optional) switch(config)# hardware<br>module<br>module-number port-group port-group-<br>number | Enters the configuration for the specified<br>port group on the module. If you want to<br>change the default queue limit ratio, you do<br>it by port group on the specified module. |  |  |

| Step 4 | (Optional) switch(config-port-group)# qos<br>shared-buffer queue-limit percent | Sets the queue limit for the shared buffe<br>queue for the specified port group. Th<br>range is from 10 to 80 percent. |  |
|--------|--------------------------------------------------------------------------------|----------------------------------------------------------------------------------------------------|--|
|        |                                                                                | Note The total queue limit for all the queues in the policy cannot exceed 100.                                         |  |
| Step 5 | (Optional) switch(config)# copy running-<br>config startup-config              | Saves the running configuration to the startup configuration.                                                          |  |

# 9.6 Verifying the Queuing and Scheduling Configuration

To display the queuing policy configuration, perform one of the following tasks:

| Command                         | Purpose                                                                                                    |
|---------------------------------|----------------------------------------------------------------------------------------------------|
| show queuing interface ethernet | Displays information about whether the queuing policy is applied correctly to the module.                            |
| show class-map type queuing     | Displays information about all configured class<br>maps or a selected class map of type queuing.                     |
| show policy-map type queuing    | Displays information about all configured policy<br>maps or a selected policy map of type queuing.                   |
| show policy-map system          | Displays information about the network qos<br>and queuing policy-maps that are currently in<br>effect on the system. |
| show hardware qos dscp-to-queue | Shows the status of DSCP queuing.                                                                                    |

When you modify a network QoS template, remove queuing policies, if any, that are attached exclusively on an F-Series module and M3 interface because these policies will be inconsistent with the new network QoS template.

For more information about the fields in the output of these commands, see the Inspur CN12700 Series INOS Quality of Service Command Reference document.

# 9.7 Configuration Examples for QueuingandSchedulingon F-Series Modules

#### 9.7.1 Example: Ingress Queuing Policy Configuration

The following example shows how to configure an ingress queuing policy:

```
policy-map type queuing p-4que-
7e-drop-in class type queuing
4q4t-7e-in-q1
queue-limit percent 45
bandwidth percent 25
class type queuing 4q4t-
```

```
7e-in-q2 queue-limit
  percent 10
 bandwidth percent 25
 class type queuing 4q4t-
  7e-in-q3 queue-limit
  percent 45
 bandwidth percent 25
policy-map type queuing p-4que-7e-
ndrop-in class type queuing 4q4t-
 7e-in-q4
 queue-limit percent 100
 bandwidth percent 25
policy-map type queuing p-
 4que-7e-in class type
queuing c-4q-7e-drop-in
  service-policy type queuing p-4que-
  7e-drop-in queue-limit percent 70
 class type queuing c-4q-7e-drop-in
  service-policy type queuing p-4que-7e-
  ndrop-in queue-limit percent 30
```

#### 9.7.2 Example: Egress Queuing Policy Configuration

The following example shows how to configure an egress queuing policy:

```
policy-map type queuing p-4que-6e-
drop-out class type queuing
1q3p1t-6e-out-pq1
 priority level 1
 shape average percent 50
class type queuing
 1q3p1t-6e-out-q4
 bandwidth remaining
 percent 100
policy-map type queuing p-4que-
 6e-ndrop-out class type queuing
 1q3p1t-6e-out-pq2
 priority level 1
 shape average percent 50
class type queuing
 1q3p1t-6e-out-pq3
 priority level 2
policy-map type queuing p-
 4que-6e-out class type
 queuing c-4q-6e-drop-out
 service-policy type queuing p-4que-
 6e-drop-out bandwidth percent 70
 class type queuing c-4q-6e-
 ndrop-out
  service-policy type queuing p-4que-
  6e-ndrop-out bandwidth percent 30
```

#### 9.7.3 Example: Hierarchical Queuing Policy Configuration

The following example shows how to configure a hierarchical queuing policy:

```
policy-map type queuing
inner-policy-1 class type
queuing 1p3q1t-out-q1
bandwidth percent 40
class type queuing
1p3q1t-out-q2
bandwidth percent 60
policy-map type queuing
```

```
inner-policy-2 class type
 queuing 1p3q1t-out-q3
 bandwidth percent 40
 class type queuing
 1p3q1t-out-q4
 bandwidth percent 60
 class-map type queuing
 drop-class match
 class-map 1p3q1t-out-
 q1 match class-map
 1p3q1t-out-q2
 class-map type queuing
 nodrop-class match
 class-map 1p3q1t-out-
 q3 match class-map
 1p3q1t-out-q4
policy-map type queuing example-
hierarchical-policy class type queuing
drop-class
 bandwidth percent 40
service-policy type queuing
 inner-policy-1 match class
  nodrop-class
  percent 60
service-policy type queuing inner-policy-2
```

#### 9.7.4 Example: Verifying the Status of DSCP-to-queue Mapping

The following sample output from the show hardware qos dscp-to-queue ingress command displays the status of DSCP-to-queue mapping enabled in ingress direction on F-series modules:

```
Switch# show hardware qos dscp-to-queue
ingress
status:
Enabled
module_type
: f-series
```

# 9.8 Feature History for Queuing and Scheduling for F-Series **Modules**

The table below summarizes the new and changed features for this document and shows the releases in which each feature is supported. Your software release might not support all the features in this document. For the latest caveats and feature information, the release notes for your software release.

| Feature Name                                   | Release | Feature Information                                                    |
|------------------------------------------------|---------|------------------------------------------------------------------------|
| Shared buffer queuing on the F3 Series modules | 6.2(10) | Support for shared memory buffer queues on the F3 Series modules only. |

| Table 35 | 5 : Feature I | History for | Queuing | and So | cheduling | for F- | Series | Modules |
|----------|---------------|-------------|---------|--------|-----------|--------|--------|---------|
|          |               |             |         |        |           |        |        |         |

| DSCP to Queue Mapping                           | 6.2(2) | Support for five default templates to<br>enable DSCP to Queue Mapping on F-<br>Series Modules.<br>Support to enable DSCP to Queue<br>mapping using hardware qos dscp-to-<br>queue ingress module-type command. |
|-------------------------------------------------|--------|----------------------------------------------------------------------------------------------------|
| Support for 4q8q<br>policy templates            | 6.2(2) | Support for four 4q8q policy templates<br>that provide eight egress queues on the<br>Inspur CN12710 switch only.                                                                                               |
| Support for four<br>ingress buffers             | 6.1(3) | Support for default-8e-4q4q-policy<br>template that supports four ingress<br>buffers.                                                                                                    |
| DSCP mapping for<br>F2 modules                  | 6.1(1) | Support for DSCP mapping for F2 modules.                                                                                                    |
| Scheduling and Queuing<br>for F1 Series Modules | 5.1(1) | This chapter was added. (Chapter title<br>subsequently changed to accommodate<br>other F-Series Modules.)                                                                                                    |

# **CHAPTER 10 Configuring Network QoS**

This chapter describes how to configure a network qos policy for the Inspur INOS device in the Data Center Bridging (DCB) network.

- Finding Feature Information
- Information About Network QoS
- Licensing Requirements
- Prerequisites for Network QoS
- Guidelines and Limitations
- Configuring Network QoS Policies
- Configure a User-Defined Network
- Applying a Network QoS Policy on a Target
- Verifying the Network QoS
- Configuration Examples for Network QoS
- Feature History for Network QoS

### 10.1 Finding Feature Information

Your software release might not support all the features documented in this module. For the latest caveats and feature information, the release notes for your software release. To find information about the features documented in this module, and to see a list of the releases in which each feature is supported, see the "New and Changed Information" chapter or the Feature History table in this chapter.

#### 10.2 Information About Network QoS

A Data Center Bridging (DCB) network, which is also referred to as a DCB cloud, is a network that provides I/O consolidation. This network consists of switches that support class of service (CoS)-based traffic differentiation. The DCB network carries different types of traffic such as storage area network (SAN), local area network (LAN), and inter-process communication (IPC) traffic. The SAN traffic is sensitive to packet drops and relies on in-order delivery, which means that the traffic is delivered (frames and packets) in the same order in which it was sent. The LAN traffic allows dropping of packets and is delivered on a best-effort basis. The LAN traffic can have a different level of priority and a chance of being delivered in a timely manner during congestion. The IPC networks require very low latency. Therefore, a DCB network must support traffic differentiation and provide quality of service (QoS).

In a DCB network, virtual links (VLs) are used to differentiate traffic classes. VLs, which are an extension of CoS, enable traffic differentiation and are carried in the priority bits of the 802.1Q or S-Tag.CoS allows forming of a physical link into multiple logical links so that the traffic in the CoS does not affect the traffic on the other CoS.

A DCB network has eight CoS values. All traffic that enters the DCB cloud must be mapped into one of these eight CoS values. Each frame in a DCB network belongs to a CoS. You can define the CoS by a set of parameters that gives a specific behavior to the CoS.

The network qos policy defines the characteristics of each CoS value, which are applicable network wide across virtual device contexts (VDCs) and switches. With a network qos policy, you can configure the following:

• Pause behavior—You can decide whether a CoS requires the lossless behavior (the lossless behavior is provided by using a priority flow control (PFC) mechanism that prevents packet loss during congestion) or not. You can configure drop (frames with this CoS value can be dropped) and no drop (frames with this CoS value cannot be dropped). For the drop and no drop configuration, you also need to enable PFC per port. For more information about PFC, see "Configuring Priority Flow Control."

· Congestion Control Mechanisms-You can select either tail drop (TD, which drops frames without

differentiation based on the per-VL occupancy) or Weighted Random Early Detection (WRED, which drops frames without differentiation based on the per-VL occupancy and the probability factor) only for a drop CoS. By default, TD is enabled for drop CoS in the default policies. Any of the burst-optimized or mesh-optimized thresholds for TD and WRED can be selected for the packet-drop algorithm based on the traffic pattern expected for the CoS. If no congestion control algorithm is selected, and congestion occurs, a hard tail-drop that is based on a single threshold occurs for the drop CoS.

• MTU—You can set the maximum transmission unit (MTU) or maximum payload length for CoS. The MTU range is from 1500 to 9216. The MTU must be smaller than the system jumbo MTU in all VDCs. The MTU must be the same for the CoS that is mapped to the same ingress queue. For more information about the ingress queue, see "Configuring Queuing and Scheduling on F-Series I/O Modules."

• Protocols—You can select Fibre Channel over Ethernet (FCoE), iSCSI, or TCP as the protocol for a CoS value. The protocol value is used in the DCB Exchanges.

#### 10.2.1 Differences in Drop CoS and No-Drop CoS Values

The table below shows the drop and no-drop CoS values for the different policy templates.

| Templates                                                            |            |      |  |  |
|----------------------------------------------------------------------|------------|------|--|--|
| default-4q-8e-policy                                                 | 0–7        |      |  |  |
| default-4q-7e-policy                                                 | 0–2, 4–7   | 3    |  |  |
| default-4q-6e-policy                                                 | 0–2, 5–7   | 3, 4 |  |  |
| default-4q-4e-policy                                                 | 0, 5, 6, 7 | 1-4  |  |  |
| default-8e-4q4q-policy                                               | 0–7        | _    |  |  |
| default-8e-4q8q-policy (on<br>Inspur CN12706/12710<br>switches only) | 0–7        |      |  |  |
| default-7e-4q8q-policy (on<br>Inspur CN12706/12710<br>switches only) | 0-2,4-7    | 3    |  |  |
| default-6e-4q8q-policy (on<br>Inspur CN12706/12710<br>switches only) | 0–2, 5–7   | 3, 4 |  |  |
| default-4e-4q8q-policy (on<br>Inspur CN12706/12710<br>switches only) | 0, 5, 6, 7 | 1-4  |  |  |

Table 36 : Differences in Drop CoS and No-Drop CoS Values

# 10.2.2 Queue Names and Default Mappings of CoS Values to Egress/Ingress Queues

The table below shows the queue names and default mappings of CoS values to egress and ingress queues

| Templates                  | QueueNames<br>for Ingress<br>Queues | Ingr<br>ess<br>CoS | QueueNames<br>for Egress<br>Queues  | Egress<br>Cos<br>Values | Priority<br>CoS<br>Value |
|----------------------------|-------------------------------------|--------------------|-------------------------------------|-------------------------|--------------------------|
| default-4q-8e-             | 2q4t-8e-in-q1                       | 5–7                | 1p3q1t-8e-out-pq1                   | 5–7                     | 5–7                      |
|                            | 2q4t-8e-in-q-                       | 0-4                | 1p3q1t-8e-out-q2                    | 3–4                     |                          |
|                            | default                             |                    | 1p3q1t-8e-out-q3                    | 2                       |                          |
|                            |                                     |                    | 1p3q1t-8e-out-q-<br>default         | 0-1                     |                          |
| default-4q-7e-             | 4q4t-7e-in-q1                       | 5–7                | 1p3q1t-7e-out-pq1                   | 5–7                     | 5–7                      |
|                            | 4q4t-7e-in-q-                       | 0-1                | 1p3q1t-7e-out-q2                    | 3                       |                          |
|                            | 4q4t-7e-in-q3                       | 2,4                | 1p3q1t-7e-out-q3                    | 2,4                     |                          |
|                            | 4q4t-7e-in-q4                       | 3                  | 1p3q1t-7e-out-q-<br>default         | 0,1                     |                          |
| default-4q-6e-             | 4q4t-6e-in-q1                       | 5-7                | 3p1q1t-6e-out-pq1                   | 5–7                     | 5–7                      |
|                            | 4q4t-6e-in-q-                       | 0-2                | 3p1q1t-6e-out-pq2                   | 4                       | 4                        |
|                            | 4q4t-6e-in-q3                       | 4                  | 3p1q1t-6e-out-pq3                   | 3                       | 3                        |
|                            | 4q4t-6e-in-q4                       | 3                  | 3p1q1t-6e-out-q-<br>default         | 0–2                     |                          |
| default-4q-4e-             | 4q4t-4e-in-q1                       | 5–7                | 2p2q1t-4e-out-pq1                   | 5–7                     | 5–7                      |
|                            | 4q4t-4e-in-q-                       | 0                  | 2p2q1t-4e-out-pq2                   | 4                       | 4                        |
|                            | 4q4t-4e-in-q3                       | 4                  | 2p2q1t-4e-out-q3                    | 1–3                     |                          |
|                            | 4q4t-4e-in-q4                       | 1-3                | 2p2q1t-4e-out-q-<br>default         | 0                       |                          |
| default-8e-4q4q-<br>policy | 4q1t-8e-4q4q-in-<br>q1              | 5-7                | 1p3q1t-8e-4q4q-                     | 5–7                     | 5–7                      |
|                            | 4q1t-8e-4q4q-in-<br>qdefault        | 0,1                | out-pq1                             | 0,1                     |                          |
|                            | 4q1t-8e-4q4q-in-<br>q3              | 3,4                | 1p3q1t-8e-<br>4q4q- out-q2          | 3,4                     |                          |
|                            | 4q1t-8e-4q4q-in-<br>q4              | 2                  | 1p3q1t-8e-4q4q-<br>out-q3           | 2                       |                          |
|                            |                                     |                    | 1p3q1t-8e-<br>4q4qout-<br>q-default |                         |                          |
| default-8e-4q8q-           | 8e-4q8q-in-q1                       | 5-7                | 8e-4q8q-out-q1                      | 5                       | 5                        |

Table 37 : Queue Names and Default Mappings of CoS Values to Egress/Ingress Queues

| (Inspur CN12710<br>switches only)                               | 8e-4q8q-in-q-<br>default 8e-4q8q-<br>8e-4q8q-in-q4                                                                                                 | 0-4               | (prior<br>ity<br>8e-4q8q-out-q2<br>8e-4q8q-out-q3<br>8e-4q8q-out-q4<br>8e-4q8q-out-q5<br>8e-4q8q-out-q6<br>8e-4q8q-out-q7<br>8e-4q8q-out-q7<br>8e-4q8q-out-q-<br>default                                       | 7<br>6<br>4<br>3<br>2<br>1<br>0      | (Drop<br>catego             |
|-----------------------------------------------------------------|----------------------------------------------------------------------------------------------------|-------------------|----------------------------------------------------------------------------------------------------|--------------------------------------|-----------------------------|
| default-7e-4q8q-<br>policy (Inspur<br>CN12710<br>switches only) | default-7e-<br>4q8qdrop- in-<br>policy:<br>7e-4q8q-in-q1<br>7e-4q8q-in-q-<br>default 7e-4q8q-<br>in-q3<br>default-7e-<br>4q8qndrop- in-<br>policy: | 5-7<br>0-1<br>2-4 | default-7e-<br>4q8qdrop- out-<br>policy:<br>7e-4q8q-out-<br>q1 (priority<br>queue) 7e-<br>4q8q-out-q2<br>7e-4q8q-out-<br>q3 7e-4q8q-<br>out-q4 7e-<br>4q8q-out-q6<br>default-7e-<br>4q8qndrop- out-<br>policy: | 5<br>7<br>6<br>4<br>2<br>1<br>0<br>3 | 5<br>(Drop<br>catego<br>ry) |
| default-6e-4q8q-<br>policy (Inspur<br>CN12710<br>switches only) | default-6e-<br>4q8qdrop- in-<br>policy:<br>6e-4q8q-in-q1<br>6e-4q8q-in-q-<br>default                                                               | 5–7<br>0-2        | default-6e-<br>4q8qdrop- out-<br>policy:<br>6e-4q8q-out-<br>q1 (priority<br>queue)<br>6e-4q8q-out-<br>q2 6e-4q8q-<br>out-q3 6e-<br>4q8q-out-q6                                                                 | 5<br>7<br>6<br>2<br>1<br>0           | 5<br>(Drop<br>catego<br>ry) |

|                                                                 | default-6e-<br>4q8qndrop-in-<br>policy:<br>6e-4q8q-in-<br>q3 6e-<br>4q8q-in-q4       | 4 3      | default-6e-<br>4q8qndrop- out-<br>policy:<br>6e-4q8q-out-<br>q4 (priority<br>queue)                                         | 4 3              | 4 (no<br>drop<br>categor<br>y,<br>highest<br>priority<br>) |
|-----------------------------------------------------------------|--------------------------------------------------------------------------------------|----------|----------------------------------------------------------------------------------------------------|------------------|------------------------------------------------------------|
| default-4e-4q8q-<br>policy (Inspur<br>CN12710<br>switches only) | default-4e-<br>4q8qdrop- in-<br>policy:<br>4e-4q8q-in-q1<br>4e-4q8q-in-q-<br>default | 5–7<br>0 | default-4e-<br>4q8qdrop- out-<br>policy:<br>4e-4q8q-out-<br>q1 (priority<br>queue)<br>4e-4q8q-out-<br>q2 4e-4q8q-<br>out-q3 | 5<br>7<br>6<br>0 | 5<br>(Drop<br>catego<br>ry)                                |
|                                                                 | d <b>£11</b> 40408ppdpat<br>pa <b>k</b> y:4e-4q8q-in-<br>q3<br>4e-4q8q-in-q4         | 4<br>1–3 | default-4e-4q8q-<br>ndropout-policy:<br>4e-4q8q-out-<br>q4 (priority<br>queue)<br>4e-4q8q-out-<br>q5 4e-4q8q-<br>out-q6 4e- | 4<br>3<br>2<br>1 | 4 (no<br>drop<br>categor<br>y)                             |

### 10.2.3 Default DSCP Mappings

The table below shows the default DSCP values to Ingress queues for the Inspur CN 12710 switches.

| Template               | Ingress Queue        | Default DSCP Mappings |
|------------------------|----------------------|-----------------------|
| default-8e-4q8q-policy | 8e-4q8q-in-q-default | 0-39                  |
|                        | 8e-4q8q-in-q1        | 40-63                 |
|                        | 8e-4q8q-in-q4        | 0-39                  |
|                        | 8e-4q8q-in-q3        | 0-39                  |
| default-7e-4q8q-policy | 7e-4q8q-in-q-default | 0-15                  |
|                        | 7e-4q8q-in-q1        | 40-63                 |
|                        | 7e-4q8q-in-q4        | —                     |
|                        | 7e-4q8q-in-q3        | 16-39                 |
| default-6e-4q8q-policy | 6e-4q8q-in-q-default | 0-39                  |
|                        | 6e-4q8q-in-q1        | 40-63                 |

Table 38 : Default DSCP Mappings on Inspur CN 12710 Switches

|                        | 6e-4q8q-in-q4<br>6e-4q8q-in-q3 | _     |
|------------------------|--------------------------------|-------|
| default-4e-4q8q-policy | 4e-4q8q-in-q-default           | 0-39  |
|                        | 4e-4q8q-in-q1                  | 40-63 |
|                        | 4e-4q8q-in-q4                  | _     |
|                        | 4e-4q8q-in-q3                  | —     |

In a default network policy template name, the numbers 4, 6, 7, and 8 denote the number of the drop CoS that is defined in the policy and e denotes Ethernet.

The network qos policy templates are created when the first F-Series module becomes operational or the templates are saved in the start-up configuration.

### **10.3 Licensing Requirements**

The QoS feature does not a require license. Any feature not included in a license package is bundled with the Inspur INOS system images and is provided at no extra charge to you.

Using virtual device contexts (VDCs) requires an Advanced Services license.

For a complete explanation of the Inspur INOS licensing scheme, see the Inspur INOS Licensing Guide.

### 10.4 Prerequisites for Network QoS

The network QoS policy has the following prerequisites:

• You must be familiar with "Using Modular QoS CLI."

• You are logged on to the switch.

• You are in the default VDC. A VDC is a logical representation of a set of system resources. You can use the

switchto vdc command with a VDC number.

# 10.5 Guidelines and Limitations

The network QoS policy has the following configuration guidelines and limitations:

• You must configure and apply a network qos policy only to the default VDC.

• Selecting a template with a no-drop CoS value does not automatically give no-drop behavior to it. The no-drop behavior is enabled for those CoS values only on ports where priority flow control (PFC) is successfully negotiated or turned on.

• When the port MTU is configured on an interface, it overrides the network qos MTU.

• In releases earlier than Inspur INOS Release 6.2(1), the Fabric Extender (FEX) interfaces do not support the MTU changes made to a QoS policy template.

• The FEX port channel requires a minimum MTU setting of 1058 for traffic with CoS 5–CoS 7. The FEX fails when the MTU is less than 1058 and does not register with the switch.

• Changing the network qos policy is a disruptive operation and it can cause traffic drops on any or all ports across VDCs.

• DCB network qos policies pertain to F-Series modules. DCE network qos policies are created only when DCE network enabled line cards are inserted into a chassis.

#### PFC and F1 Series Module Ports

• When PFC is enabled on a port, precision time protocol (PTP) is not supported on the port.

• The pong utility is not supported on a VDC when PFC is enabled on any of the ports in the same VDC.

• PFC is not supported when PTP is enabled on the same port or when the pong utility is enabled in the same VDC.

#### **Configuring iSCSI**

• As a best practice, both iSCSI and FCoE should be configured on the same CoS (vl) in the network-qos policy for the default-nq-7e-policy and default-nq-6e-policy templates.

• Avoid using CoS 4 for iSCSI in the default-nq-6e-policy template. (CoS 4 is reserved for no-drop control traffic.)

• Avoid using CoS 4 for iSCSI in the default-nq-4e-policy template. (CoS 4 is reserved for no-drop control traffic.)

VConfigure the network-qos policy with MTU = 2112 if iSCSI shares the CoS (vl) with FCoE.

### **10.6 Configuring Network QoS Policies**

You can configure a network qos policy by following one of these methods:

• Predefined Policies—You can apply a predefined network qos policy template that fits your requirement. For more information about the predefined policies. By default, default-nq-8e-policy is configured. The numbers denote the number of drop (Ethernet) CoS values. The template CoS values are chosen based on standard conventions and usage patterns.

• Copying the predefined templates—You can copy a network qos policy template and modify it as needed. Copying a network qos policy trims the default policy name by stripping the default and policy substrings from it.

• User-defined policy—You can create a network qos policy that conforms to one of the system-defined policy templates.

Copy a predefined network qos policy template:

|        | Command or Action                                                                                                    | Purpose                                                                                                    |
|--------|----------------------------------------------------------------------------------------------------|----------------------------------------------------------------------------------------------------|
| Step 1 | switch# configure terminal                                                                                           | Enters global configuration mode.                                                                                                    |
| Step 2 | <pre>switch(config)# qos copy policy-map type network-qos default-nq-7e-policy {prefix prefix   suffix suffix}</pre> | Copies a predefined network qos policy<br>and adds a suffix or prefix to its name. A<br>prefix or suffix name can contain<br>alphabetic, hyphen, or underscore<br>characters, is case sensitive, and can be up to<br>40 characters |
| Step 3 | <pre>switch(config)# show policy-map type network-qos</pre>                                                          | Displays the type network qos policy map.                                                                                                    |

#### Procedure

# 10.7 Configure a User-Defined Network

|        | Command or Action          | Purpose                           |
|--------|----------------------------|-----------------------------------|
| Step 1 | switch# configure terminal | Enters global configuration mode. |

| Step 2  | <pre>switch(config)# class-map type network-<br/>qos match-any {class-map-name}</pre>                                                                                                | Configures the class map of the type<br>network-qos, specifies the class map name<br>as eth, and enters class-map mode.                                                         |
|---------|----------------------------------------------------------------------------------------------------|----------------------------------------------------------------------------------------------------|
| Step 3  | switch(config-cmap-nqos)# <b>match cos</b> [0-<br>7]                                                                                                    | Specifies the CoS value to match. The range is from 0 to 7.                                                                                                    |
| Step 4  | <pre>switch(config-cmap-nqos)# class-map type network-qos match-any {class-</pre>                                                                                                    | Specifies the type network qos class name.                                                                                                    |
| Step 5  | switch(config-cmap-nqos)# match<br>protocol<br>[fcoe   iscsi   tcp]                                                                                                    | Specifies the CoS value to match and<br>specifies which protocol has to be mapped<br>to a given CoS value.                                                                      |
| Step 6  | switch(config-cmap-nqos)# <b>match cos</b> [0-<br>7]                                                                                                    | Specifies the CoS value to match. The range is from 0 to 7.                                                                                                    |
| Step 7  | switch(config-cmap-nqos)# class-map<br>type network-qos match-any {class-                                                                                                    | Specifies the type network qos class name.                                                                                                    |
| Step 8  | switch(config-cmap-nqos)# <b>match cos</b> [0-<br>7]                                                                                                    | Specifies the CoS value to match. The range is from 0 to 7.                                                                                                    |
| Step 9  | <pre>switch(config-cmap-nqos)# policy-map type network-qos [my_template]</pre>                                                                                                    | Creates or accesses the policy map.<br>The policy-map name can contain<br>alphabetic, hyphen, or underscore<br>characters, is case sensitive, and can<br>be up to 40 characters |
| Step 10 | switch(config-pmap-nqos-c)# class<br>type network-qos eth                                                                                                    | Refers to the class map of type network qos as configured in Step 2.                                                                                                    |
| Step 11 | switch(config-pmap-nqos-c)# no pause                                                                                                    | Specifies drop for the CoS.                                                                                                    |
| Step 12 | switch(config-pmap-nqos-c)# <b>mtu</b><br>[ <i>mtu_size</i> ]                                                                                                    | Specifies the MTU or the payload length.<br>The range is from 1500 to 9216. The<br>MTU size in this example is set to 1600.                                                     |
| Step 13 | switch(config-pmap-nqos-c)#<br>congestion-control [random-detect<br>{threshold [burst-optimized  <br>mesh-optimized]}   tail-drop {threshold<br>[burst-optimized   mesh-optimized]}] | Specifies either the WRED or TD congestion control protocol and the thresholds optimized for bursty or mesh traffic.                                                            |
| Step 14 | switch(config-pmap-nqos-c)# class<br>type network-qos                                                                                                    | Configures the class map of type network-<br>qos and specifies the class map name.                                                                                              |
| Step 15 | switch(config-pmap-nqos-c)# pause                                                                                                    | Specifies no-drop. The default is <b>no pause</b> .                                                                                                    |
| Step 16 | switch(config-pmap-nqos-c)# class<br>type network-qos                                                                                                    | Configures the class map of type network-<br>qos and specifies the class map name.                                                                                              |
| Step 17 | switch(config-pmap-nqos-c)# pause                                                                                                    | Specifies no-drop. The default is <b>no pause</b> .                                                                                                    |
| Step 18 | switch(config-pmap-nqos-c)# <b>mtu</b><br>[ <i>mtu_size</i> ]                                                                                                    | Specifies the MTU value. The range is from 1500 to 9216.                                                                                                    |

| Step 19 | switch(config-pmap-nqos-c)# exit | Exits policy-map network-qos mode and enters global configuration mode. |
|---------|----------------------------------|-------------------------------------------------------------------------|
|         |                                  |                                                                         |

# 10.8 Applying a Network QoS Policy on a Target

You apply a network qos policy only globally on a system across VDCs. Applying a network qos policy also automatically applies the corresponding queuing policies.

To apply a network qos policy to a target, use the service-policy command.

#### Procedure

|        | Command or Action                                                                | Purpose                                                       |
|--------|----------------------------------------------------------------------------------|---------------------------------------------------------------|
| Step 1 | switch# configure terminal                                                       | Enters global configuration mode.                             |
| Step 2 | switch(config)# system qos                                                       | Enters system qos mode.                                       |
| Step 3 | <pre>switch(config-sys-qos)# service-policy type network-qos {my_template}</pre> | Adds the policy map to the input or output packets of system. |
| Step 4 | switch(config-sys-qos)#exit                                                      | Exits config-sys-qos mode and enters configuration mode.      |

### 10.9 Verifying the Network QoS

To display the network qos policy configuration, perform one of the following tasks:

| Command                                 | Purpose                                          |
|-----------------------------------------|--------------------------------------------------|
| show class-map type network-qos         | Displays the type network qos class maps.        |
| show policy-map type network-qos        | Displays the type network qos policy maps.       |
| show policy-map system type network-qos | Displays the active type network qos class maps. |

# 10.10 Configuration Examples for Network QoS

The following example shows how to configure a network QoS policy:

```
policy-map type network-qos default-
nq-6e-policy class type network-qos
c-nq-6e-drop
match cos 0-2,5-
7 congestion-
control tail-
drop mtu 1500
class type network-qos c-nq-
6e-ndrop-fcoe match cos 3
match
protocol
fcoe
pause
mtu 2112
```

```
class type network-qos c-
nq-6e-ndrop match cos 4
pause mtu 1500
```

# 10.11 Feature History for Network QoS

The table below summarizes the new and changed features for this document and shows the releases in which each feature is supported. Your software release might not support all the features in this document. For the latest caveats and feature information, the release notes for your software release.

| Feature Name                         | Release | Feature Information                                                                                    |
|--------------------------------------|---------|----------------------------------------------------------------------------------------------------|
| Support for 4q8q<br>policy templates | 6.2(2)  | Support for four 4q8q templates that<br>provide eight egress queues for the Inspur<br>CN 12710 switch. |
| Support for four ingress buffers     | 6.1(3)  | Support for the default-8e-4q4q-policy template that supports four ingress buffers.                    |
| network-qos policy                   | 5.1(1)  | This feature was introduced.                                                                           |

| Inspur-Cisco Networking |
|-------------------------|
| Technology Co.,Ltd.     |

# **CHAPTER 11 Configuring Priority Flow Control**

This chapter describes how to configure priority flow control (PFC) on the Inspur INOS device.

- Finding Feature Information
- Information About Priority Flow Control
- Licensing Requirements
- Prerequisites for Priority Flow Control
- Guidelines and Limitations
- Default Settings for Priority Flow Control
- Configuring Priority Flow Control
- Verifying the Priority Flow Control Configuration
- Configuration Examples for Priority Flow Control
- Feature History for Priority Flow Control

# **11.1** Finding Feature Information

Your software release might not support all the features documented in this module. For the latest caveats and feature information, the release notes for your software release. To find information about the features documented in this module, and to see a list of the releases in which each feature is supported, see the "New and Changed Information" chapter or the Feature History table in this chapter.

### **11.2 Information About Priority Flow Control**

Priority flow control (PFC; IEEE 802.1bb), which is also referred to as Class-based Flow Control (CBFC) or Per Priority Pause (PPP), is a mechanism that prevents frame loss that is due to congestion. PFC is similar to 802.3x Flow Control (pause frames) or link-level flow control (LFC). However, PFC functions on a per class-of-service (CoS) basis.

When a buffer threshold is exceeded due to congestion, LFC sends a pause frame to its peer to pause all data transmission on the link for a specified period of time. When the congestion is mitigated (traffic comes under the configured threshold), a resume frame is generated to restart data transmission on the link.

In contrast, during congestion, PFC sends a pause frame that indicates which CoS value needs to be paused. A PFC pause frame contains a 2-octet timer value for each CoS that indicates the length of time that the traffic needs to be paused. The unit of time for the timer is specified in pause quanta. A quanta is the time that is required for transmitting 512 bits at the speed of the port. The range is from 0 to 65535. A pause frame with a pause quanta of 0 indicates a resume frame to restart the paused traffic.

PFC asks the peer to stop sending frames of a particular CoS value by sending a pause frame to a well-known multicast address. This pause frame is a one-hop frame that is not forwarded when received by the peer. When the congestion is mitigated, PFC can request the peer to restart transmitting frames.

### **11.3 Licensing Requirements**

The QoS feature does not a require license. Any feature not included in a license package is bundled with the Inspur INOS system images and is provided at no extra charge to you.

Using virtual device contexts (VDCs) requires an Advanced Services license.

For a complete explanation of the Inspur INOS licensing scheme, see the Inspur INOS Licensing Guide.

# **11.4 Prerequisites for Priority Flow Control**

PFC has the following prerequisites:

- You must be familiar with "Using Modular QoS CLI."
- You are logged on to the switch.

• You are in the VDC. A VDC is a logical representation of a set of system resources. You can use the switchto vdc command with a VDC number.

# 11.5 Guidelines and Limitations

PFC has the following configuration guidelines and limitations:

- If PFC is enabled on a port or a port channel, it does not cause a port flap.
- A flap occurs when both the PFC and LFC are enabled and PFC is disabled before LFC is configured.
- PFC configuration enables PFC in both the send (Tx) and receive (Rx) direction.

• PFC on mode is used to support the hosts that support PFC but do not support the Data Center Bridging Capability Exchange Protocol (DCBXP).

• Only an exact match of the no-drop CoS is considered as a successful negotiation of PFC by the DCBXP.

#### PFC and F1 Series Module Ports

• When PFC is enabled on a port, precision time protocol (PTP) is not supported on the port.

• The pong utility is not supported on a VDC when PFC is enabled on any of the ports in the same VDC.

• PFC is not supported when PTP is enabled on the same port or when the pong utility is enabled in the same VDC.

# 11.6 Default Settings for Priority Flow Control

#### Table 40 : Default PFC Settings

| Parameter | Default |
|-----------|---------|
| PFC       | Auto    |

# 11.7 Configuring Priority Flow Control

You can configure PFC on a per-port basis to enable the no-drop behavior for the CoS as defined by the active network qos policy. PFC can be configured in one of these three modes:

• **auto**—Enables the no-drop CoS values to be advertised by the DCBXP and negotiated with the peer. A successful negotiation enables PFC on the no-drop CoS. Any failures because of a mismatch in the capability of peers causes the PFC not to be enabled.

• on—Enables PFC on the local port regardless of the capability of the peers.

• off—Disables PFC on the local port.

|        | Command or Action                                                | Purpose                                           |
|--------|------------------------------------------------------------------|---------------------------------------------------|
| Step 1 | switch# configure terminal                                       | Enters global configuration mode.                 |
| Step 2 | <pre>switch(config)# interface ethernet [slot/port-number]</pre> | Enters interface mode on the interface specified. |

| Step 3 | <pre>switch(config-if)# priority-flow-control mode {auto   off   on}</pre> | Sets the PFC to the auto, off, or on mode.<br>By default, PFC mode is set to auto on all<br>ports. |
|--------|----------------------------------------------------------------------------|----------------------------------------------------------------------------------------------------|
| Step 4 | (Optional) switch(config-if)# show<br>interface priority-flow-control      | Displays the status of PFC on all interfaces.                                                      |

# 11.8 Verifying the Priority Flow Control Configuration

| Command                              | Purpose                                       |
|--------------------------------------|-----------------------------------------------|
| show interface priority-flow-control | Displays the status of PFC on all interfaces. |

# 11.9 Configuration Examples for Priority Flow Control

The following example shows how to configure PFC:

```
configure
terminal
interface
ethernet
5/5
priority-flow-control mode
on
```

# 11.10 Feature History for Priority Flow Control

The table below summarizes the new and changed features for this document and shows the releases in which each feature is supported. Your software release might not support all the features in this document. For the latest caveats and feature information, the release notes for your software release. Table 41 : Feature History for PFC

| Feature Name | Release | Feature Information          |
|--------------|---------|------------------------------|
| PFC          | 5.1(1)  | This feature was introduced. |

# **CHAPTER 12 Configuring Local Policy-Based Routing**

This chapter describes how to configure local policy-based routing (PBR) on the Inspur INOS device.

- Finding Feature Information
- Information About Local Policy-Based Routing
- Licensing Requirements
- Prerequisites for Local Policy-Based Routing
- Guidelines and Limitations
- · Default Settings for Local Policy-Based Routing
- Configuring Local Policy-Based Routing
- Verifying the Local Policy-Based Routing Configuration
- Configuration Example for Local Policy-Based Routing
- Feature History for Local Policy-Based Routing

# 12.1 Finding Feature Information

Your software release might not support all the features documented in this module. For the latest caveats and feature information, the release notes for your software release. To find information about the features documented in this module, and to see a list of the releases in which each feature is supported, see the "New and Changed Information" chapter or the Feature History table in this chapter.

### 12.2 Information About Local Policy-Based Routing

Local policy-based routing allows you to configure a defined policy for IPv6 traffic flows, lessening reliance on routes derived from routing protocols. All packets received on an interface with local policy-based routing are configured in route maps. The route maps dictate the policy, determining where to forward packets.

Route maps are composed of match and set statements that you can mark as permit or deny. You can interpret the statements as follows:

• If the packets match any route map statements, all the set statements are applied. One of these actions involves choosing the next hop.

• If a statement is marked as deny, the packets that meet the match criteria are sent back through the normal forwarding channels and destination-based routing is performed.

• If the statement is marked as permit and the packets do not match any route-map statements, the packets are sent back through the normal forwarding channels and destination-based routing is performed.

#### 12.2.1 Route Maps

You can use route maps for route redistribution or policy-based routing. Route map entries consist of a list of match and set criteria. The match criteria specify match conditions for incoming routes or packets, and the set criteria specify the action taken if the match criteria are met.

You can configure multiple entries in the same route map. These entries contain the same route map name and are differentiated by a sequence number.

You create a route map with one or more route map entries arranged by the sequence number under a unique route map name. The route map entry has the following parameters:

- Sequence number
- Permission—permit or deny
- Match criteria

• Set changes

By default, a route map processes routes or IP packets in a linear fashion, that is, starting from the lowest sequence number. You can configure the route map to process in a different order using the continue statement, which allows you to determine which route map entry to process next.

#### 12.2.2 Match Criteria

You can use a variety of criteria to match a route or IP packet in a route map. When Inspur INOS processes a route or packet through a route map, it compares the route or packet to each of the match statements configured. If the route or packet matches the configured criteria, Inspur INOS processes it based on the permit or deny configuration for that match entry in the route map and any set criteria configured.

The match categories and parameters are as follows:

• IP access lists—(For policy-based routing only). Match based on source or destination IP address, protocol, or QoS parameters.

#### 12.2.3 Set Changes

Once a route or packet matches an entry in a route map, the route or packet can be changed based on one or more configured set statements.

The set changes are as follows:

• Policy-based routing only-Change the interface or the default next-hop address.

### 12.3 Licensing Requirements

The QoS feature does not a require license. Any feature not included in a license package is bundled with the Inspur INOS system images and is provided at no extra charge to you.

Using virtual device contexts (VDCs) requires an Advanced Services license.

#### 12.4 Prerequisites for Local Policy-Based Routing

Local policy-based routing has the following prerequisites:

• Install the correct license.

• You must enable local policy-based routing (see the "Enabling the Policy-Based Routing Feature" section).

• Assign an IP address on the interface and bring the interface up before you apply a route map on the interface for policy-based routing.

• If you configure VDCs, install the appropriate license and enter the desired VDC (see the *Inspur CN12700* Series INOS Virtual Device Context Configuration Guide for configuration information and the *Inspur INOS* Licensing Guide for licensing information).

### 12.5 Guidelines and Limitations

Local policy-based routing has the following configuration guidelines and limitations:

• A local policy-based routing route map can have only one match or set statement per route-map statement.

- A match command cannot refer to more than one ACL in a route map used for local policy-based routing.
- An ACL used in a local policy-based routing route map cannot include a deny statement.

• The same route map can be shared among different interfaces for local policy-based routing as long as the interfaces belong to the same virtual routing and forwarding (VRF) instance.

• Setting a tunnel interface or an IP address via a tunnel interface as a next hop in a local **policy-based routing policy is not supported**.

# 12.6 Default Settings for Local Policy-Based Routing

| Table 42 : Default Local Policy-based Routing Setting |          |
|-------------------------------------------------------|----------|
| Parameter                                             | Default  |
| Local policy-based routing                            | Disabled |

# 12.7 Configuring Local Policy-Based Routing

### 12.7.1 Configuring Route Maps

You can use route maps for route redistribution or route filtering. Route maps can contain multiple match criteria and multiple set criteria.

#### Procedure

|        | Command or Action                                                    | Purpose                                                                                                    |
|--------|----------------------------------------------------------------------|----------------------------------------------------------------------------------------------------|
| Step 1 | switch# configure terminal                                           | Enters configuration mode.                                                                                                    |
| Step 2 | switch(config)#route-map <i>map-name</i><br>[permit<br>  deny] [seq] | Creates a route map or enters route-map<br>configuration mode for an existing route<br>map. Use seq to order the entries in a route |
| Step 3 | (Optional) switch(config-route-map)#<br>continue<br>seq              | Determines what sequence statement to<br>process next in the route map. Used only<br>for filtering and redistribution.              |
| Step 4 | (Optional) switch(config-route-map)#exit                             | Exits route-map configuration mode.                                                                                                 |
| Step 5 | (Optional) switch(config)#<br>copy running-config<br>startup-config  | Saves this configuration change.                                                                                                    |

You can configure the following optional match parameters for route maps in route-map configuration mode:

#### Procedure

|        | Command or Action                                                     | Purpose                                      |
|--------|-----------------------------------------------------------------------|----------------------------------------------|
| Step 1 | switch(config-route-map)# match ipv6<br>address ip access list number | Matches against one or more IP access lists. |

You can configure the following optional set precedence parameter for route maps in route-map configuration mode:

#### Procedure

|        | Command or Action                   | Purpose                                                                               |
|--------|-------------------------------------|---------------------------------------------------------------------------------------|
| Step 1 | [no] set precedence {number   name} | Sets the IPv6 precedence for policy-<br>based routing. The options are as<br>follows: |
|        |                                     | • 0—routine                                                                           |
|        |                                     | • 1—priority                                                                          |
|        |                                     | • 2—immediate<br>• 3—flash<br>• 4—flash-override                                      |
|        |                                     | • 5—critical                                                                          |
|        |                                     | • 6—internet                                                                          |
|        |                                     | • 7—network                                                                           |
|        |                                     | • Use the <b>no</b> form of this command to disable the feature.                      |

#### 12.7.2 Enabling the Policy-Based Routing Feature

You must enable the policy-based routing feature before you can configure a route policy.

#### Before you begin

Ensure that you are in the correct VDC (or use the switchto vdc command).

#### Procedure

|        | Command or Action                                                   | Purpose                                                                                                    |
|--------|---------------------------------------------------------------------|----------------------------------------------------------------------------------------------------|
| Step 1 | switch# configure terminal                                          | Enters configuration mode.                                                                                     |
| Step 2 | switch(config)# [ <b>no</b> ] <b>feature pbr</b>                    | Enables the policy-based routing feature.<br>Use the <b>no</b> form of this command to disable<br>the feature. |
| Step 3 | (Optional) switch(config)# show feature                             | Displays enabled and disabled features.                                                                        |
| Step 4 | (Optional) switch(config)#<br>copy running-config<br>startup-config | Saves this configuration change.                                                                               |

#### 12.7.3 Configuring a Local Route Policy

You use route maps in local policy-based routing to assign routing policies.

|        | Command or Action                                                    | Purpose                                                                                                    |
|--------|----------------------------------------------------------------------|----------------------------------------------------------------------------------------------------|
| Step 1 | switch# configure terminal                                           | Enters configuration mode.                                                                                                    |
| Step 2 | switch(config)# feature pbr                                          | Enables the policy-based routing feature.                                                                                                    |
| Step 3 | <pre>switch(config)# [no] ipv6 local policy route-map map-name</pre> | Assigns a route map for local policy-<br>based routing to the interface.<br>Use the <b>no</b> form of this command to disable<br>the feature. |
| Step 4 | (Optional) switch(config)# show ipv6<br>local policy                 | Displays information about the policy.                                                                                                    |
| Step 5 | (Optional) switch(config)#<br>copy running-config<br>startup-config  | Saves this configuration change.                                                                                                    |

# 12.8 Verifying the Local Policy-Based Routing Configuration

To display the local policy-based routing configuration, perform the following task:

| Command                | Purpose                                           |
|------------------------|---------------------------------------------------|
| show ipv6 local policy | Displays information about the local IPv6 policy. |
| show route-map name    | Displays information about a route map.           |

For detailed information about the fields in the output from these commands, see the Inspur CN12700 Series INOS Quality of Service Command Reference.

# 12.9Configuration Example for Local Policy-Based Routing

This example shows how to configure a simple local route policy on an interface:

```
feature pbr
route-map Testmap, permit,
  sequence 10 ip address 10
  ip next-hop
  ip precedence: internet
```

# 12.10 Feature History for Local Policy-Based Routing

The table below summarizes the new and changed features for this document and shows the releases in which each feature is supported. Your software release might not support all the features in this document. For the latest caveats and feature information, the release notes for your software release.

| Feature Name                  | Release | Feature Information          |
|-------------------------------|---------|------------------------------|
| Local Policy-Based<br>Routing | 6.2(2)  | This feature was introduced. |

Table 43 : Feature History for Local Policy-Based Routing

# **CHAPTER 13 Monitoring QoS Statistics**

This chapter describes how to enable, display, and clear QoS statistics on the Inspur INOS device.

- Finding Feature Information
- Information About QoS Statistics
- Licensing Requirements
- Prerequisites for Monitoring QoS Statistics
- Enabling Statistics
- Monitoring the Statistics
- Clearing Statistics
- Configuration Examples For Monitoring QoS Statistics
- Feature History for Statistics

# 13.1 Finding Feature Information

Your software release might not support all the features documented in this module. For the latest caveats and feature information, the release notes for your software release. To find information about the features documented in this module, and to see a list of the releases in which each feature is supported, see the "New and Changed Information" chapter or the Feature History table in this chapter.

# 13.2 Information About QoS Statistics

You can display various QoS statistics for the device. By default, statistics are enabled, but you can disable this feature. For more information, see the "Configuration Examples For Monitoring QoS Statistics" section.

### **13.3 Licensing Requirements**

The QoS feature does not a require license. Any feature not included in a license package is bundled with the Inspur INOS system images and is provided at no extra charge to you.

Using virtual device contexts (VDCs) requires an Advanced Services license.

For a complete explanation of the Inspur INOS licensing scheme, see the Inspur INOS Licensing Guide.

# 13.4 Prerequisites for Monitoring QoS Statistics

Monitoring QoS statistics has the following prerequisites:

- You must be familiar with the concepts in "Using Modular QoS CLI."
- You must log in to the switch.

• You are in the correct VDC. A VDC is a logical representation of a set of system resources. You can use the switchto vdc command with a VDC number.

### **13.5 Enabling Statistics**

You can enable or disable QoS statistics for all interfaces on the device. By default, QoS statistics are enabled.

|        | Command or Action                                                 | Purpose                                                                          |
|--------|-------------------------------------------------------------------|----------------------------------------------------------------------------------|
| Step 1 | switch# configure terminal                                        | Enters global configuration mode.                                                |
| Step 2 | switch(config)# [no] qos statistics                               | Enables QoS statistics on all interfaces. The <b>no</b> option disables          |
| Step 3 | (Optional) switch(config)# show policy-<br>map interface          | Displays the statistics status and the configured policy maps on all interfaces. |
| Step 4 | (Optional) switch(config)# show policy-<br>map vlan               | Displays the statistics status and the configured policy maps on all VLANs.      |
| Step 5 | (Optional) switch(config)# copy running-<br>config startup-config | Saves the running configuration to the startup configuration.                    |

# 13.6 Monitoring the Statistics

You can display QoS statistics for all interfaces or a selected interface, data direction, or a QoS type.

#### Procedure

|        | Command or Action                                                                                                    | Purpose                                                                                                    |
|--------|----------------------------------------------------------------------------------------------------|----------------------------------------------------------------------------------------------------|
| Step 1 | <pre>switch# show policy-map [policy-map-<br/>name] [interface] [vlan] [input   output]<br/>[type<br/>{control-plane   network-qos   qos  <br/>queuing}]</pre> | Displays statistics and the configured<br>policy maps on all interfaces or the specified<br>interface, all VLANs or specified VLANs,<br>data direction, and QoS type. |

# **13.7 Clearing Statistics**

You can clear QoS statistics for all interfaces or a selected interface, data direction, or QoS type.

#### Procedure

|        | Command or Action                                                                                  | Purpose                                                                                                    |
|--------|----------------------------------------------------------------------------------------------------|----------------------------------------------------------------------------------------------------|
| Step 1 | <pre>switch# clear qos statistics [interface] [vlan] [input   output] [type {qos   queuing}]</pre> | Displays statistics and the configured<br>policy maps on all interfaces or the specified<br>interface, all VLANs or the specified<br>VLANs, data direction, or QoS type. |

# 13.8 Configuration Examples For Monitoring QoS Statistics

The following example shows how to display the QoS statistics:

switch(config) # show policy-map interface ethernet 8/1

Global statistics status:

enabled Ethernet8/1 Service-policy (qos) input: pmap policy statistics status: enabled Class-map (qos): map (match-all) 0 packets, 0 bytes 5 minute offered rate 0 bps, drop rate 0 bps Match: cos 0 police cir 10 mbps bc 200 ms conformed 0 bytes, 0 bps action: transmit violated 0 bytes, 0 bps action: drop Class-map (qos): map1 (match-all) 0 packets, 0 bytes 5 minute offered rate 0 bps, drop rate 0 bps Match: dscp 0 police cir 10 mbps bc 200 ms conformed 0 bytes, 0 bps action: transmit violated 0 bytes, 0 bps action: drop Class-map (qos): map2 (match-all) 0 packets, 0 bytes 5 minute offered rate 0 bps, drop rate 0 bps Match: precedence 5 police cir 20 mbps bc 200 ms conformed 0 bytes, 0 bps action: transmit violated 0 bytes, 0 bps action: drop Class-map (qos): map3 (match-all) 0 packets, 0 bytes 5 minute offered rate 0 bps, drop rate 0 bps Match: cos 3 police cir 30 mbps bc 200 ms conformed 0 bytes, 0 bps action: transmit violated 0 bytes, 0 bps action: drop Class-map (qos): map4 (matchall) 0 packets, 0 bytes 5 minute offered rate 0 bps, drop rate 0 bps Match: packet length 100 police cir 40 mbps bc 200 ms conformed 0 bytes, 0 bps action: transmit violated 0 bytes, 0 bps action: drop Class-map (qos): map5 (matchall) 0 packets, 0 bytes 5 minute offered rate 0 bps, drop rate 0 bps Match: access-group foo police cir 50 mbps bc 200 ms conformed 0 bytes, 0 bps action: transmit violated 0 bytes, 0 bps action: drop Class-map (qos): class-default (match-any) 0 packets, 0 bytes 5 minute offered rate 0 bps, drop rate 0 bps police cir 60 mbps bc 200 ms conformed 0 bytes, 0 bps action: transmit violated 0

bytes, 0 bps action: drop The following example shows how to display the QoS statistics in the specified port channel:

```
switch(config) # show policy-map interface
port-channel 6
Global statistics
status: enabled port-
channel6
  Service-policy (queuing) input: default-8e-
    4q8q-in-policy SNMP Policy Index: 301993627
   Class-map (queuing): 8e-4g8g-in-g1
      (match-any) queue-limit percent
      10
     bandwidth
      percent 49
      queue
      dropped
      pkts: 0
      queue
      dropped
      bvtes: 0
      queue transmit pkts: 2175032764 queue transmit bytes: 1051188564890
    Class-map (queuing): 8e-4q8q-in-q-default
     (match-any) gueue-limit percent 88
      bandwidth
      percent 49
      queue
      dropped
      pkts: 0
      queue dropped bytes: 0 current depth
      bytes: 99
      queue transmit pkts: 518903560636 queue transmit bytes: 457520859584290
```

In this example, the current depth bytes field appears because of an active congestion.

The **current depth bytes** field appears for any physical interface when there is an active congestion and the software reads the counter. The value of the counter must be non zero. The current depth indicates that there are packets waiting in the buffer to be forwarded. The value of the current depth is in bytes.

#### **13.9** Feature History for Statistics

The table below summarizes the new and changed features for this document and shows the releases in which each feature is supported. Your software release might not support all the features in this document. For the latest caveats and feature information, the release notes for your software release.

| rubic 44.1 cuture mistory jor stutistics |
|------------------------------------------|
|------------------------------------------|

| Feature Name                      | Release | Feature Information |
|-----------------------------------|---------|---------------------|
| No changes from<br>Release 4.1(2) | 5.1(1)  | _                   |